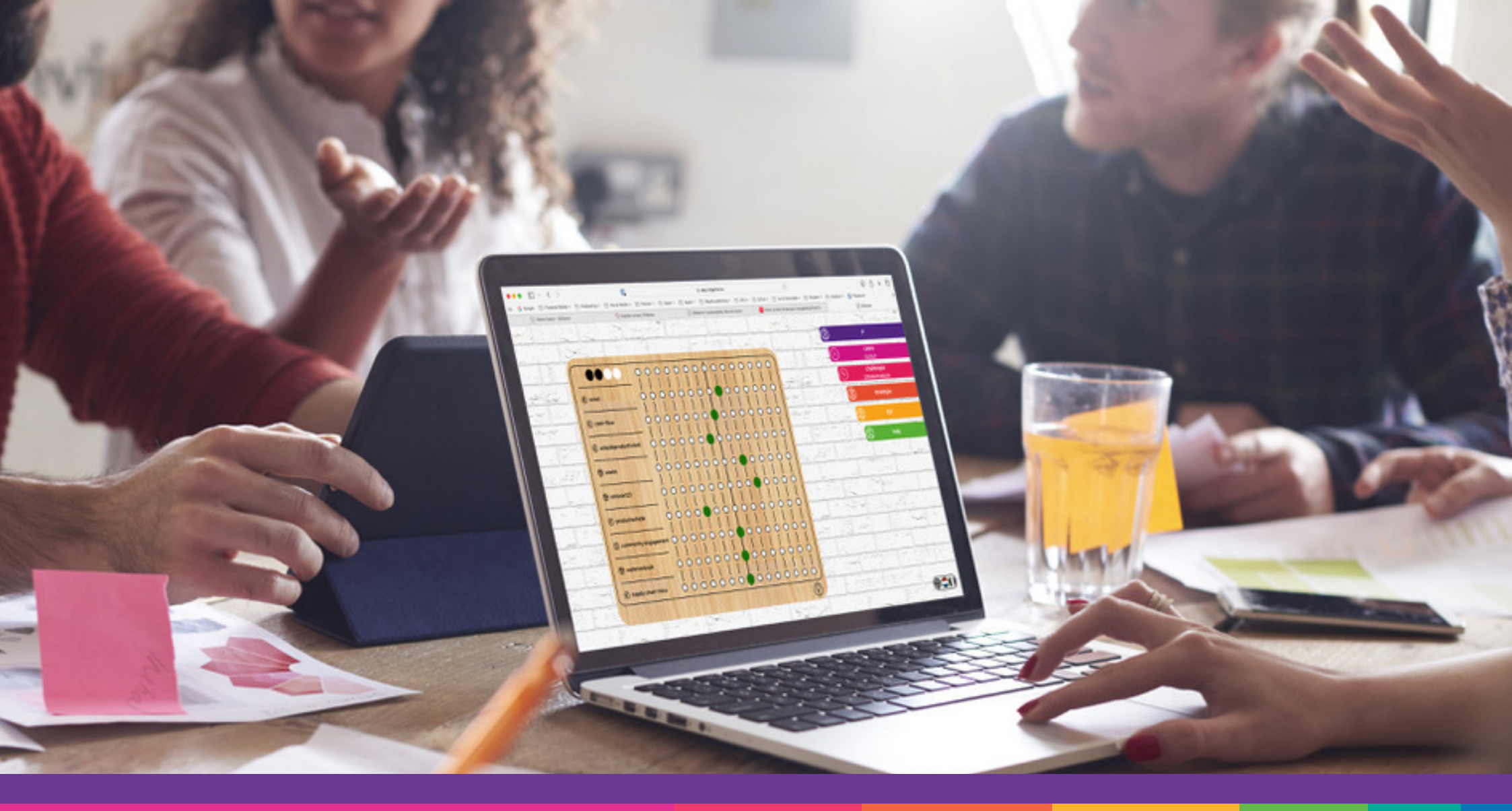

# **HANDLEDING** Gebruik van de SDGame voor organisatoren en spelleiders.

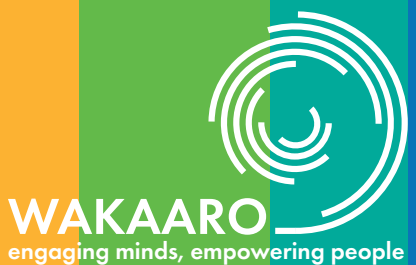

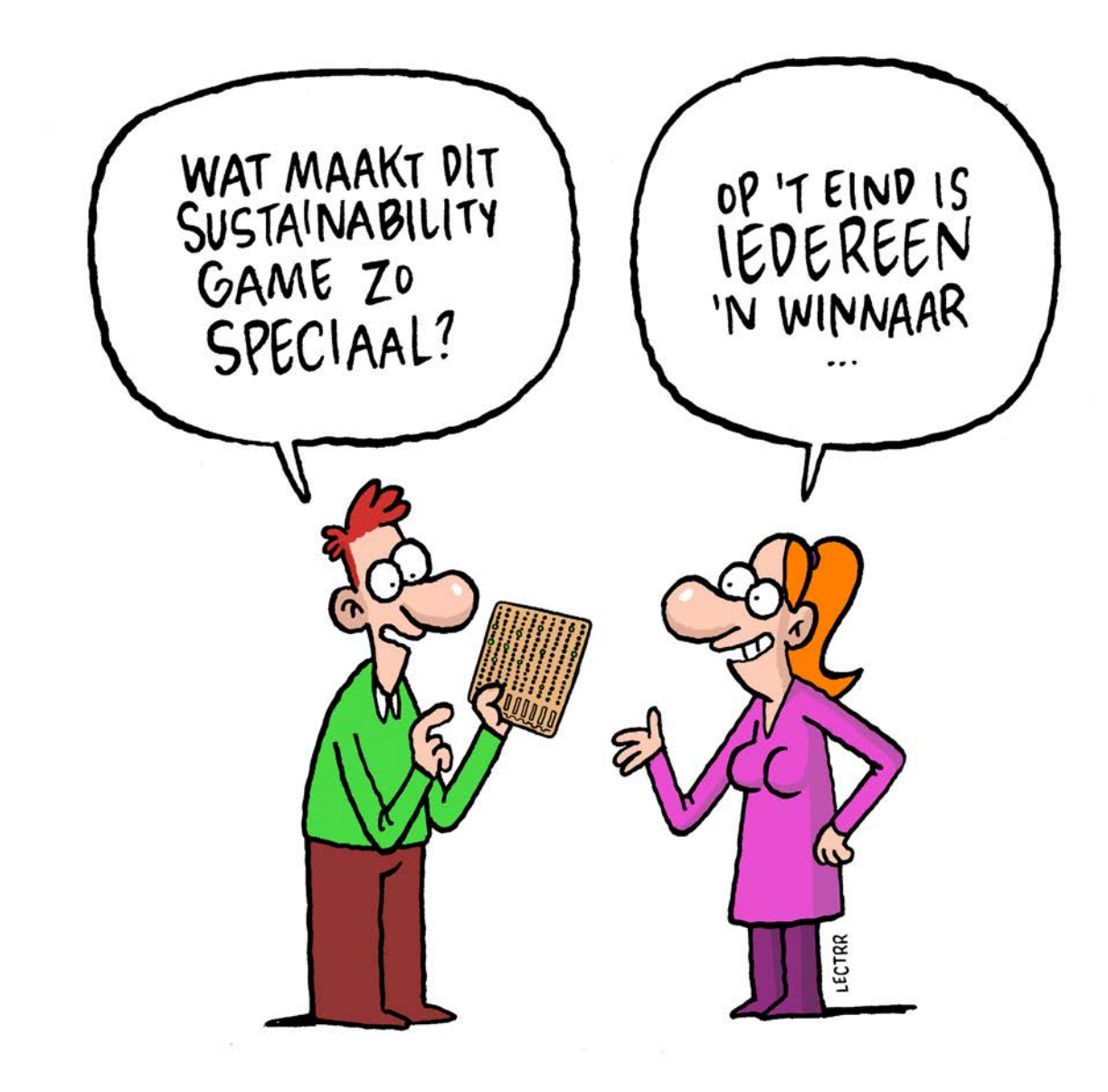

#### Bedankt voor je interesse in de SDGame!

We waarderen het enorm dat je hebt gekozen voor deze serious game om duurzaamheidsbeslissingen in het bedrijfsleven op een leuke, interactieve en zeer leerrijke manier te ontdekken. De SDGame is ontworpen om inzicht te geven in duurzame beslissingen uit het echte bedrijfsleven en hun impact, compexiteit en afwegingen te laten ervaren, terwijl je samenwerkt en strategische keuzes maakt. Bovendien is de link naar tal van theoretische concepten snel en op een duidelijke manier gemaakt.

Met deze handleiding willen we je begeleiden bij een vlotte start, zodat je zelf snel aan de slag kunt gaan met het opzetten van spelsessies en het spelen van het spel. Heb je vragen of feedback? Neem gerust contact met ons op via info@wakaaro.be.

Veel plezier en succes met het spel!

Met vriendelijke groet,

Wakaaro - makers van de SDGame

#### Gebruiksvoorwaarden

#### Auteursrecht:

Alle inhoud van dit spel is auteursrechtelijk beschermd en eigendom van Wakaaro BV. Niets mag worden gereproduceerd, verspreid of gebruikt worden buiten de context van het spel zonder voorafgaande schriftelijke toestemming van Wakaaro BV. Gebruikers erkennen Wakaaro BV als oorspronkelijke maker.

#### Gebruiksvoorwaarden:

Dit spel is bedoeld voor educatieve en informatieve doeleinden door volwassenen. Het spel is met de grootste zorg ontwikkeld en gebaseerd op échte (maar geanonimiseerde) bedrijfscases. Wakaaro BV kan niet aansprakelijk gesteld worden voor enige schade of verlies veroorzaakt door het gebruik van deze game of de inhoud ervan.

#### Wijzigingen:

Wakaaro BV behoudt zich het recht voor om op elk moment wijzigingen aan te brengen in de game, zoals inhoud, prijs, functionaliteit en beschikbaarheid. Wakaaro BV blijft ten allen tijde eigenaar van het spel.

#### **Commercieel gebruik:**

Wakaaro BV is de enige officiële verdeler van de SDGame. Commercieel gebruik van dit spel, inclusief maar niet beperkt tot verkoop, is strikt verboden zonder schriftelijke toestemming van Wakaaro BV.

#### **Privacybeleid:**

De SDGame verzamelt enkele gegevens die door de gebruiker verstrekt worden en dienen voor de goede werking van het spel (o.a. facturatie- en inloggegevens...). Deze gegevens worden verwerkt volgens ons privacybeleid, te raadplegen op www.sdgame.eu.

Door het gebruik van de SDGame stemt de gebruiker in met deze gebruiksvoorwaarden en de algemene voorwaarden van Wakaaro, te raadplegen op www.sdgame.eu.

© 2023-2024 Wakaaro - Alle rechten voorbehouden

| 1. Over de SDGame                                                       | 7  |
|-------------------------------------------------------------------------|----|
| 2. Over Wakaaro                                                         |    |
| 3. Hoe werkt het spel?                                                  | 11 |
| 4. Organisator ————————————————————————————————————                     | 13 |
| 4.1. Credits                                                            | 13 |
| 4.2. Het organisator-platform                                           | 14 |
| 4.3. Het aanmaken en beheren van een game                               | 15 |
| 4.4. Het aankopen van credits in het platform                           | 30 |
| 4.5. Uw facturen                                                        | 31 |
| 4.6. Instellingen                                                       | 32 |
| 4.7. Extra info                                                         | 33 |
| 5. Deelnemer                                                            | 35 |
| 5.1. Login —                                                            | 35 |
| 5.2. Het spel                                                           | 36 |
| 5.3. Menu                                                               | 42 |
| 6. Cases                                                                | 49 |
| 7. Strategie                                                            | 63 |
| 8. Learnings                                                            | 73 |
| 8.1. Laat spelers de complexiteit van duurzaamheidsbeslissingen ervaren | 74 |
| 8.2. Leg linken met de theorie                                          | 75 |
| 8.3. Praktijkvoorbeelden met het spel                                   | 76 |
| 9. Fysieke versie                                                       | 79 |
| 10. Gebruiksmagaliikhadan on referenties                                | 01 |
|                                                                         |    |

# **INHOUDSTAFEL**

Because business decisions around sustainability are not just a game, we have turned them into a serious game

Discover our

# USTAINABLE DEVELOPMENT GAME

NAVIGATE REAL-LIFE SCENARIOS & MAKE IMPACTFUL DECISIONS EXPLORE THE TRADE-OFFS OF INTEGRATING SUSTAINABILITY UNCOVER THE HIDDEN POTENTIAL FOR POSITIVE CHANGE

### 1. Over de SDGame

De SDGame (Sustainable Development Game) is een **serious game en tool** ontwikkeld door Wakaaro in samenwerking met prof. Bart Dierynck (professor aan Tilburg University en docent bij TIAS & INSEAD). **Het doel van deze serious game is om deelnemers vertrouwd te maken met de verschillende aspecten van het nemen van 'duurzame bedrijfsbeslissingen'.** Belangrijk, want hoewel duurzaamheid één van de belangrijkste topics in het bedrijfsleven is, wordt dit nog steeds te eenzijdig als rapporteringsprobleem benaderd.

Deze game, gebaseerd op wetenschappelijke inzichten en bevindingen en praktijkervaringen van CFO's en sustainability managers, zal:

- Sterker bewustzijn creëren over duurzaamheid en hoe dit strategische en operationele beslissingen beïnvloedt.
- De rol van duurzaamheid binnen een organisatie verhelderen (of 'scherper stellen') en de discussie daaromtrent op gang trekken.
- Als startpunt dienen voor kennismodules omtrent duurzaamheid die belangrijk zijn voor uw organisatie.

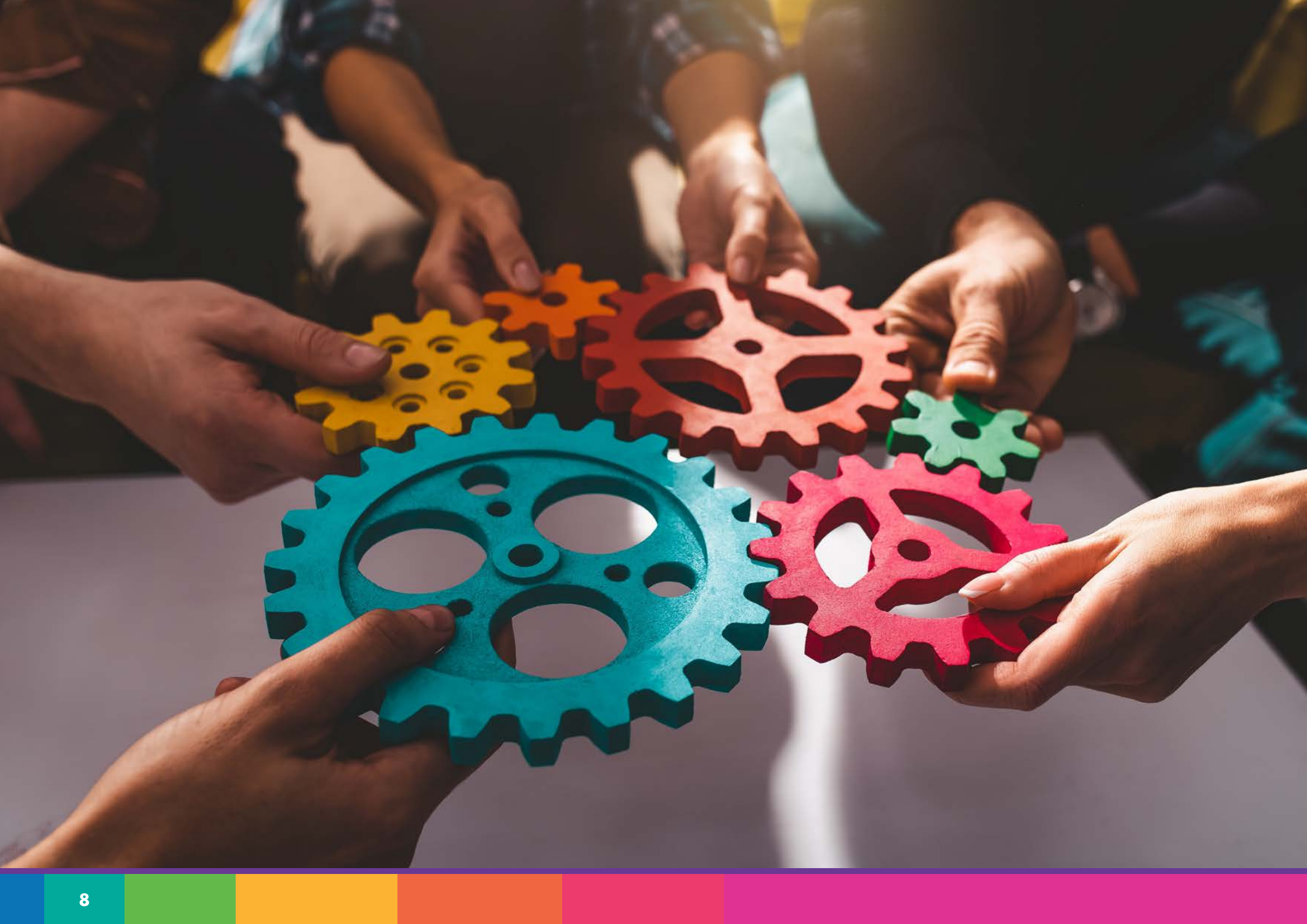

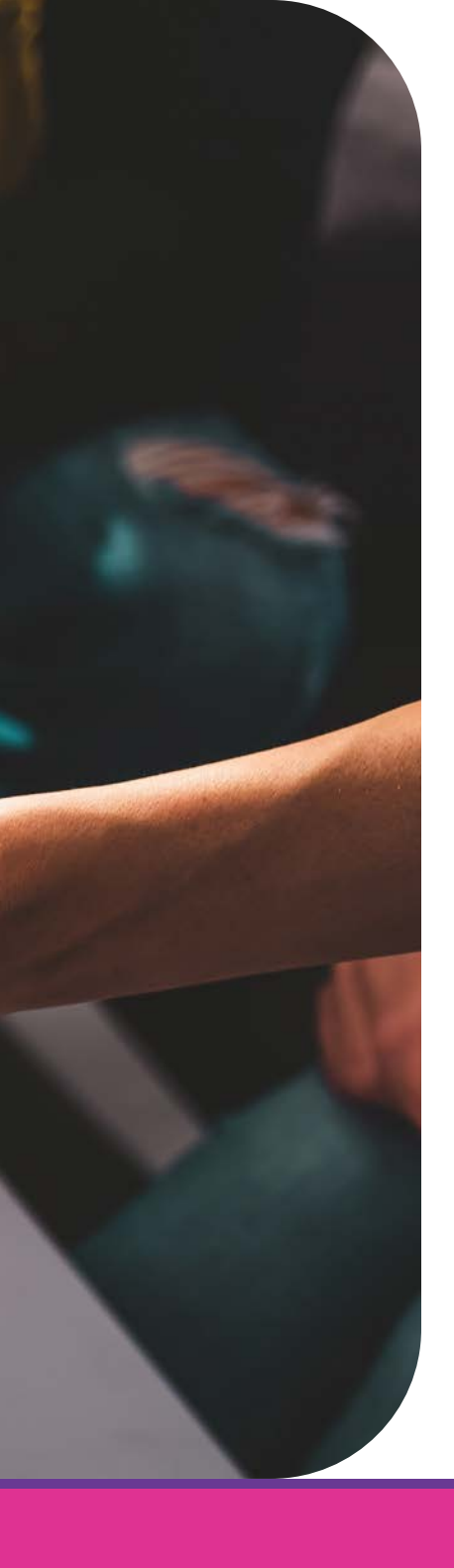

# 2. Over Wakaaro

De SDGame is een initiatief van Wakaaro. Wakaaro is gespecialiseerd in **gamification** en serious games, met name in het kader van informatie- en kennisoverdracht en contentmarketing. Naast eigen initiatieven, zoals de SDGame, ontwikkelen we ook oplossingen op maat van onze klanten.

Bezoek www.wakaaro.be voor meer info en een overzicht van enkele van onze andere projecten, of contacteer ons:

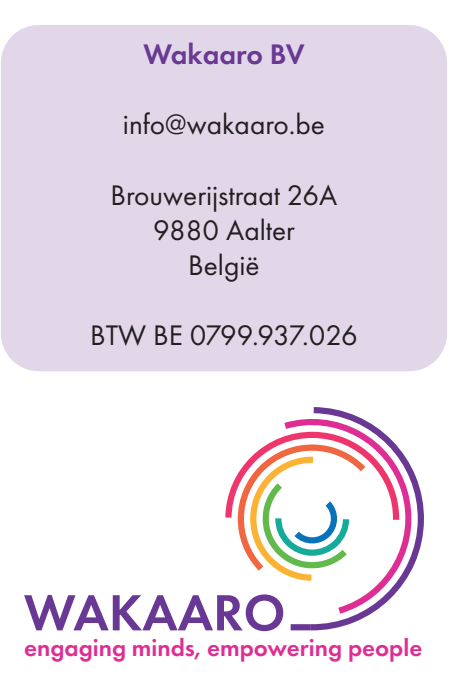

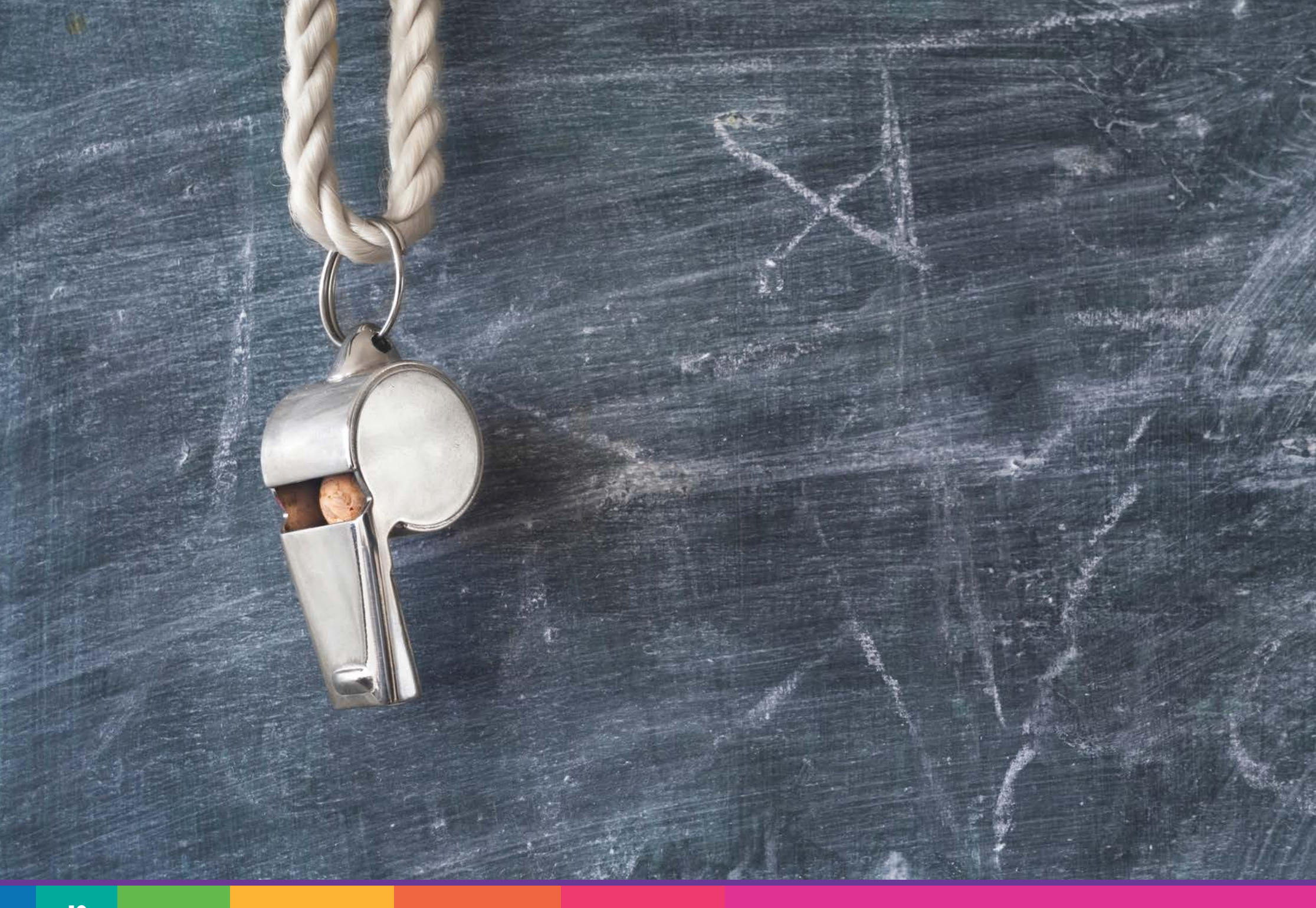

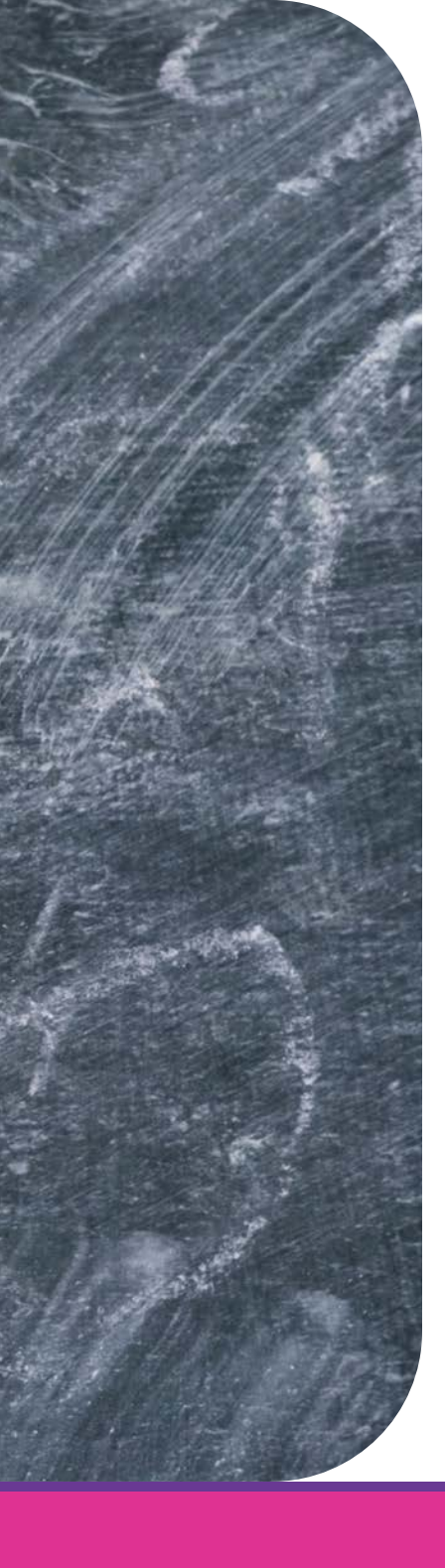

# 3. Hoe werkt het spel?

Het doel van het spel is in de eerste plaats om bij te leren en te discussiëren over duurzaamheid in het bedrijfsleven. Deelnemers doen dit door zich in te leven in een bepaalde case. Een case geeft een korte beschrijving van een bedrijf en enkele KPIs die relevant zijn voor het bedrijf in kwestie. Vervolgens krijgen de deelnemers enkele uitdagingen voorgeschoteld waarvoor ze een keuze moeten maken. Alle cases en challenges in het spel zijn gebaseerd op echte bedrijven en hun uitdagingen, maar voor het spel (soms) vereenvoudigd en geanonimiseerd.

Door keuzes te maken verdienen of verliezen de deelnemers punten. **Doel is om op het** einde van een case zo veel mogelijk punten verzameld te hebben. De groep met de meeste punten wint het spel.

Als organisator van een sessie is het belangrijk om te weten dat er twee gebruiksstromen zijn: als **organisator** heeft u toegang achter de schermen en kunt u uw eigen spelsessies samenstellen en beheren. Daarnaast heeft u de gewone **gebruiker**sflow. Deze ziet u wanneer u het spel effectief speelt.

In deze gids leggen we uit hoe beide delen van het SDGame-platform werken. We beginnen daarvoor met het gedeelte voor de organisator, daarna volgt het deel voor de deelnemers. Om de werking van het platform uit te leggen aan de deelnemers in uw sessie, voorzien we extra beeldmateriaal, beschikbaar via het organisatorgedeelte (www.app.sdgame.eu/organizer). Dit platform is enkel toegankelijk voor organisatoren. Maak vandaag nog uw account aan via www.sdgame.eu/digitaal!

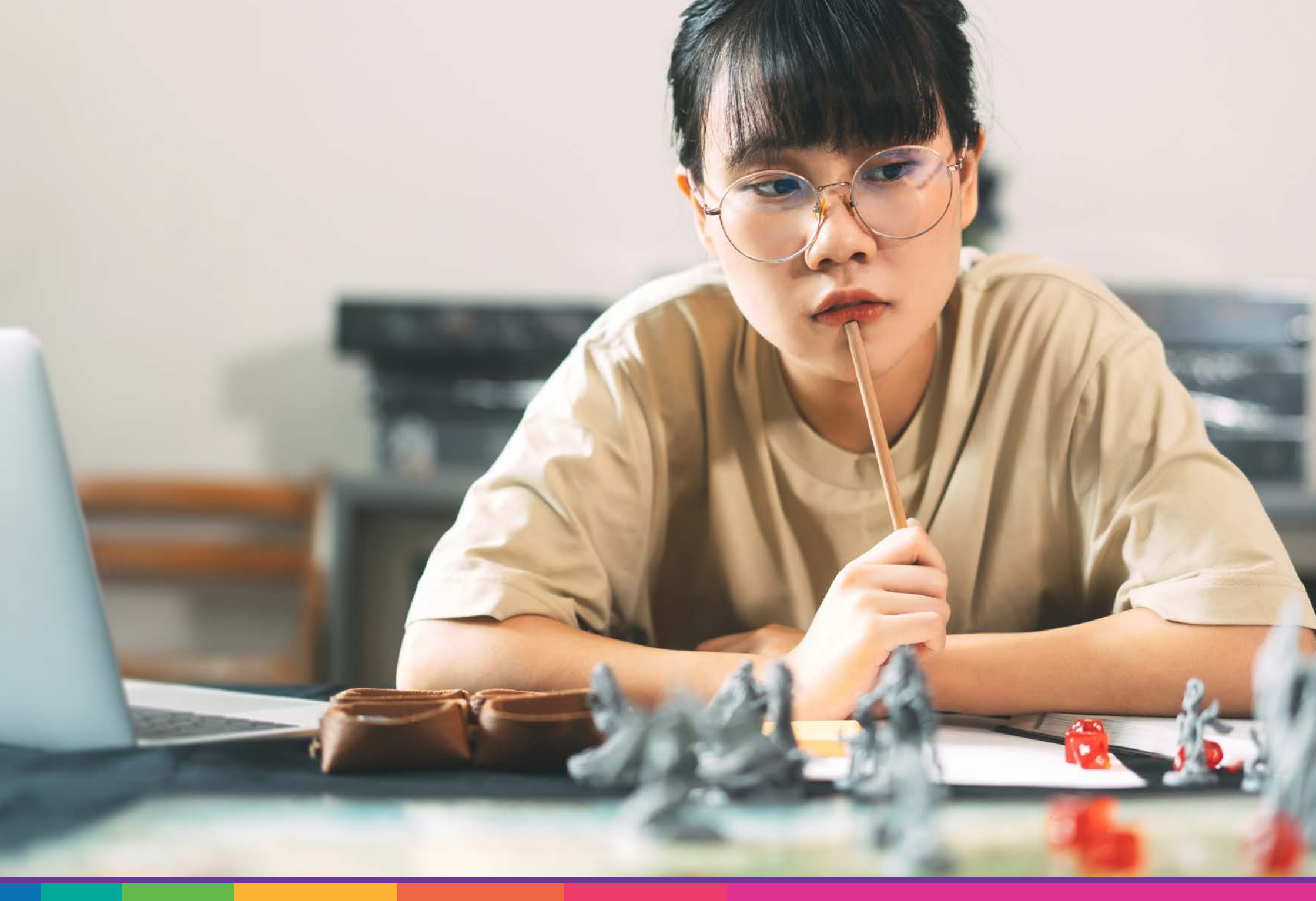

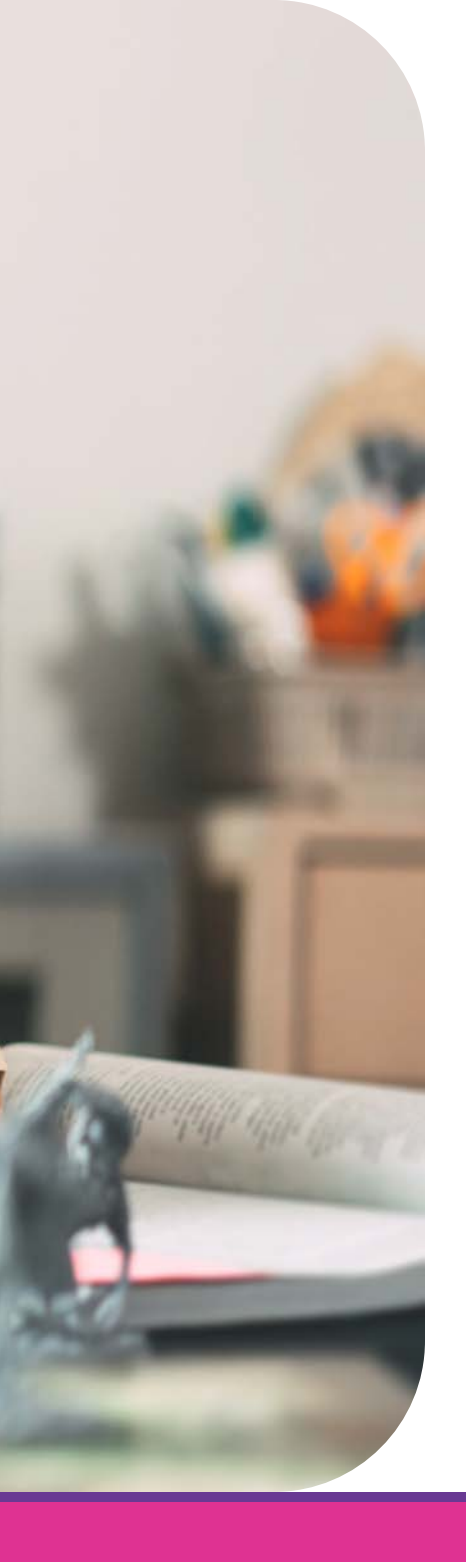

# 4. Organisator

De organisator is de beheerder van het spel en meestal dus ook de spelleider. De organisator kan zelf spelsessies samenstellen en beheren. Een organisator kan hiervoor inloggen op app.sdgame.eu/organizer. Om een organisator-account aan te maken, dien je eerst credits aan te kopen op www.sdgame.eu.

#### 4.1. Credits

Credits laten gebruikers toe om in te loggen in een spelsessie (1 credit = 1 speler). Nieuwe organisatoren dienen credits aan te kopen op www.sdgame.eu/digitaal, waarna ze de inloggegevens van hun organisator-account ontvangen. Bestaande organisatoren kunnen ook credits bijkopen in hun account op app.sdgame.eu/organizer.

Credits zijn onbeperkt geldig en niet gelinkt aan een bepaalde sessie. Elke keer een gebruiker inlogt in uw sessie, gaat er een credit uit uw account. Het kan soms voordeliger zijn om meteen voor meerdere sessies credits aan te kopen. Op www.sdgame.eu kunt u de meest recente tarieven terugvinden.

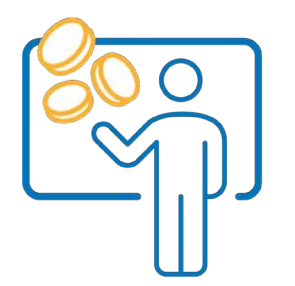

1. De **organisator** voegt credits toe aan zijn account.

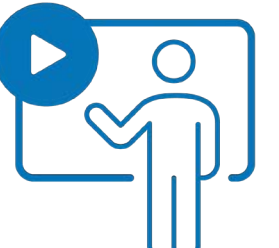

2. De **organisator** stelt zijn spelsessie samen.

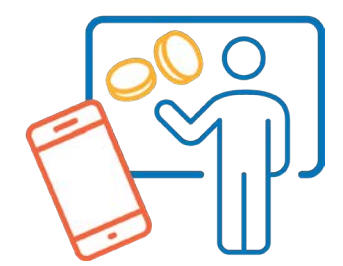

3. Per aangemelde gebruiker betaalt de organisator 1 credit.

#### 4.2. Het organisator-platform

Eens aangemeld in het organisatorgedeelte van het spel ziet u verschillende zaken:

#### Uw persoonlijk dashboard

Overzicht van uw profiel en het aantal credits dat u ter beschikking heeft.

#### **Game Statistics**

Toont statistieken van uw games.

#### Uw games

Hieronder kunt u games aanmaken of beheren (zie verder).

#### Uw facturen

Hieronder vindt u een overzicht van uw facturen.

#### **Spelers**

Alle spelers die ooit in uw spelsessies zijn ingelogd.

#### Live speloverzicht

Hier kunt u, tijdens een actief spel, spelers opvolgen en de vooruitgang van het spel bepalen.

#### Lesnotities

Hier vindt u een overzicht van de cases in uw games, met uitleg, om uw spelsessie als docent voor te bereiden.

#### Uw instellingen

Hieronder vindt u enkele persoonlijke instellingen, zoals uw facturatiegegevens.

#### Help

Hieronder kunt u dit document ten allen tijde raadplegen.

#### Taal

Met de vlagjes linksonder in beeld, kunt u de taal van het platform aanpassen.

#### 4.3. Het aanmaken en beheren van een game

Het aanmaken van een game is zeer eenvoudig en bestaat uit enkele korte stappen.

#### Spelsessie aanmaken

Ga naar het tabblad 'Mijn spellen' (1) in het menu aan de linkerkant van het scherm. Door op de knop 'Spelsessie aanmaken' (2) te klikken, start u het proces om een nieuwe game aan te maken.

|                 | Min Spallen ) 184 |                   |          |                   |
|-----------------|-------------------|-------------------|----------|-------------------|
| hboard          | Miin Spellen      |                   | Sp       | elsessie aanmaken |
| elstatistieken  |                   |                   | <u> </u> |                   |
| speilen         |                   |                   | Q Zoeken |                   |
| turen           |                   |                   |          |                   |
| lers            |                   |                   |          |                   |
| e speloverzicht |                   | ×                 |          |                   |
| notities        |                   | Geen Mijn spellen |          |                   |
| tings           |                   |                   |          |                   |
| p               |                   |                   |          |                   |
|                 |                   |                   |          |                   |
|                 |                   |                   |          |                   |
|                 |                   |                   |          |                   |
|                 |                   |                   |          |                   |
|                 |                   |                   |          |                   |
|                 |                   |                   |          |                   |
|                 |                   |                   |          |                   |
|                 |                   |                   |          |                   |
|                 |                   |                   |          |                   |
|                 |                   |                   |          |                   |

#### Naam & datum

U geeft de nieuwe game een naam (1) naar keuze. Enkel u krijgt deze naam te zien. Geef ook in tussen welke data (2) het spel actief is. Een spel kan zo lang (of zo kort) actief zijn als u wil. Zolang een game actief is, zullen spelers erin kunnen aanmelden, wat u credits kost.

U kunt er voor kiezen om de uitleg in het spel te verbergen. U klikt daarvoor de schuifknop (3) uit. Wij raden aan dit enkel te doen in situaties waarin u als docent extra uitleg geeft.

Het is ook mogelijk om het spel te personaliseren, door uw eigen logo of achtergrond toe te voegen (4). Hou daarbij rekening met de aanbevolen bestandsgrootte.

| SDGame<br>Dashboard<br>Spelstatistieken | Mijn Spellen > Aanmaken<br>Spelsessie aanmaken                                                                                                    | TIP                           |
|-----------------------------------------|----------------------------------------------------------------------------------------------------|-------------------------------|
| Mijn spellen                            | Nam <sup>*</sup> Speelbaar vanaf                                                                                                    |                               |
| Facturen                                |                                                                                                    |                               |
| Spelers                                 | 2 Speelbaar tot<br>dd-mm-jij -:-:   Speelbaar tot  Indien ingeschakeld, zien spelers de uitlegpictogrammen na het beantwoorden van<br>uitdagingen.   3 |                               |
| C Lesnotities                           |                                                                                                    |                               |
| Settings                                | Game Appearance Customize the tock of your game                                                                                                    |                               |
| () Неір                                 | Game Logo                                                                                                    | deze later makkelijk terug te |
|                                         | Drag & Drop je bestanden of Bladeren                                                                                                    | vinden!                       |
|                                         | Logo will appear centered at the top on mobile or left top on desktop. Recommended size: 300px height Background Image                                 |                               |
|                                         | Drag & Drop je bestanden of Bladeren                                                                                                    |                               |
|                                         | This will replace the default brick pattern background, Aspect ratio: 16:9. Recommended size: 1920×1080                                                |                               |
|                                         | Docent modus Beheer de voortgang van het spel voor alle spelers                                                                                        |                               |

#### **Docent-modus**

U kunt hier ook kiezen om de docent-modus te activeren. Dit is optioneel en staat standaard op niet-actief.

Met de docent-modus beheert u de vooruitgang van het spel en volgt u de spelers in het spel op.

Om de docent-modus te activeren, klikt u de schuifknop (1) aan. Er verschijnen extra opties. Wenst u enkel controle over de case waarin de spelers zitten, dan klikt u enkel de 'begeleide case modus' (2) aan. Als spelers nu een case hebben voltooid, dan kunnen ze niet naar de volgende case zonder dat u dit expliciet aangeeft. Wenst u ook controle over de challenge waarin de spelers zich bevinden, dan vinkt u ook de laatste schuifregelaar (3) aan, waarmee u volledige controle heeft over de challenge waar de spelers toegang tot hebben.

**Opgelet!** Wenst u controle over de challenge waarin spelers zich bevinden, dan dient u alle schuifregelaars in de docent-modus te activeren!

| shboard         | Game Appearance<br>Customize the look of your game                                                            |  |
|-----------------|----------------------------------------------------------------------------------------------------|--|
| elstatistieken  |                                                                                                    |  |
| n spellen       | Game Logo                                                                                                    |  |
| cturen          | Drag & Drop je bestanden of Bladeren                                                                          |  |
| elers           | Logo will appear centered at the top on mobile or left top on desktop. Recommended size: 300px height.        |  |
| e speloverzicht | Background Image                                                                                              |  |
| notities        | Draw 8 Draw la hostandar of Bladeran                                                                          |  |
| tings           | chag a probite reastration of prediction                                                                      |  |
| lp .            | This will replace the default brick pattern background. Aspect ratio: 16:9. Recommended size: 1920×1080       |  |
|                 | Docent modus                                                                                                  |  |
|                 | Beheer de voortgang van het spel voor alle spelers                                                            |  |
|                 | Docent modus                                                                                                  |  |
|                 | Indien ingeschakeld, kan een docent de voortgang van het spel voor alle spelers beheren.                      |  |
|                 | Begeleide case modus                                                                                          |  |
|                 | Indien ingeschakeld, kunnen speters niet naar de volgende case gaan totdat de docent deze ontgrendelt.        |  |
|                 | Begeleide uitdaging modus                                                                                     |  |
|                 | underen ingeschakked, kummen speelers nier naar de volgende uirdaging gaan toldat de docent deze ontgrendert. |  |
|                 |                                                                                                    |  |

#### Spel aanmaken

U maakt het spel aan door onderaan op de knop 'Aanmaken' (1) te klikken.

Met de knop 'Aanmaken en nieuwe aanmaken' kunt u snel meerdere spelsessies na elkaar aanmaken. U dient dan achteraf nog cases en codes aan te maken voor elke spelsessie.

| shboard         | Game Appearance<br>Customize the look of your game                                                          |  |
|-----------------|----------------------------------------------------------------------------------------------------|--|
| elstatistieken  |                                                                                                    |  |
| jn spellen      | Game Logo                                                                                                   |  |
| cturen          | Drag & Drop je bestanden of Bladeren                                                                        |  |
| elers           | Logo will appear centered at the top on mobile or left top on desktop. Recommended size: 300px height.      |  |
| e speloverzicht | Background Image                                                                                            |  |
| snotities       |                                                                                                    |  |
| ttings          | Drag & Drop je bestanden of <mark>Bladeren</mark>                                                           |  |
| lp.             | This will replace the default brick pattern background. Aspect ratio: 16:9. Recommended size: 1920×1080     |  |
|                 | Docent modus                                                                                                |  |
|                 | Beheer de voortgang van het spel voor alle spelers                                                          |  |
|                 | Docent modus                                                                                                |  |
|                 | Indien ingeschakeld, kan een docent de voortgang van het spel voor alle spelers beheren.                    |  |
|                 | C Begeleide case modus                                                                                      |  |
|                 | Indien ingeschakeld, kunnen spelers niet naar de volgende case gaan totdat de docent deze ontgrendelt.      |  |
|                 | Begeleide uitdaging modus                                                                                   |  |
|                 | Indien ingeschakeld, kunnen spelers niet naar de volgende uitdaging gaan totdat de docent deze ontgrendelt. |  |

#### **Cases toevoegen**

Na het aanmaken van het spel, verandert het scherm. Klik op 'Cases' (1) en vervolgens op 'Koppelen' (2).

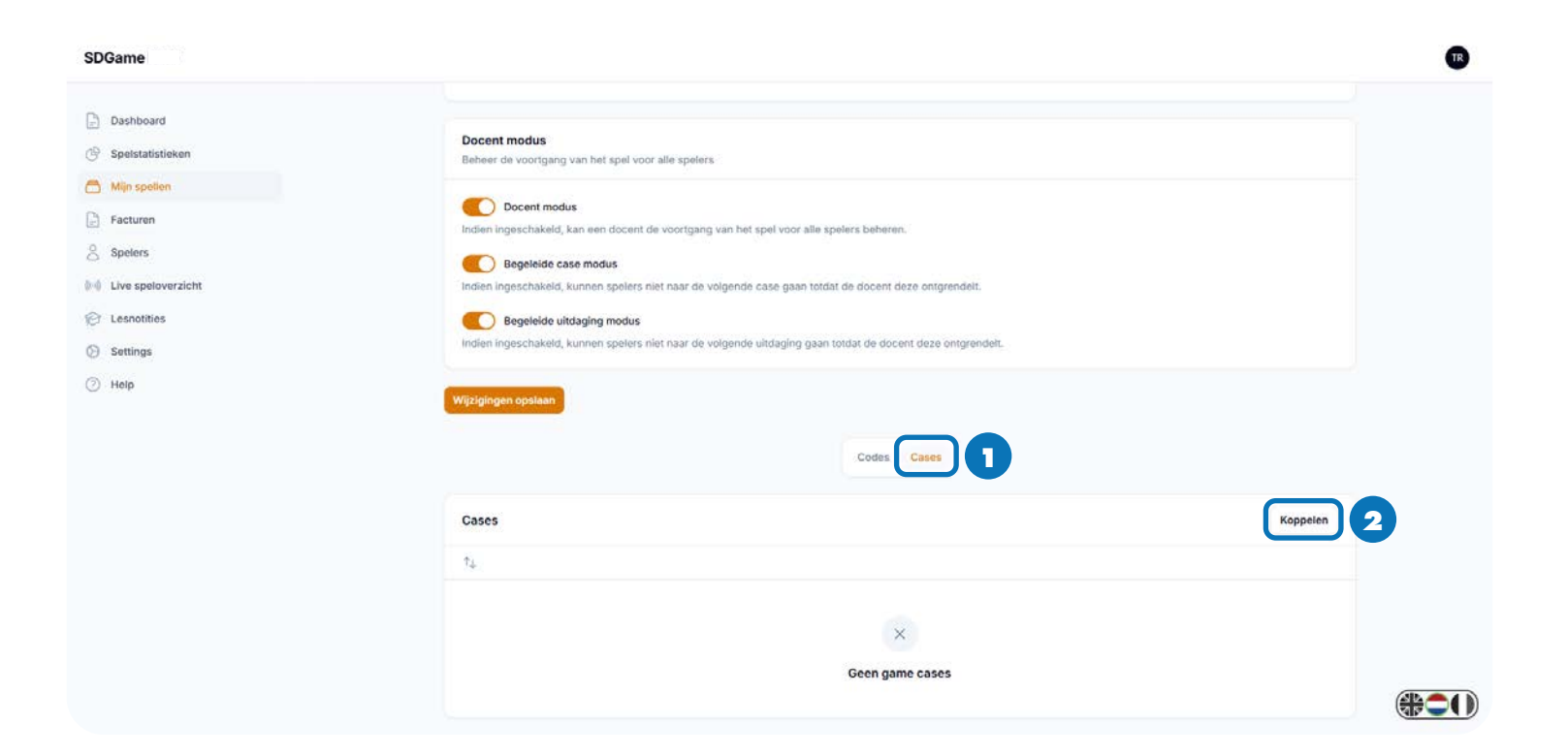

#### Cases kiezen

Maak uw keuze uit de beschikbare cases (voor meer informatie over de inhoud en duurtijd van de cases: zie verder). Selecteer een case uit het dropdownmenu (1) en klik op 'Koppelen' (2). De gekozen case verschijnt nu in de lijst met actieve cases. U kunt zoveel cases toevoegen als u wil, maar per spel kan elke case maar één keer voorkomen. Gebruik 'Koppelen & nieuwe koppelen' om snel meerdere cases toe te voegen aan het spel.

| SDGame                                                          |                                                                                                    | 0  | TIP                                                                                      |
|-----------------------------------------------------------------|----------------------------------------------------------------------------------------------------|----|------------------------------------------------------------------------------------------|
| Dashboard     Spelstatistieken                                  | Docent modus Behaver die voorstaans van het spel voor alle spelers                                                                                                    |    |                                                                                          |
|                                                                 | Came case koppelen                                                                                                    |    |                                                                                          |
| <ul> <li>Leanotities</li> <li>Settings</li> <li>Help</li> </ul> | Begeleide uitdagin     Amuleren       Indien ingeschakeid, kunnen sc     2       Indien ingeschakeid, kunnen sc     2       Indien ingeschakeid, kunnen sc     2       Indien ingeschakeid, kunnen sc     2 |    | De meeste cases (spelrondes)<br>duren ongeveer 50 minuten<br>(meer details: zie verder). |
|                                                                 | Codes Cases                                                                                                    |    |                                                                                          |
|                                                                 | Cases Koppe                                                                                                    | en |                                                                                          |
|                                                                 | 74                                                                                                    |    |                                                                                          |
|                                                                 | X<br>Geen game cases                                                                                                    |    |                                                                                          |

#### **Cases beheren**

U kunt zelf de volgorde bepalen waarin de cases gespeeld worden. Cases moeten in de opgegeven volgorde gespeeld worden. Een case zal dus maar toegankelijk worden als de voorgaande case is afgerond. Om de volgorde van de cases aan te passen, klikt u op de pijltjes linksboven (1) de actieve cases en versleept u de cases in de gewenste volgorde. Bevestig door op het vinkje te klikken.

Aan een case kunt u een strategie toewijzen. Een strategie geeft spelers een houvast om beslissingen te maken en kan voor bonuspunten zorgen. Klik naast de case op 'Edit Strategy' (2), kies de gewenste strategie en bevestig. Voor meer info over de inhoud van de strategieën: zie verder.

#### Om een case te verwijderen uit de game, klikt u op 'Ontkoppelen' (3).

**OPGELET!** Doe geen aanpassingen aan een actief spel. Spelers kunnen hun toegang tot het spel verliezen en moeten een nieuw spel starten, waardoor u een extra credit verliest! Zolang er niemand is ingelogd in het spel, kunt u uiteraard nog aanpassingen doen.

#### SDGame Docent modus Dashboard Beheer de voortgang van het spel voor alle spelers 🕑 Spelstatistieken O Docent modus A Mijn spellen Indien ingeschakeld, kan een docent de voortgang van het spel voor alle spelers beheren Facturen Begeleide case modus 8 Spelers Indien ingeschakeld, kunnen spelers niet naar de volgende case gaan totdat de docent deze ontgrendelt 0.0 Live speloverzich Begeleide uitdaging modus Indien ingeschakeld, kunnen spelers niet naar de volgende uitdaging gaan totdat de docent deze ontgrendel C Lesnotities Settings (7) Help Codes Cases Cases Koppelen 74 Name Strategy JULIE&MARIE COOLIT Toont 1 tot 2 van 2 resultaten Per pagina 10 v (#**C**()

# TIP

Speel eens een sessie waarbij je dezelfde strategie aanhoudt over verschillende cases. Spelers zullen meer vertrouwd raken met de strategie en de verschillende impact die de strategie kan hebben op verschillende cases.

#### Codes aanmaken

Tot slot moet u ervoor zorgen dat spelers zich kunnen aanmelden in de game. Klik daarvoor op het tabblad 'Codes' en vervolgens op 'Code aanmaken'.

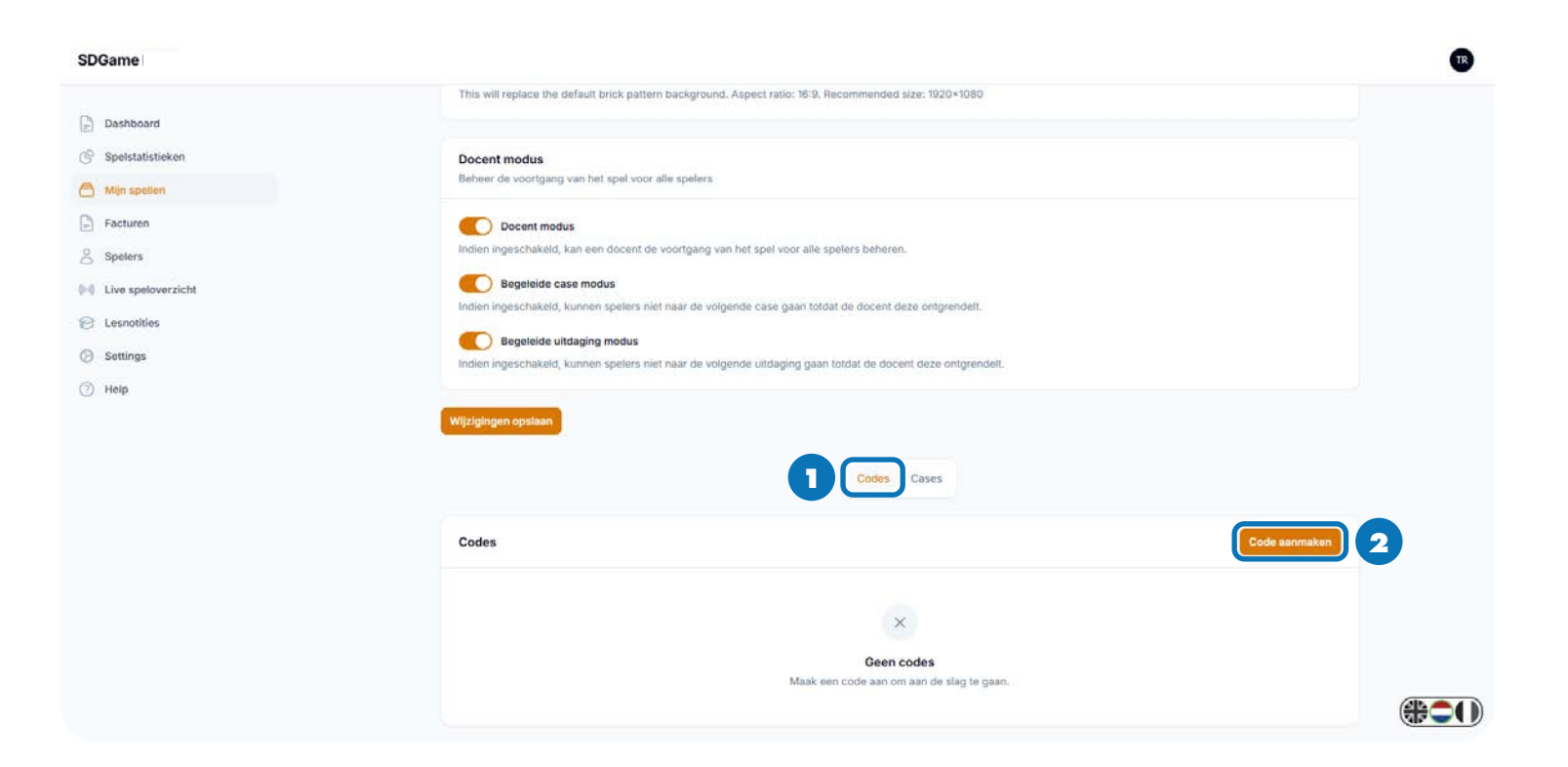

#### **Codes instellen**

Er wordt automatisch een (QR)code (1) gegenereerd. U kunt deze code niet aanpassen. Deel deze code met de deelnemers van uw sessie, zodat ze zich kunnen aanmelden. Elke keer de code gebruikt wordt om in te loggen, gaat er een credit uit uw account.

Om misbruik met codes tegen te gaan, kunt u beperken hoeveel keer een code gebruikt mag worden (2). Geeft u bijvoorbeeld les voor een groep van 10 personen, dan kunt u nu '10' invullen, waardoor er maar 10 personen (de personen waar u les aan geeft) kunnen inloggen in uw sessie. Zo vermijdt u dat er credits uit uw account verdwijnen door onrechtmatig gebruik van de code (bijvoorbeeld wanneer deze wordt rondgestuurd naar externen).

Merk op dat het aantal keer dat een code gebruikt kan worden in de eerste plaats beperkt wordt door het aantal credits in uw account.

Het is mogelijk om meerdere codes voor dezelfde game aan te maken. Zo kunt u bijvoorbeeld elke deelnemer een unieke inlogcode die slechts één keer geldig is, bezorgen. Gebruik hiervoor 'Create & create another' en voer bij 'Amount' (2) telkens het getal 1 in.

Bevestig met 'Aanmaken' (3).

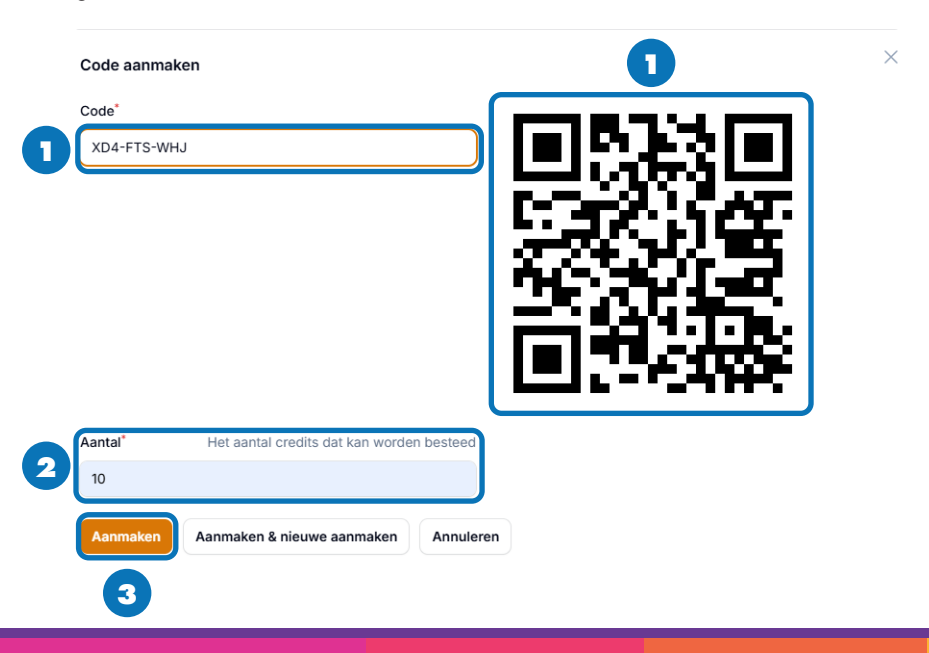

## TIP

Als de deelnemers aan uw sessie inloggen met de inlogcode, ontvangen ze een mail waarmee ze ten allen tijde terug kunnen keren naar hun eigen sessie.

Proberen ze opnieuw in te loggen met de inlogcode, dan wordt een nieuw spel gestart (indien de limiet nog niet bereikt is) en gaat er een extra credit uit uw account!

Inloggen via de link in de e-mail kost u als organisator niks extra. U betaalt enkel voor elk **nieuw** gestart spel.

#### Overzicht van uw games

Na het opslaan van de aangemaakte game kunt u terugkeren naar het overzicht van uw games. U kunt zoveel games aanmaken als u wil. Om een game aan te passen klikt u op 'Bekijken' (1), waarna u de game kunt beheren. U kunt games ook verwijderen (1).

**OPGELET!** Doe geen aanpassingen aan een actief spel. Spelers kunnen hun toegang tot het spel verliezen en moeten een nieuw spel starten, waardoor u een extra credit verliest! Zolang er niemand is ingelogd in het spel, kunt u uiteraard nog aanpassingen doen.

| Dashboard<br>Spelstatistieken | Mijn Spellen > Lijst<br>Mijn Spelle | n                |                  |                  |              |              | Spelsess       | ie aanmaken |  |
|-------------------------------|-------------------------------------|------------------|------------------|------------------|--------------|--------------|----------------|-------------|--|
| Mijn spellen                  |                                     |                  |                  |                  |              | 0.2          | looken         |             |  |
| acturen                       | 177 La 192 200 1                    |                  |                  | -                |              |              |                |             |  |
| pelers                        | Naam V                              | Startdatum ~     | Playable until 🕤 | Toon uitleg      | Docent modus | Aantai cases |                |             |  |
| ve speloverzicht              | Demo                                | 2025-05-05 11:30 | 2025-05-31 11:30 | $\odot$          | $\odot$      | 2            | 🛛 Bekijken 🎁 V | erwijderen  |  |
| a second at the               |                                     |                  |                  |                  |              |              |                |             |  |
| esnotities                    | Toont 1 resultaat                   |                  |                  | Per pagina Alles | s ~          |              |                |             |  |
| esnotities<br>stilings<br>blp | Toont 1 resultaat                   |                  |                  | Per pagina Alles | •            |              |                |             |  |
| ttings<br>Ip                  | Toont 1 resultaat                   |                  |                  | Per pagina Alles |              |              |                |             |  |
| snottles<br>ttings<br>Ip      | Toont 1 resultaat                   |                  |                  | Per pagina Alles | 8 ×          |              |                |             |  |
| snottles<br>ttings<br>IIp     | Toont 1 resultaat                   |                  |                  | Per pagina Alles | 8 ×          |              |                |             |  |

#### **Statistieken**

Onder het tabblad 'Spelstatistieken' (1) kunt u een overzicht zien van je games en hoeveel spelers de game hebben gestart. U ziet hoeveel actieve games je beheert en het totaal aantal spelers die ooit hebben deelgenomen aan een van uw sessies (deze statistiek houdt ook rekening met verwijderde sessies).

Door naast een sessie op ' Bekijk statistieken' (2) te klikken, krijgt u meer info over de spelers in die sessie.

| ashboard         | Game Statistic          | CS                    |                 |         |                     |
|------------------|-------------------------|-----------------------|-----------------|---------|---------------------|
| in spellen       | Total games Ame<br>1 30 | iount of Players<br>D |                 |         |                     |
| elers            |                         |                       |                 |         |                     |
| re speloverzicht | Naam                    | Startdatum            | Cases           | Spelers |                     |
| snotities        | Demo                    | 05.05.2025 09:30      | 2               | 0       | Bekijk statistieken |
| tings            | Toont 1 resultaat       |                       | Per pagina 10 🗸 |         |                     |
|                  |                         |                       |                 |         |                     |
| lp               |                         |                       |                 |         |                     |
| 5                |                         |                       |                 |         |                     |
| <sup>a</sup>     |                         |                       |                 |         |                     |
| 0                |                         |                       |                 |         |                     |
| p                |                         |                       |                 |         |                     |
| 9                |                         |                       |                 |         |                     |
| 0                |                         |                       |                 |         |                     |
| 0                |                         |                       |                 |         |                     |
| p                |                         |                       |                 |         |                     |
| 5                |                         |                       |                 |         |                     |
| p                |                         |                       |                 |         |                     |

#### Statistieken: detail

Na het doorklikken op een specifieke game, krijgt u een meer gedetailleerd overzicht van de statistieken van deze specifieke game. U ziet welke deelnemers zijn ingelogd in de sessie, welke case ze gespeeld hebben en wat hun scores zijn. Met het trechtertje (1) rechtsboven, kunt u filteren op een specifieke speler of specifieke case.

U kunt ook heel eenvoudig een rangschikking maken tussen de verschillende deelnemers. Door op 'Score', 'Strategie score' of 'Totaal score' (2) te klikken, kunt u de scores van alle deelnemers rangschikken van hoog naar laag en vice versa. Dit werkt ook wanneer er een bepaalde filter actief is (m.a.w. rangschikken volgens score binnen een bepaalde case).

| tistieken   | Speistat        | istiek Detail |         |                   |              |  |
|-------------|-----------------|---------------|---------|-------------------|--------------|--|
| ellen       |                 |               |         |                   |              |  |
| n           | Speler          | Case          | Score 🗸 | Strategie score 🗸 | Totaal score |  |
|             |                 | JULIE&MARIE   | 10      | 0                 | 10           |  |
| eloverzicht | Toont 1 resulta | at            | P       | er pagina 10 👻    |              |  |
| ties        |                 |               |         |                   |              |  |
| \$          |                 |               |         |                   |              |  |
|             |                 |               |         |                   |              |  |
|             |                 |               |         |                   |              |  |
|             |                 |               |         |                   |              |  |
|             |                 |               |         |                   |              |  |
|             |                 |               |         |                   |              |  |
|             |                 |               |         |                   |              |  |
|             |                 |               |         |                   |              |  |
|             |                 |               |         |                   |              |  |
|             |                 |               |         |                   |              |  |
|             |                 |               |         |                   |              |  |
|             |                 |               |         |                   |              |  |

#### **Spelers**

Vanaf er spelers inloggen in uw spelsessies, kunt u dit raadplegen onder het menu-item 'Spelers'(1). U ziet hier onder andere wie is ingelogd, met welke case men bezig is (Huidige case) en wanneer men voor het eerst het spel heeft gebruikt.

| Dashboard        | Spelers > Lijst |                         |                  |
|------------------|-----------------|-------------------------|------------------|
| Spelstatistieken | Spelers         |                         |                  |
| ijn spellen      |                 |                         | Q. Zoekim        |
| elers            | Naam E-mail     | Huidige case Spelsessie | Eerste login 🗸   |
| ve speloverzicht |                 | JULIE8MARIE             | 2025-05-20 10:03 |
| esnotities       |                 | JULIE8MAI               | 2025-05-16 11:55 |
| Settings         |                 | ELECTROCO               | 2025-04-09 12:11 |
| leip             |                 | JULIE&MARIE             | 2025-04-09 12:03 |
|                  |                 | MECANO                  | 2025-03-17 10:23 |
|                  |                 | MECANO                  | 2025-03-17 10:20 |
|                  |                 | MANGECO                 | 2025-03-17 10:11 |
|                  |                 | MANGECO                 | 2025-03-17 10:10 |
|                  |                 | MECANO                  | 2025-03-17 07:53 |
|                  |                 | ELECTROCO               | 2025-03-12 16:52 |

27

#### Live speloverzicht

Heeft u bij het aanmaken van een spel de docent-modus geactiveerd, dan kunt u hier uw actieve games beheren.

Bovenaan het scherm selecteert u de gewenste spelsessie (1). U krijgt een overzicht van de spelers die momenteel bezig zijn met het spel (2) en het aantal spelers die ooit in deze spelsessie zijn ingelogd (3).

Vervolgens heeft u de mogelijkheid om uw spel te beheren. U kunt de volgende case ontgrendelen (4) en de volgende challenge binnen de case (5). Bovendien krijgt u statistieken en ziet u het percentage van de spelers die een bepaalde case/ challenge hebben voltooid.

| Dashboard                                                                                                    | Live speloverzicht                                                                                                    |                        |                                                                                                    |                                 |                       |
|----------------------------------------------------------------------------------------------------|----------------------------------------------------------------------------------------------------|------------------------|----------------------------------------------------------------------------------------------------|---------------------------------|-----------------------|
| Spelstatistieken                                                                                                    | Monitor spelers in real-time                                                                                                    |                        |                                                                                                    |                                 |                       |
| dijn spellen                                                                                                    |                                                                                                    |                        |                                                                                                    |                                 |                       |
| Facturen                                                                                                    | Spelsessie Docent                                                                                                    |                        |                                                                                                    |                                 | Ŷ                     |
| Spelers                                                                                                    |                                                                                                    |                        |                                                                                                    |                                 |                       |
| Live speloverzicht                                                                                                    | Actieve spelers                                                                                                    | Spelers in huidig spel |                                                                                                    | Laatste update                  |                       |
| Lesnotities                                                                                                    | totaal aantal spelers                                                                                                    | Docent                 |                                                                                                    | atische vernieuwing elke 1 seco | onde (Europe/Brussels |
| Settings                                                                                                    |                                                                                                    |                        |                                                                                                    | oliccosi                        |                       |
| to the contract of the contract of the contrac |                                                                                                    |                        |                                                                                                    |                                 |                       |
|                                                                                                    | Docent modus besturing<br>Beheer de voortgang van het spel voor alle s                                                                                                    | pelers                 |                                                                                                    | 5                               |                       |
|                                                                                                    | Docent modus besturing<br>Beheer de voortgang van het spel voor alle s                                                                                                    | peters 4               | Uitdaging besturing                                                                                                    | 5                               |                       |
|                                                                                                    | Docent modus besturing<br>Beheer de voortgang van het spel voor alle s<br>Case besturing<br>Huidige case:                                                                                   | pelers                 | Uitdaging besturing<br>Huidige uitdaging:                                                                                                    | 5                               |                       |
|                                                                                                    | Docent modus besturing<br>Beheer de voortgang van het spel voor alle s<br>Case besturing<br>Huidige case:<br>MECANO                                                                         | pelers                 | Uitdaging besturing<br>Huidige uitdaging:<br>Geen geselecteerd                                                                                  | 5                               | 0%                    |
|                                                                                                    | Docent modus besturing<br>Beheer de voortgang van het spel voor alle s<br>Case besturing<br>Huidige case:<br>MECANO<br>Spelers die deze case hebben afgerond                                | pelers                 | Uitdaging besturing<br>Huidige uitdaging:<br>Geon geselecteerd<br>Soelers die deze uitdaging hebben afgerond                                    | 5                               | 0%                    |
|                                                                                                    | Docent modus besturing<br>Beheer de voortgang van het spel voor alle s<br>Case besturing<br>Huidige case:<br>MECANO<br>Spelers die deze case hebben efgerond<br>Volgendie case ontgrendelen | peters                 | Uitdaging besturing<br>Huidige uitdaging:<br>Geen geselecteerd<br>Speiers die deze uitdaging hebben afgerond<br>Volgende uitdaging ontgrendelen | 5                               | 0%                    |
|                                                                                                    | Docent modus besturing<br>Beheer de voortgang van het spel voor alle s<br>Case besturing<br>Huidige case:<br>MECANO<br>Spelers die deze case hebben afgerond<br>Volgende case ontgrendelen  | peiers 4               | Uitdaging besturing<br>Huidige uitdaging:<br>Geen geselecteerd<br>Soelers die deze uitdaging hebben afgerond<br>Volgende uitdaging ontgrendelen | 5                               | 0%                    |
|                                                                                                    | Docent modus besturing<br>Beheer de voortgang van het spel voor alle s<br>Case besturing<br>Huidige case:<br>MECANO<br>Spelers die deze case hebben efgerond<br>Volgendie case ontgrendelon | pelers 4               | Uitdaging besturing<br>Huidige uitdaging:<br>Geen geselecteerd<br>Soeiers die deze uitdaging hebben afgerond<br>Volgende uitdaging ontgrendelen | 5<br>Q. Zosken                  | 0%<br>▼ Extre filters |

#### Opmerkingen bij het gebruik van de docent-modus

Er zijn enkele aandachtspunten waarmee rekening gehouden moet worden voor een vlot gebruik van de docent-modus.

Bij het aanmaken van een spel met docent-modus, activeert u de schuifregelaars van boven naar onder. Het is dus niet mogelijk om een spelsessie aan te maken waarin u de challenges beheert, maar niet de cases.

Het 'open' zetten van cases en challenges dient ook in een logische volgorde te gebeuren. U dient eerst alle challenges binnen een case te activeren alvorens de volgende case te activeren. Anders loopt u het risico dat spelers vast komen te zitten in het spel.

Na het aanmaken van een spel met docent-modus, raden we aan om de eerste case en eerste challenge te ontgrendelen. Dit is niet verplicht, maar zo zorgt u ervoor dat spelers niet in een lege spelomgeving terecht komen.

Met de docent-modus volgt u mee het spel zoals de spelers het spelen. Het is dus niet mogelijk om terug te keren.

De docent-modus wordt traditioneel enkel gebruikt in volgende situaties:

- Academische setting, waarbij de docent na elke challenge een woordje uitleg geeft.
- Situatie waarbij er meerdere cases over een langere periode gespeeld worden en waarbij de spelers geen toegang mogen krijgen tot een volgende case voor een bepaald moment.

Het staat u natuurlijk vrij om dit te gebruiken zoals u nodig acht.

Voor vragen of meer info rond de docent-modus, staan wij steeds ter uwer beschikking: info@wakaaro.be.

#### 4.4. Het aankopen van credits in het platform

Er zijn twee opties om credits aan te schaffen. Als nieuwe gebruiker dient dit te gebeuren op www.sdgame.eu, waarna er ook meteen een organisator-account wordt aangemaakt. Ook als bestaande organisator kunt u deze site gebruiken, maar enkel wanneer hier hetzelfde mailadres wordt ingegeven als dat van het organisator-account.

In het platform zelf hebben bestaande gebruikers ook de mogelijkheid om extra credits aan te schaffen. Dit doet u door op uw dashboard bij het overzicht van uw credits op de knop 'Buy more' te klikken. U geeft vervolgens het gewenst aantal credits in, ontvangt een prijs (in Euro) en klikt op Buy now. U wordt doorgestuurd naar een externe en beveiligde betalingsprovider. Na betaling zijn de aangekochte credits meteen beschikbaar. U ontvangt ook een factuur per mail en rechtstreeks in het platform.

| SDGame                                                                         |                           |                                                          |           |
|--------------------------------------------------------------------------------|---------------------------|----------------------------------------------------------|-----------|
| Dreinboard                                                                     | Dashboard                 |                                                          |           |
| Mijn spellen                                                                   | Welkom<br>Thomas De Roeck | Koop meer credits × Voer het gewenste aantal credits in: | Koop meer |
| <ul> <li>Spelers</li> <li>₩ Live speloverzicht</li> <li>Casnotities</li> </ul> |                           | 100<br>Prijs: 2550.00                                    |           |
| <ul> <li>Settings</li> <li>Help</li> </ul>                                     |                           | Nu kopen                                                 |           |
|                                                                                |                           |                                                          |           |
|                                                                                |                           |                                                          |           |
|                                                                                |                           |                                                          |           |
|                                                                                |                           |                                                          | <u> </u>  |

#### 4.5. Uw facturen

Onder het tabblad 'Invoices' (1) vindt u een overzicht van alle facturen in uw account.

| C | n | C. | 2.1 | 200 |
|---|---|----|-----|-----|
| 9 | v | 9  |     | ne  |

| nboard<br>statistieken | Facturen > Lijst              |                  |            |                  |                  |              |
|------------------------|-------------------------------|------------------|------------|------------------|------------------|--------------|
| spellen                | Factuurnummer 🗸               | Bedrag excl. BTW | BTW bedrag | Bedrag incl. BTW | Datum ~          |              |
|                        | F2024110                      | 1.050,00         | 220,50     | 1.270,50         | 2024-12-05 01:00 | 🛓 Downloaden |
| speloverzicht          | F2024109                      | 800,00           | 168,00     | 968,00           | 2024-12-05 01:00 | 🛃 Downloaden |
| notities               | F2024108                      | 750,00           | 157,50     | 907,50           | 2024-12-05 01:00 | 🔅 Downloaden |
| ings                   | F2024103                      | 2.010,00         | 0,00       | 2.010,00         | 2024-12-04 01:00 | ± Downloaden |
|                        | F2024102                      | 1.710,00         | 359,10     | 2.069,10         | 2024-12-04 01:00 | 🛓 Downloaden |
|                        | F2024101                      | 2.150,00         | 451,50     | 2.601,50         | 2024-12-04 01:00 | 🛓 Downloaden |
|                        | F2024100                      | 550,00           | 115,50     | 665,50           | 2024-12-03 01:00 | 🛓 Downloaden |
|                        | F2024096                      | 550,00           | 115,50     | 665,50           | 2024-12-03 01:00 | 🛓 Downloaden |
|                        | F2024095                      | 1.175,00         | 246,75     | 1.421,75         | 2024-12-03 01:00 | ± Downloaden |
|                        | F2024094                      | 550,00           | 115,50     | 665,50           | 2024-12-02 01:00 | 🛓 Downloaden |
|                        | Toont 1 tot 10 van 41 resulta | ten              | Per pagina | 10 ~             | 1 2              | 3 4 5 >      |

#### 4.6. Instellingen

Onder het tabblad 'Settings' (1) kunt u uw gegevens bekijken. Om deze aan te passen, gebruikt u de knop 'Bewerken' (2) en maakt u de gewenste wijzigingen. Vergeet daarna niet op te slaan.

De gewijzigde facturatiegegevens worden vanaf nu gebruikt bij nieuwe bestellingen.

|       | Settings              |                 | Bewerken |
|-------|-----------------------|-----------------|----------|
| ken   |                       |                 |          |
|       | Account informatie    |                 |          |
|       | E-mail                | Wachtwoord      |          |
|       |                       |                 |          |
| zicht | Wachtwoord bevestigen |                 |          |
|       |                       |                 |          |
| ] [1  |                       |                 |          |
|       | Factuur informatie    |                 |          |
|       | Buildfairing          | -               |          |
|       | Bedrijtsnaam          | Firmer/Rrissels | Ç.       |
|       |                       |                 |          |
|       | BTW-nummer            | Straat + nummer |          |
|       |                       |                 |          |
|       | Postcode              | Stad            |          |
|       |                       |                 |          |
|       | Land                  |                 |          |
|       |                       |                 |          |

#### 4.7. Extra info

U bent nu volledig mee met het organisatie-gedeelte van de SDGame. Verder in dit document gaan we dieper in op de inhoud van de cases en strategieën, zodat u goed geïnformeerd sessies kunt beginnen samenstellen.

We geven bovendien ook graag nog enkele learnings en mogelijkheden van het spel mee voor een optimale leerervaring.

We blijven steeds bouwen aan de SDGame en komen op geregelde basis met nieuwe features, inhoud en verbeteringen uit. Schrijf je in voor onze nieuwsbrief op www. sdgame.eu om hierover op de hoogte gehouden te worden.

We gaan graag aan de slag met uw feedback. Suggesties, verbeteringen of wilde ideeën zijn steeds welkom op info@wakaaro.be. Ook indien u vragen heeft over het spel en het gebruik ervan kunt u terecht op dit e-mailadres.

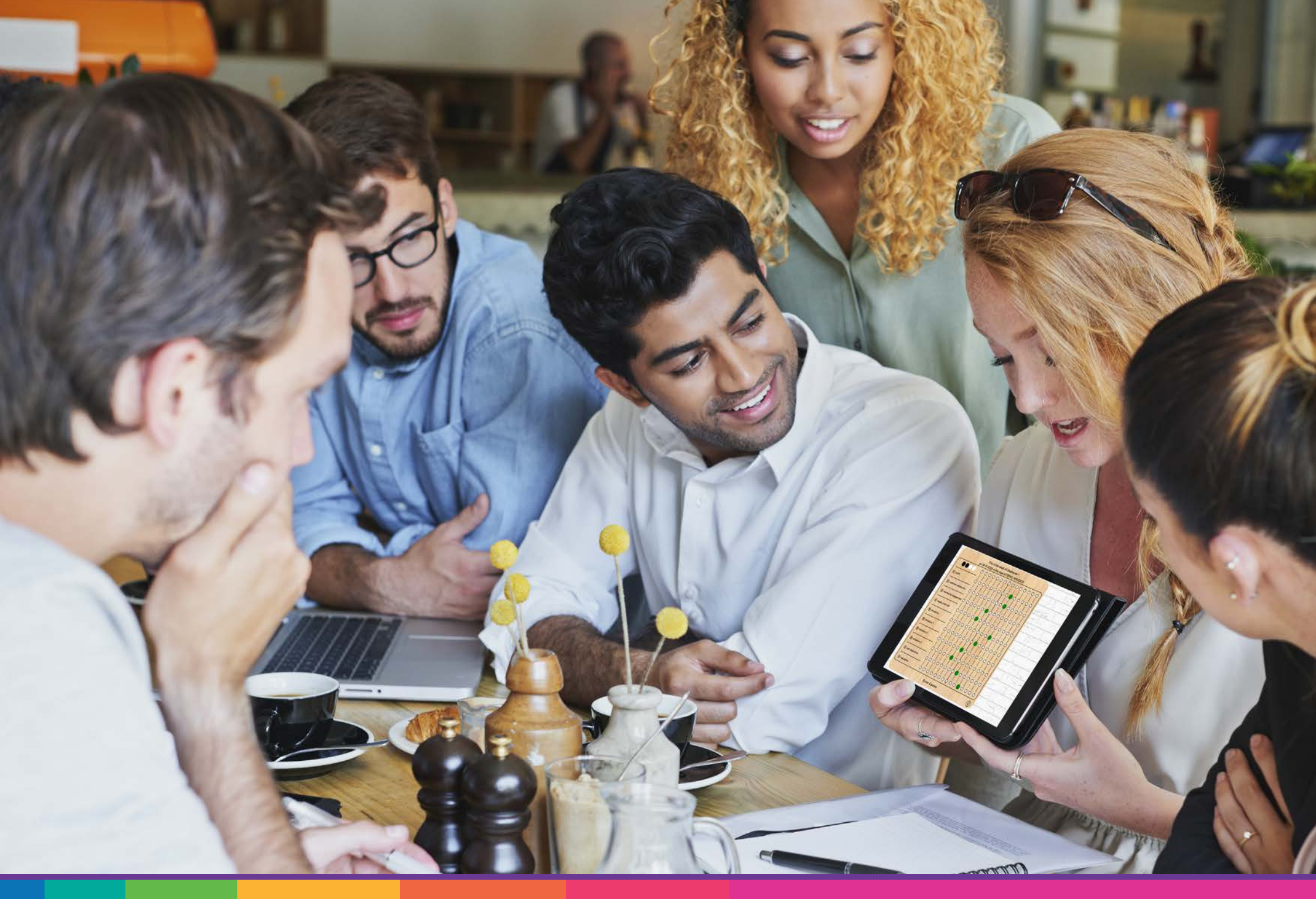

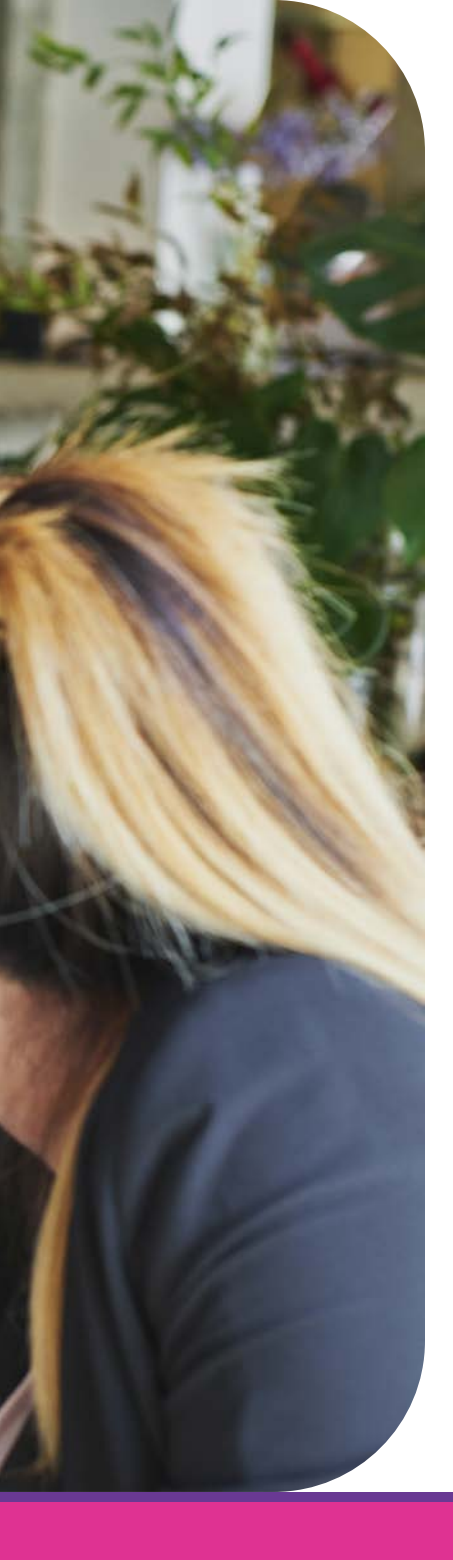

# 5. Deelnemer

Wil je de SDGame spelen, dan heeft u een laptop, tablet of smartphone met internetverbinding nodig. We raden aan om een zo groot mogelijk scherm te gebruiken voor de beste ervaring, zeker wanneer er in groep gespeeld wordt.

#### 5.1. Login

Om toegang te krijgen tot het spel heeft u als deelnemer ook een spelcode nodig. Deze ontvangt u van de organisator van het spel en bestaat uit cijfers en letters of een QRcode. Vervolgens surft u naar app.sdgame.eu. U komt op een loginscherm terecht. Hier vult u de spelcode (1), uw naam (2) en emailadres (3) in. Uw naam is zichtbaar voor de beheerder. Uw emailadres wordt enkel gebruikt om een loginlink te voorzien. Hiermee kunt u als speler altijd opnieuw inloggen in uw eigen sessie (zolang deze nog actief is).

**Belangrijk:** als u om een of andere reden de spelsessie verlaat en terug wil inloggen, of u wenst te wisselen van toestel, gebruik dan deze inloglink die u per mail ontvangt. U keert vervolgens terug naar uw eigen spelsessie met uw eigen vooruitgang. Probeer niet opnieuw in te loggen met de spelcode. In dat geval verliest u uw vooruitgang en kost dit uw beheerder een extra credit! Als de organisator van de game het aantal deelnemers heeft beperkt is uw toegang tot het spel bovendien niet gegarandeerd.

Klik op 'Start the game!' (4) om het spel te starten.

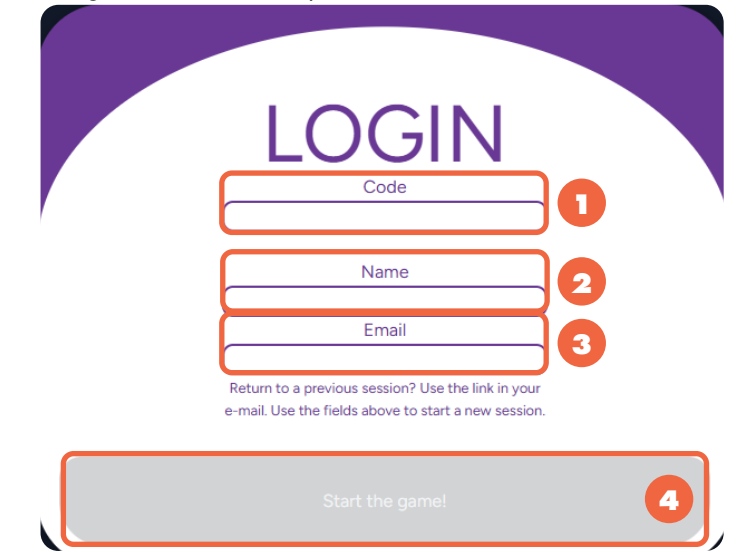

#### 5.2. Het spel

#### **Startscherm**

Nadat u succesvol bent ingelogd, kunt u beginnen spelen. U ziet als eerste het dashboard van het spel (1), met pionnen (2) en ingevulde KPI's (3) van de eerste case. Scroll naar beneden om de beschrijving van de eerste case te zien (4).

U kunt de taal van het spel ten allen tijde aanpassen door rechtsonder op de vlagjes (5) te klikken. De SDGame is beschikbaar in het Engels, Nederlands en Frans.

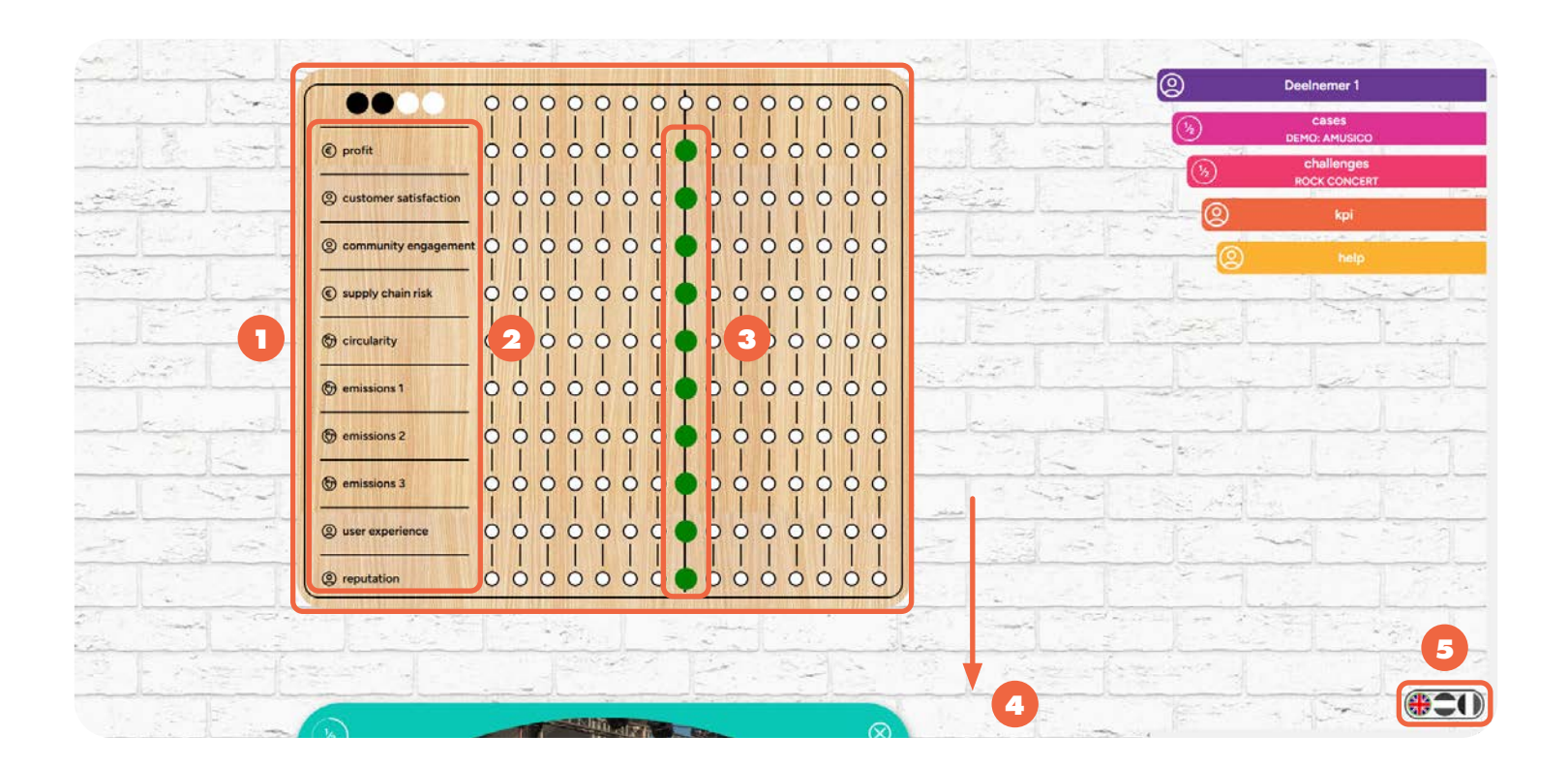
### Case

De omschrijving van de case (1) geeft u een kort overzicht van het bedrijf waarover de case gaat. Alles wat u over het bedrijf moet weten staat hier vermeld. De challenges waarrond u gaat spelen en de belangrijke KPI's voor het bedrijf staan hier ook vermeld.

Door op 'Begin de case' (2) te klikken, gaat u naar de eerste challenge.

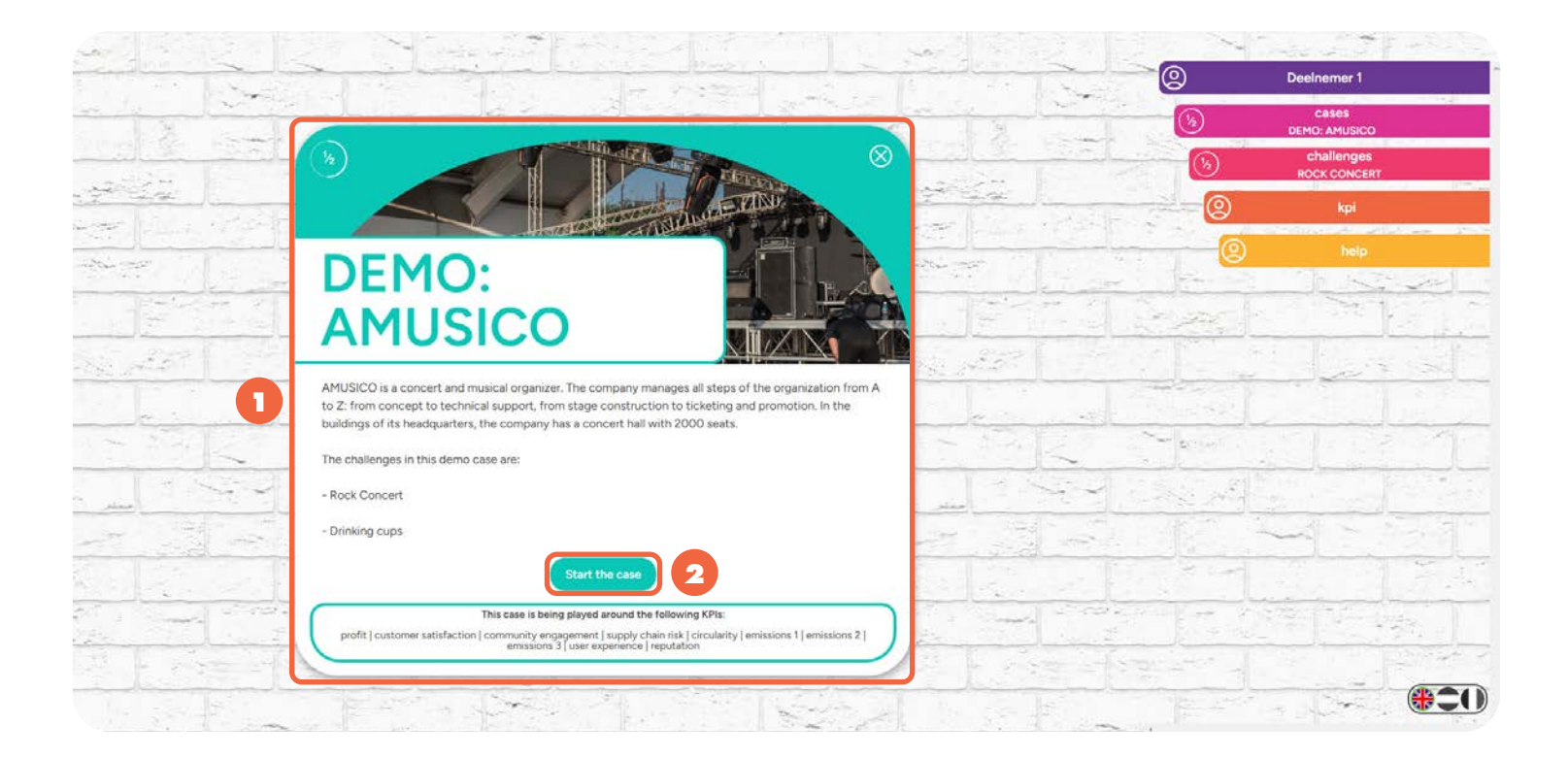

### Challenge

Een challenge bestaat telkens uit dezelfde opbouw. Een uitdaging wordt omschreven (1) en daaronder krijgt u 4 mogelijke opties (2) om de uitdaging aan te pakken. Elke case en elke challenge die u voorgeschoteld krijgt is afkomstig uit een écht bedrijf. Discussieer in groep of individueel over welke beslissing je zou kiezen, klik deze aan en bevestig uw keuze door onderaan op 'Maak je keuze' (3) te klikken.

Merk op dat er nooit een juiste of foute beslissing is. Elke beslissing heeft een andere invloed op de KPI's die van belang zijn voor het bedrijf. Aan de spelers om na te denken welke KPI's beïnvloed worden en op welke manier. Uw beslissing zal meestal dus een gevolg zijn van welke KPI's je probeert te beïnvloeden.

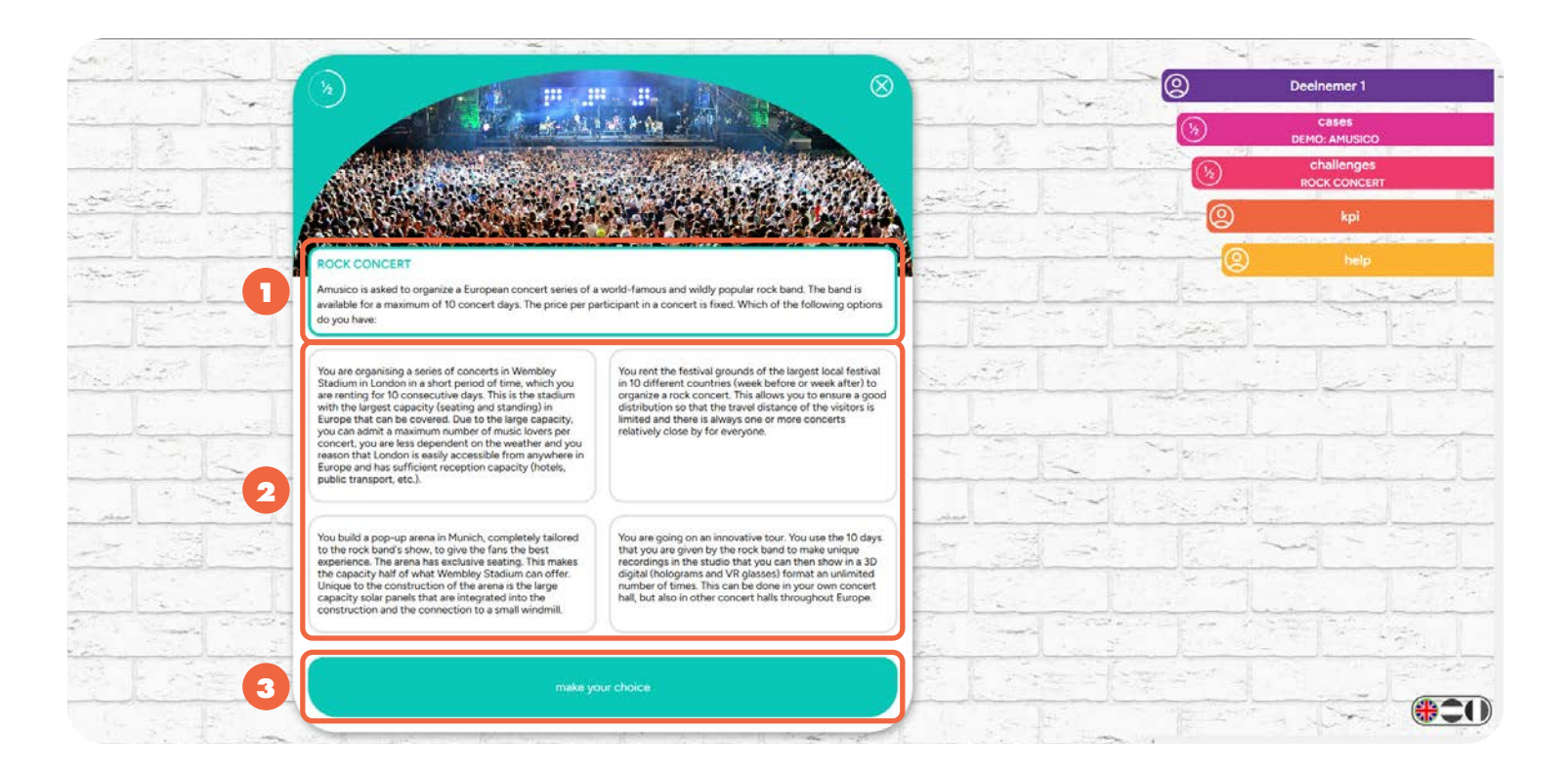

### Impact

Na het maken van je beslissing ziet u de impact van je beslissing weergegeven op uw KPI's (1). Een beweging van een pion naar rechts betekent een positieve impact (bijvoorbeeld: winst gaat omhoog of emissies gaan omlaag), een beweging naar links betekent een negatieve impact (bijvoorbeeld: winst gaat omlaag of emissies gaan omhoog). De gele bollen op het dashboard geven de positie van de pionnen voor de beslissing weer (vb. winst stond voor de beslissing in het midden en is door de beslissing 4 stappen vooruit gegaan).

Klikt u onderaan het dashboard op het gloeilampje (2), dan krijgt u extra uitleg over de bewegingen van de pionnen.

Na het tonen van de impact, gaat het spel automatisch naar de volgende challenge, maar u kunt steeds terug naar uw dashboard scrollen om de impact en uitleg rustig te bekijken.

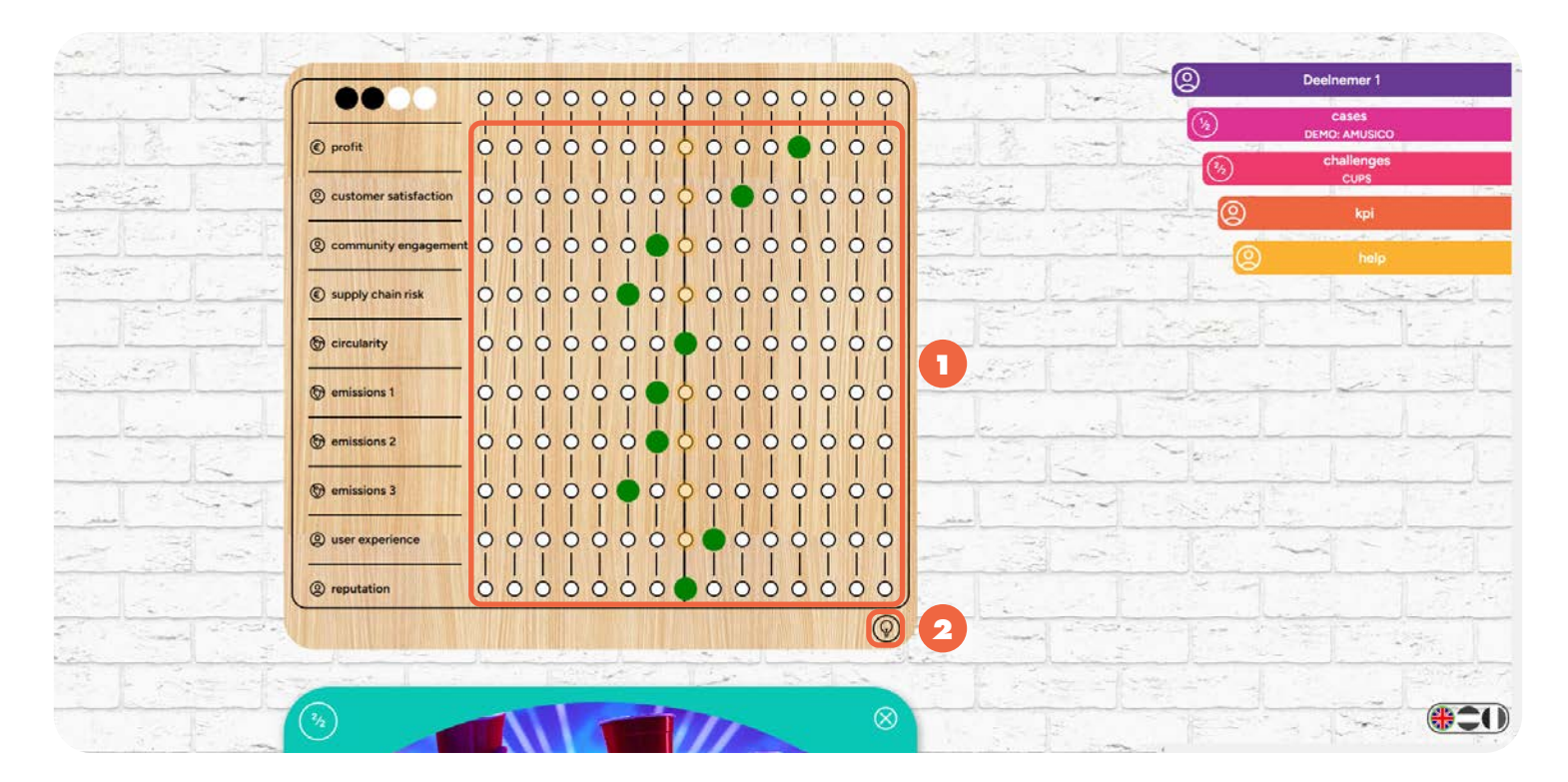

### Einde van de case

U blijft zo doorgaan tot u alle challenges binnen een bepaalde case hebt opgelost, waarna u uw totaalscore (1) voor de case te zien krijgt. De berekening van de score gebeurt als volgt: elke stap naar rechts is een pluspunt en elke stap naar links is een minpunt. De score kan verhoogd worden met de strategie (zie verder). Het doel van het spel is dus om zoveel mogelijk KPI's positief te laten evolueren én een eventuele strategie zo goed mogelijk te volgen.

Indien er nog cases aan het spel zijn toegevoegd door de beheerder, kunt u nu naar het overzicht van alle cases (2) (en dus ook naar de volgende case) gaan.

| Row I have          | on 18-     | Thi           | s is th<br>024 ir | e resi | ult of | Dee<br>of D |    | er 1<br>AMI | JSIC | 0 |     |   |     |   |                   | 2              | Deelnemer 1            |
|---------------------|------------|---------------|-------------------|--------|--------|-------------|----|-------------|------|---|-----|---|-----|---|-------------------|----------------|------------------------|
|                     | 0 (        | 0 0           | 0 0               | 0      | 0      | 0 0         | ο¢ | 0           | 0    | 0 | 0   | 0 | 0 0 | 5 | 18 - 18           | (%)            | Cases<br>DEMO: AMUSICO |
| () profit           |            |               |                   | -      | -      |             |    |             |      |   | 0   | 0 |     |   |                   | 3              | challenges<br>CUPS     |
|                     |            | Ī             | ĮĮ                | Ĩ      | Ĩ      | Ĩ           | [] |             | I    | Ĩ | Ĩ   | Ĩ | Ì   | Ì |                   | 0              | kpi                    |
| © customer satis    | faction (  |               |                   | I      | 1      |             |    |             | Y    | Ĩ | Î   | Î |     | Ĩ |                   | 0              | help                   |
| () community en     | gagement ( | o o           | òò                | ò      | ò      | o (         |    | þ           | ò    | ò | 0   | 0 | ò ( | ò |                   | Ser            |                        |
| © supply chain r    | isk (      | $\dot{\circ}$ |                   | 0      | 0      |             |    |             |      | 0 | 0   | 0 | 0   |   |                   | 122            |                        |
| ⊕ circularity       |            |               |                   | 0      | 0      |             |    |             |      | • | 0   | 0 | 0   |   | She at 28         |                | 1 12                   |
| emissions 1         |            |               |                   | -0-    | -0-    | 0           |    |             |      | 0 | -0- | 0 | 0   |   |                   |                |                        |
| 🕒 🛞 emissions 2     |            |               |                   | 0      | 0      | 0           |    |             |      | 0 | 0   | 0 | 0   |   |                   | 201000<br>2011 |                        |
| () emissions 3      | (          | $\dot{\circ}$ |                   | 0      | 0      |             |    |             |      | 0 | 0   | 0 | 0   |   |                   | No. of the     |                        |
| (2) user experience | ;e (       |               |                   | 0      | 0      | 0           |    |             | 0    | 0 | 0   | 0 | 0   | 0 |                   |                |                        |
| (@ reputation       | (          | 0             |                   | 0      | 0      | 0           |    |             |      | • | 0   | 0 | 0   | 5 |                   | Transfer al    | Star Para              |
|                     |            |               | 6                 | Score  | :6 p   | oints       | )  |             |      |   |     |   | (   | 0 | the second second | A start        | the second             |

### Vorige antwoorden

U kunt steeds uw eerder gegeven antwoorden en feedback terugzien (ook als de case al is afgerond). Eens u een beslissing hebt gemaakt, ziet u grijze pijlen (1) verschijnen aan de zijkant van de challenges. Daarmee kunt u teruggaan naar eerder gegeven antwoorden. Scrollt u dan naar boven, dan kunt u de impact van die beslissing en de feedback herbekijken.

U kunt eerder gegeven antwoorden niet aanpassen.

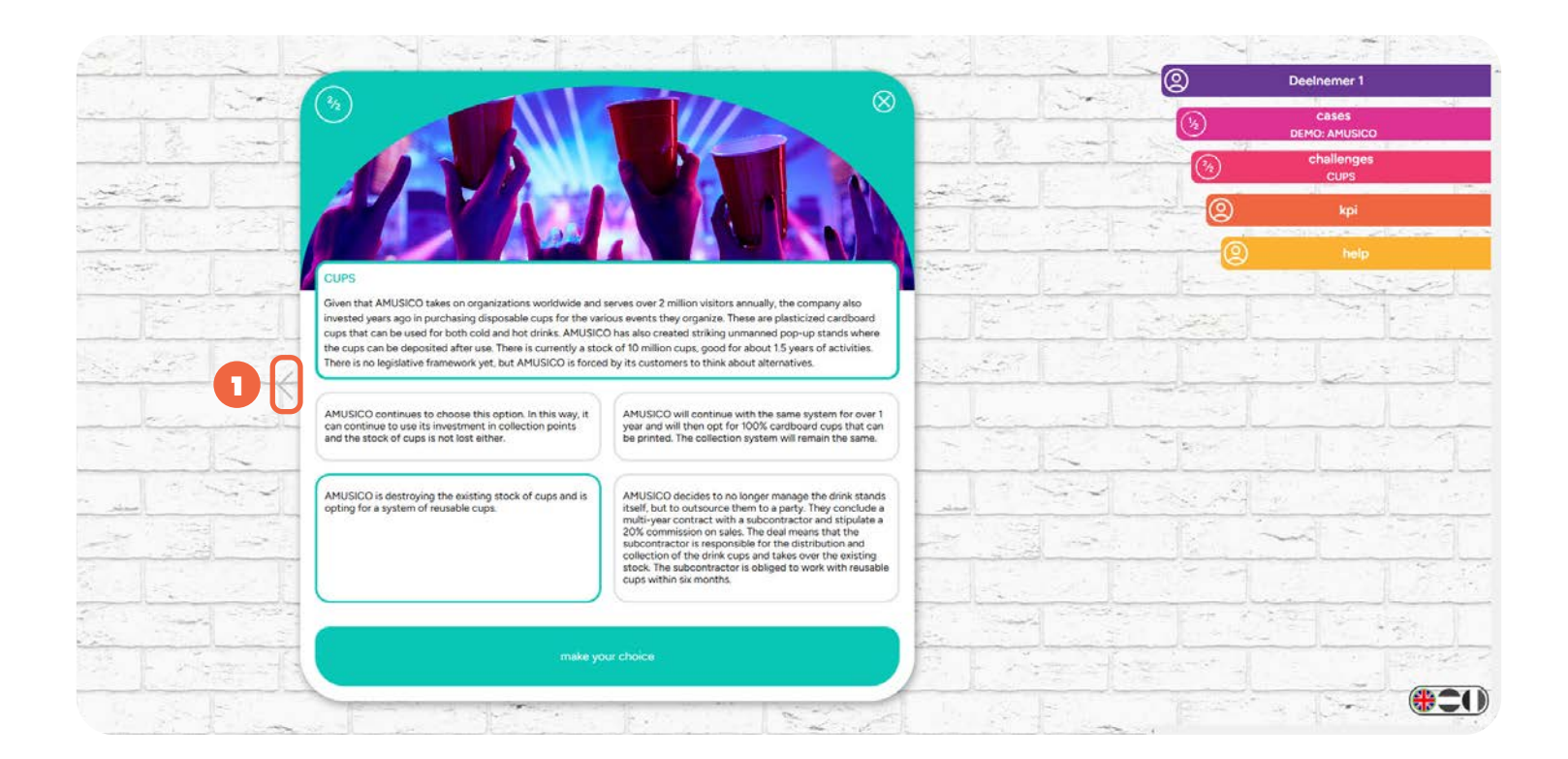

# 5.3. Menu

### Naam

Het bovenste tabblad geeft de naam (1) weer waarmee u bent ingelogd. Wanneer u hierop klikt gaat u naar uw actieve dashboard.

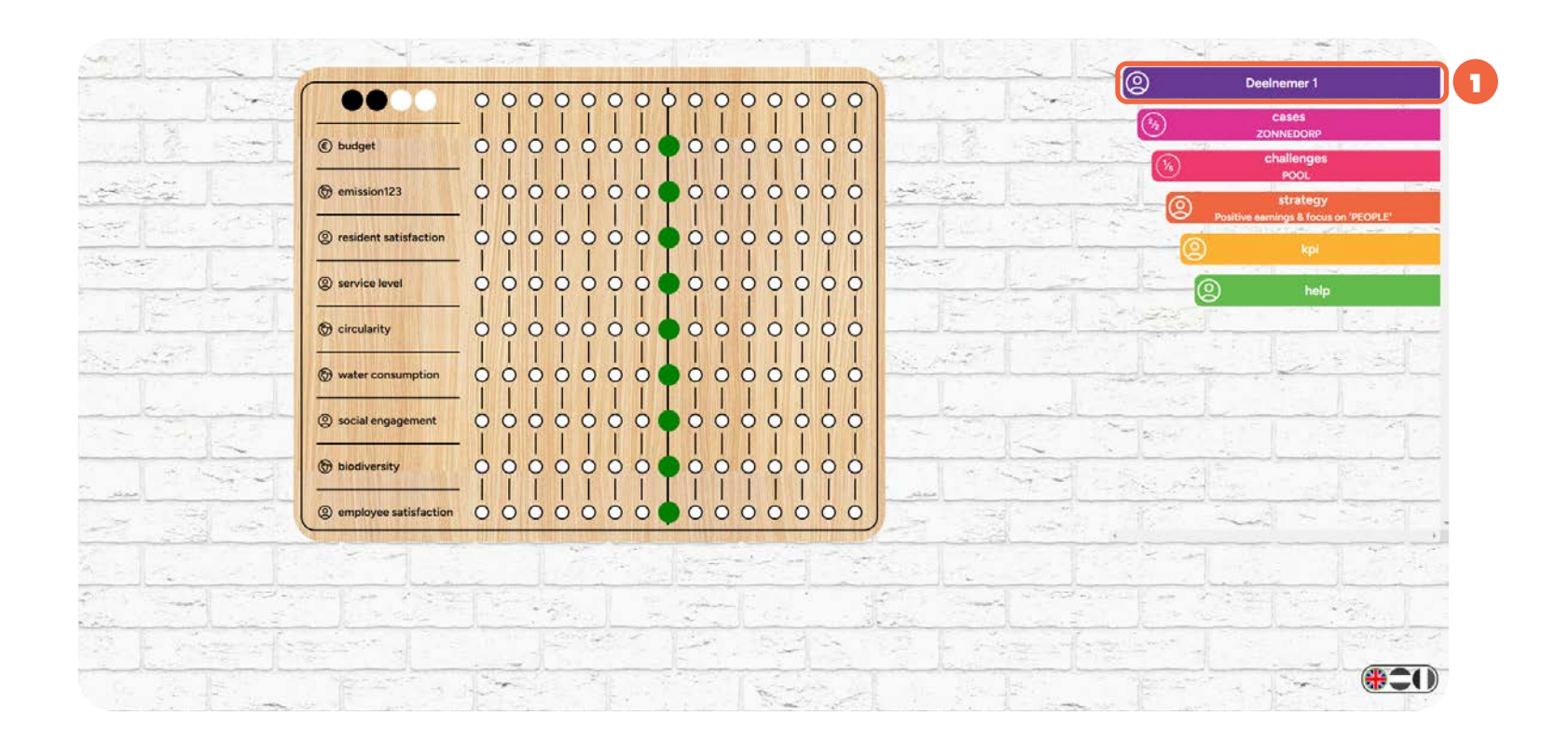

### Cases

Hier ziet u de actieve case staan. Klik hierop om een overzicht te krijgen van alle cases in uw spel, uw score in vorige cases te zien of om van case te wisselen.

U kunt hier teruggaan naar reeds gespeelde cases om uw eerder gegeven antwoorden en feedback terug te bekijken. Daarvoor klikt u op de case in kwestie, waarna u door de gegeven antwoorden kunt gaan met de pijlen naast de challenges.

Cases moeten op volgorde gespeeld worden. Zoals hieronder te zien is case 'Mecano' nog niet vrijgespeeld, omdat eerst case 'Zonnedorp' afgewerkt moet worden.

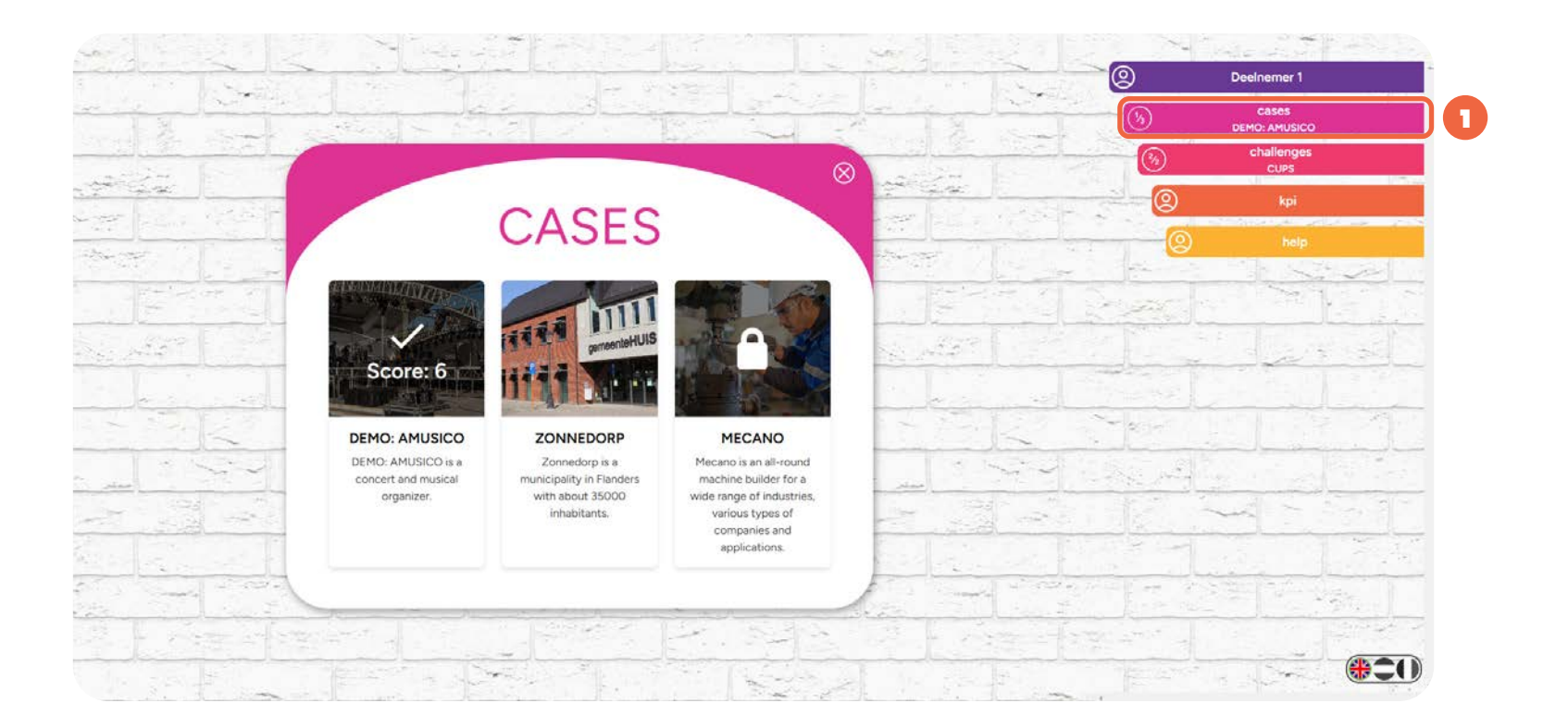

### Challenges

De huidige challenge wordt hier getoond. Door hier op te klikken gaat u terug naar deze challenge.

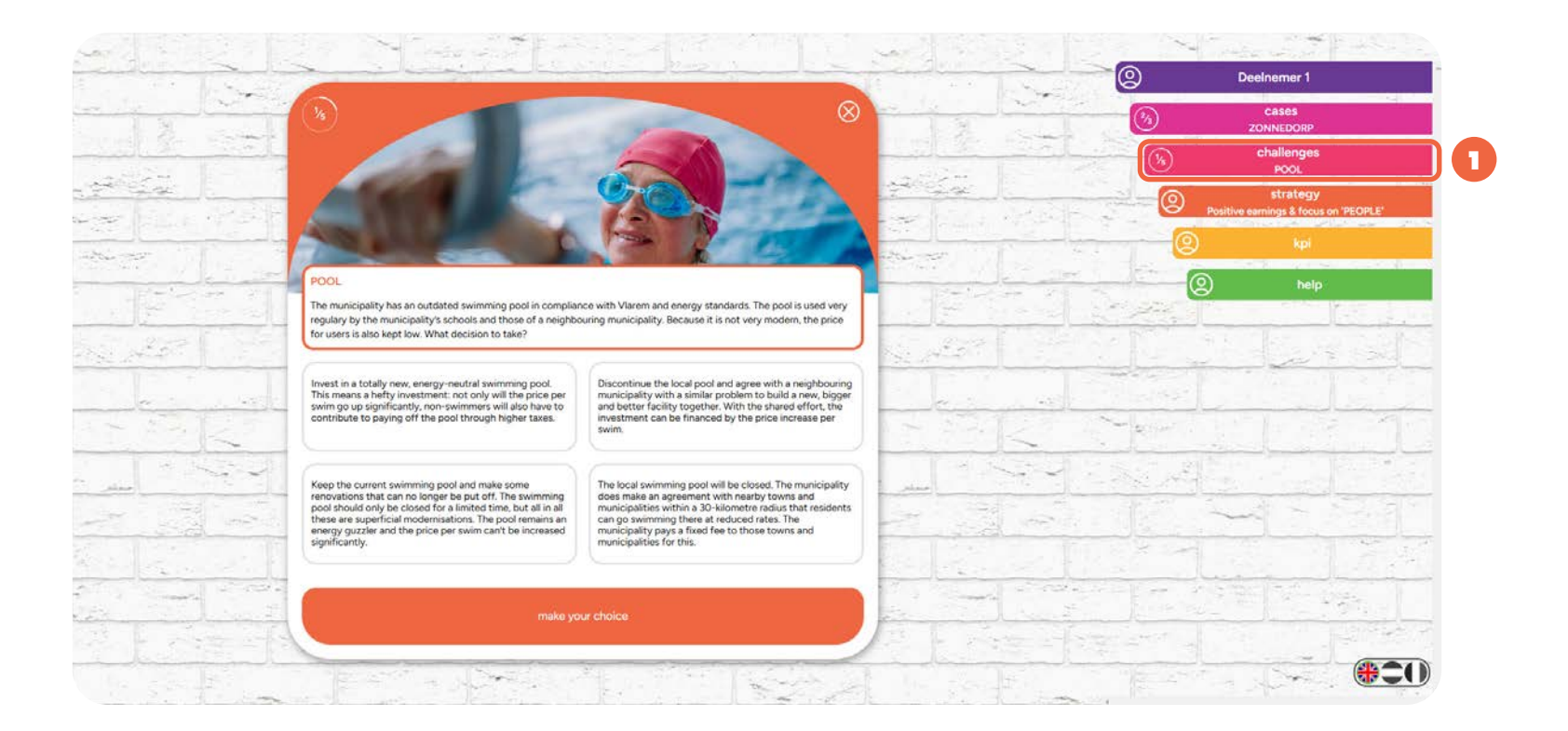

### Strategie

Strategie is enkel zichtbaar wanneer dit door de organisator is toegevoegd aan de actieve case.

De strategie is een doelstelling die u kunt (proberen) halen om bonuspunten te verdienen. Vaak zijn er voorwaarden gekoppeld aan het halen van de strategie. Door dit tabblad open te klikken, kunt u de strategie raadplegen en krijgt u inzicht in wat u juist moet doen om deze te behalen.

Wanneer de strategie vraagt om een bepaalde target of range te behalen, dan wordt deze target of range ook weergegeven op het dashboard doormiddel van een zwarte pion bovenaan het bord.

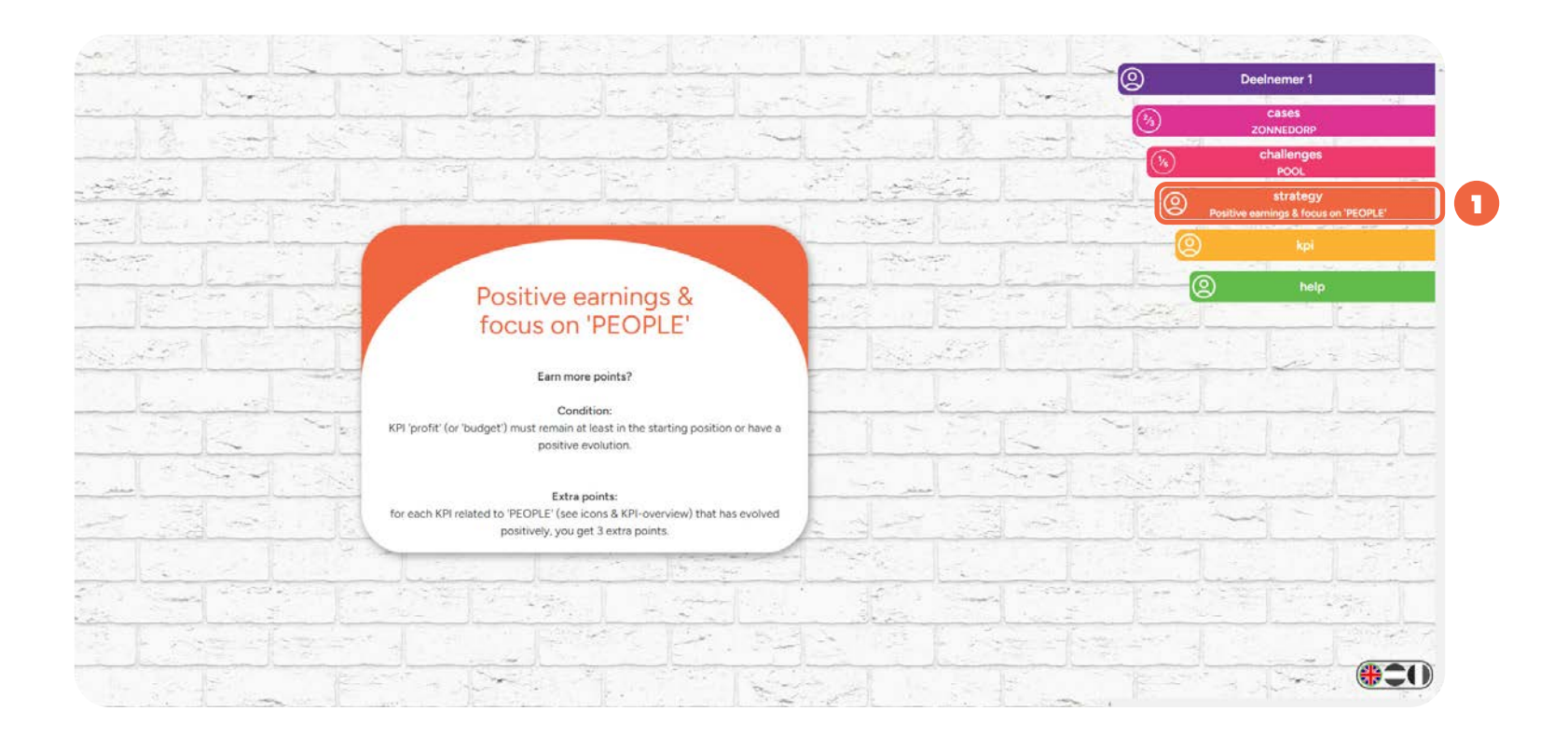

### KPI

Hieronder vindt u een korte beschrijving van de KPI's in de actieve case, alsook de categorie (People, Planet of Financial) waaronder ze vallen. Dit is soms relevant indien er met strategieën wordt gespeeld. De categorie wordt op het dashboard ook aangeduid met iconen.

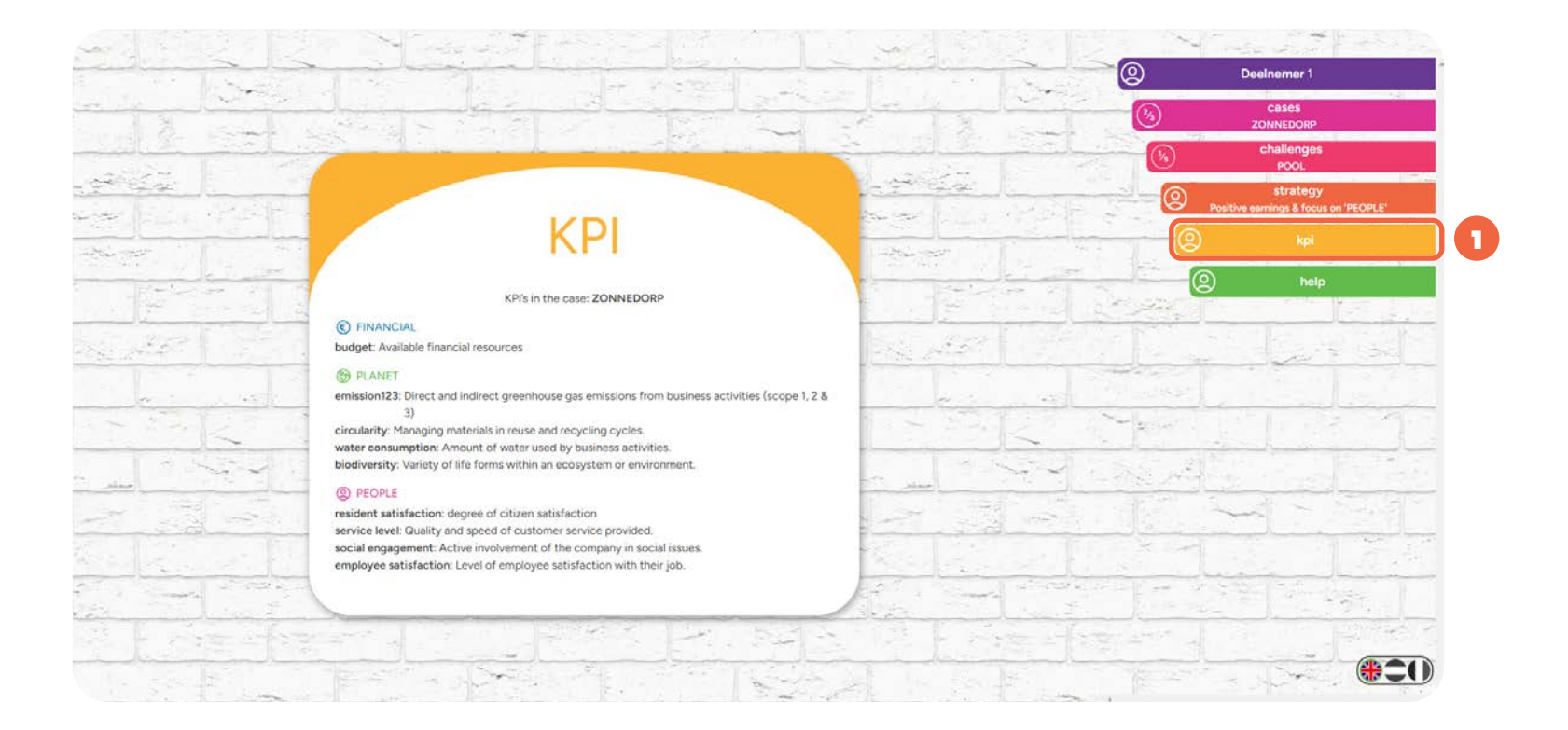

### Help

Spelers kunnen hier de spelregels ten allen tijde raadplegen. Gebruik de grijze pijlen om door de verschillende pagina's te gaan.

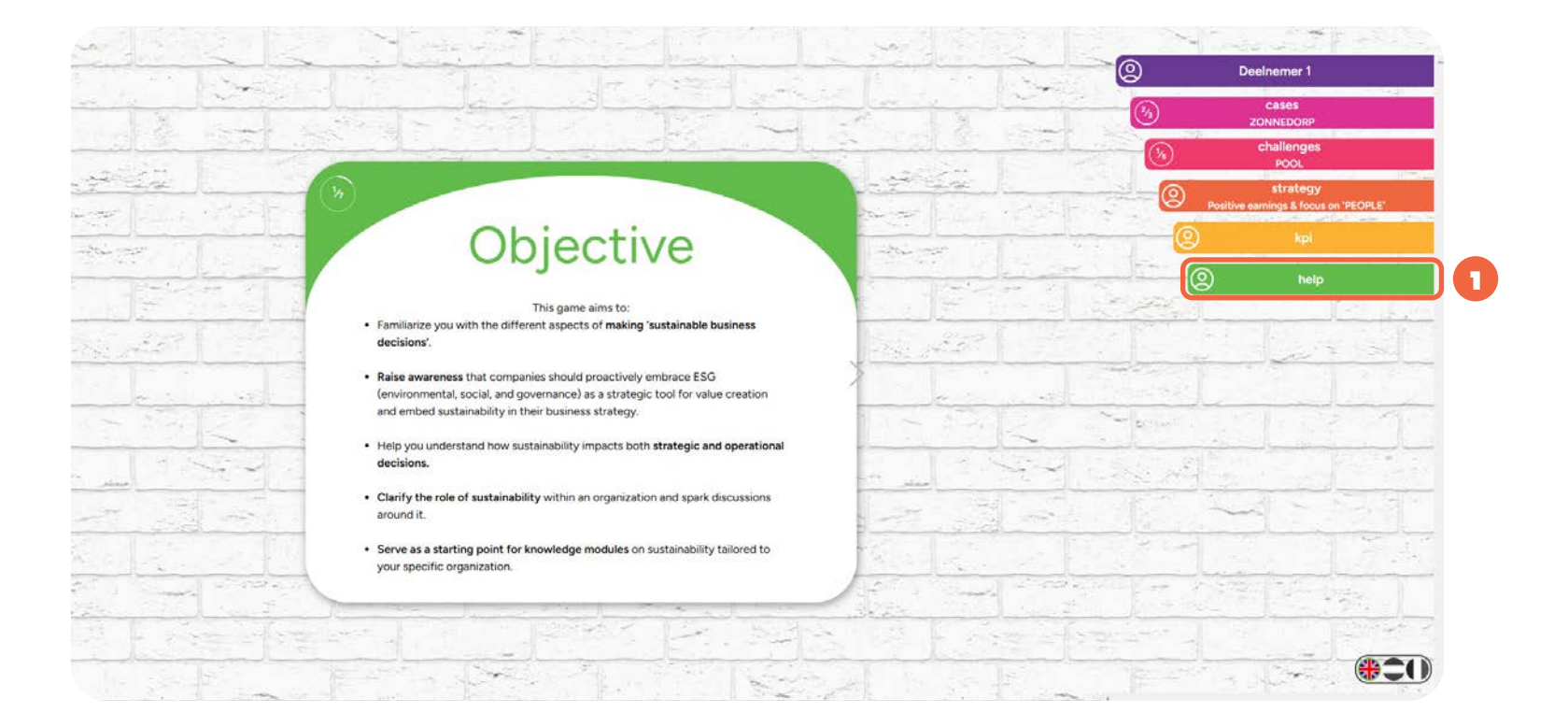

# CASE STUDY

# 6. Cases

De SDGame bevat tal van cases en er worden regelmatig nieuwe cases toegevoegd. Alle cases zijn verzameld uit de praktijk, het zij geanonimiseerd en soms wat omgevormd voor gebruik in deze serious game. De cases hebben telkens een andere insteek, maar zijn allemaal super-relevant en leerzaam. Om te weten welke cases het best geschikt zijn voor uw sessies, geven we hieronder een overzicht.

# **Amusico (demo)**

Amusico is een bedrijf dat de volledige organisatie van concerten en musicals beheert.

# Aantal challenges

2 (≈ 20 minuten groepsdiscussie)

# KPI's

Winst, klantentevredenheid, community engagement, supply chain risico, circulariteit, emissie scope 1, emissie scope 2, emissie scope 3, gebruikservaring en reputatie.

### Opmerking

Dit is de demo-case die gebruikt kan worden om het spelprincipe duidelijk te maken. Deze case bestaat uit minder challenges dan een standaard case, maar de challenges die erin zijn opgenomen zijn nog steeds relevant én gebaseerd op echte bedrijven.

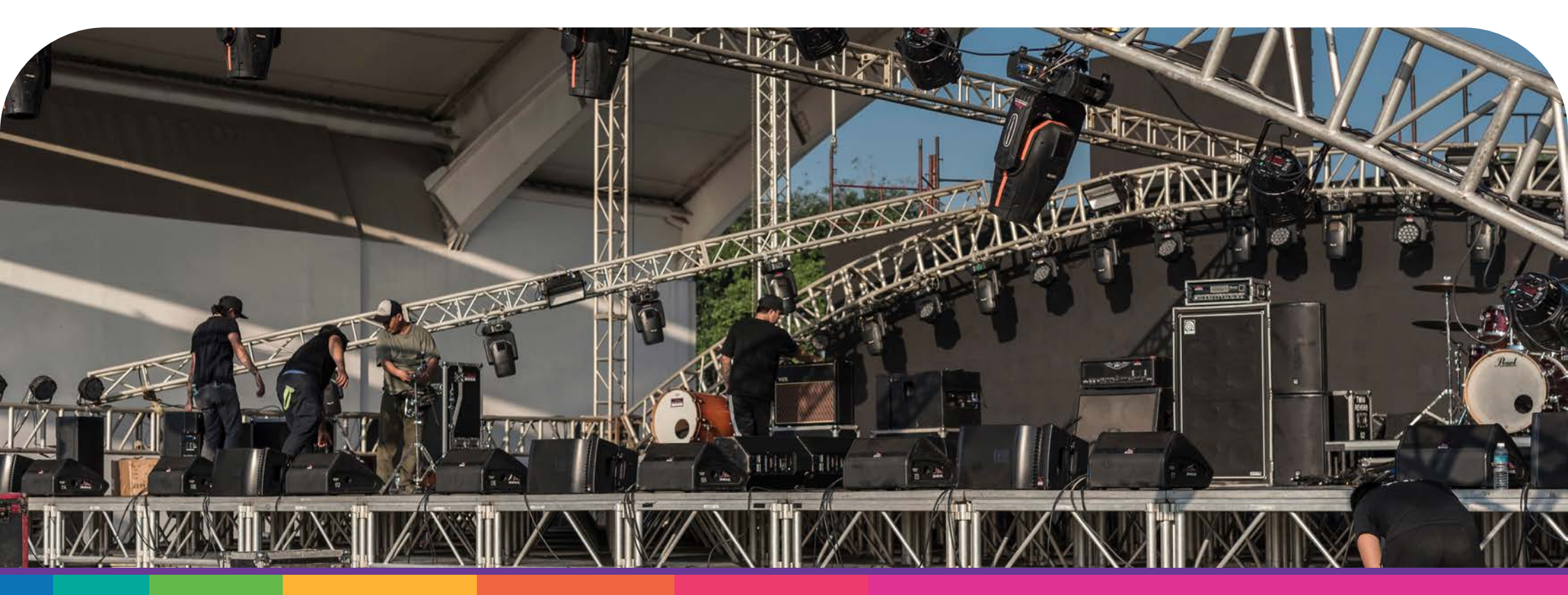

# Constructo

Constructo is een Belgische bouwfirma, actief voor zowel de publieke als de private sector.

# Aantal challenges

5 (≈ 50 minuten groepsdiscussie)

# KPI's

Winst, werkkapitaal, emissie scope 1, emissie scope 2, emissie scope 3, klantentevredenheid, werknemerstevredenheid, veiligheid, circulariteit

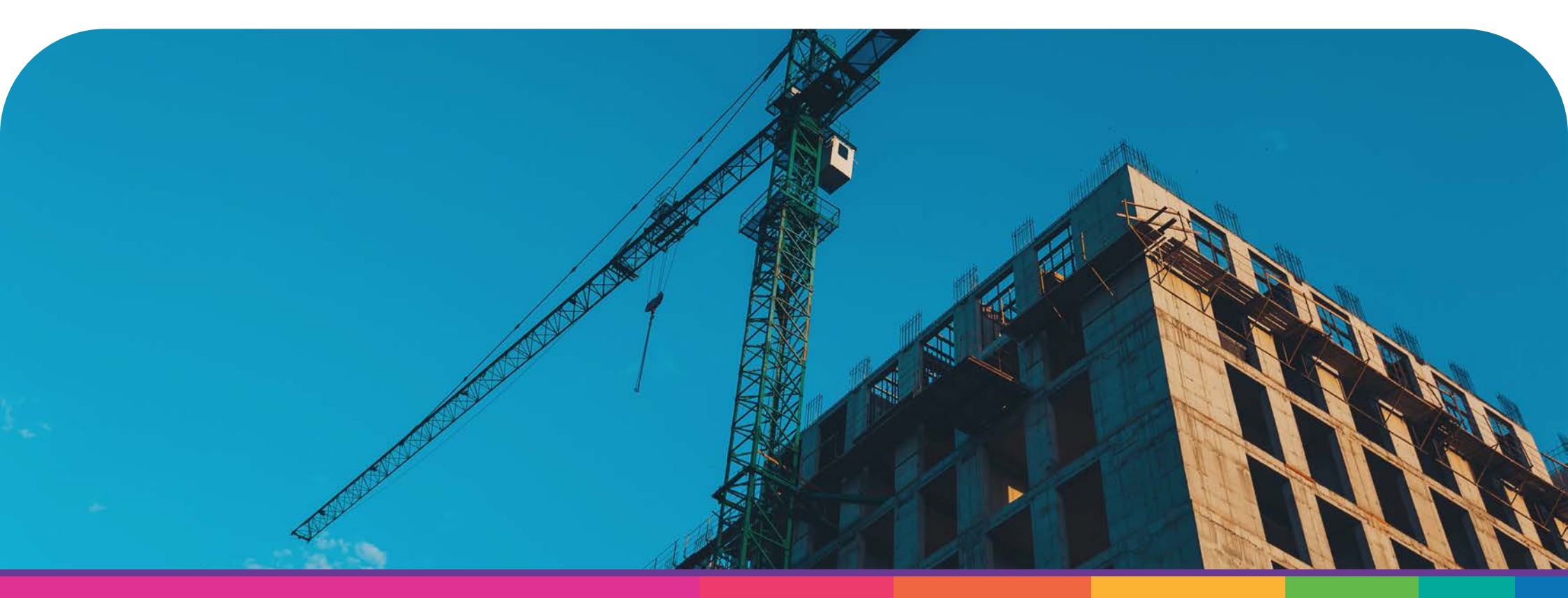

# Coolit

Coolit is een productiebedrijf gespecialiseerd in de ontwikkeling, productie en het vermarkten van koelsystemen zoals koelkasten of toonbanken.

# Aantal challenges

5 (≈ 50 minuten groepsdiscussie)

# KPI's

Winst, cash-flow, arbeidsproductiviteit, waste, emissie 123, productschade, community engagement, waterverbruik en supply chain risico.

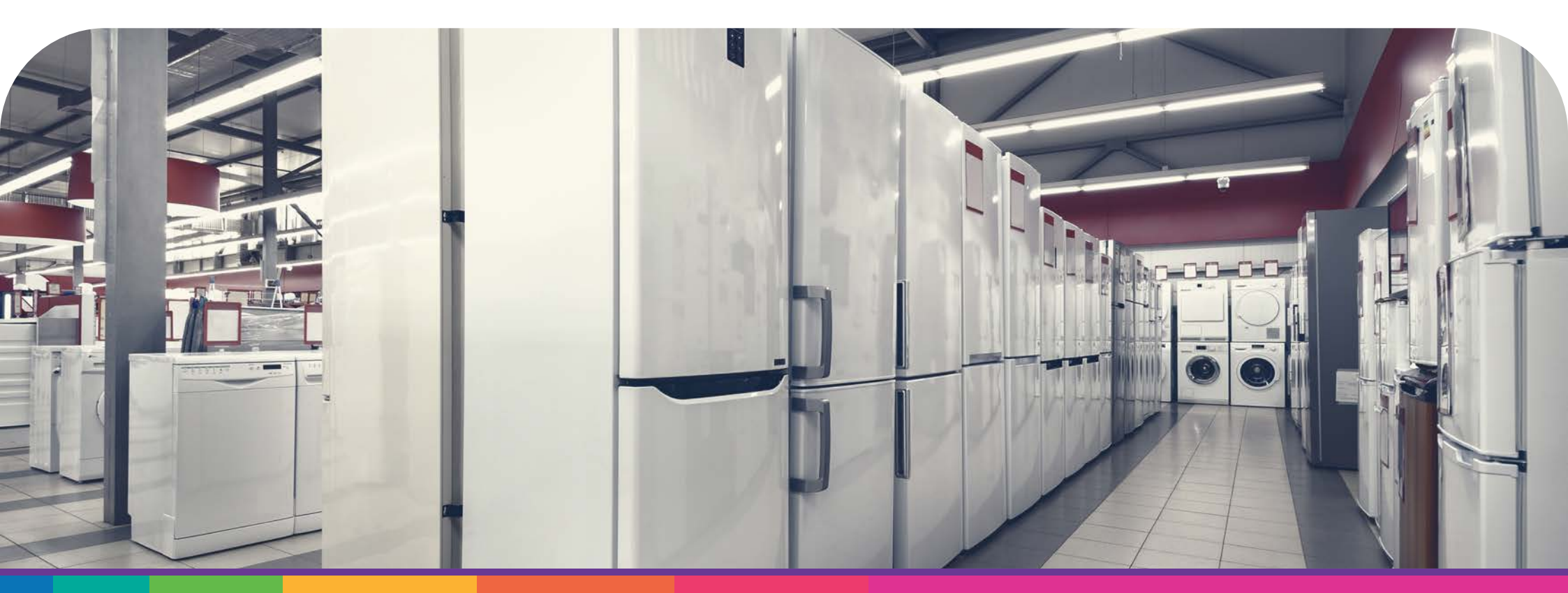

# **Electroco**

Electroco is een Belgisch technologiebedrijf dat wereldwijd actief is.

# Aantal challenges

5 (≈ 50 minuten groepsdiscussie)

# KPI's

Winst, werkkapitaal, emissie 123, ethiek, klantentevredenheid, diversiteit, werknemerstevredenheid, community engagement en circulariteit.

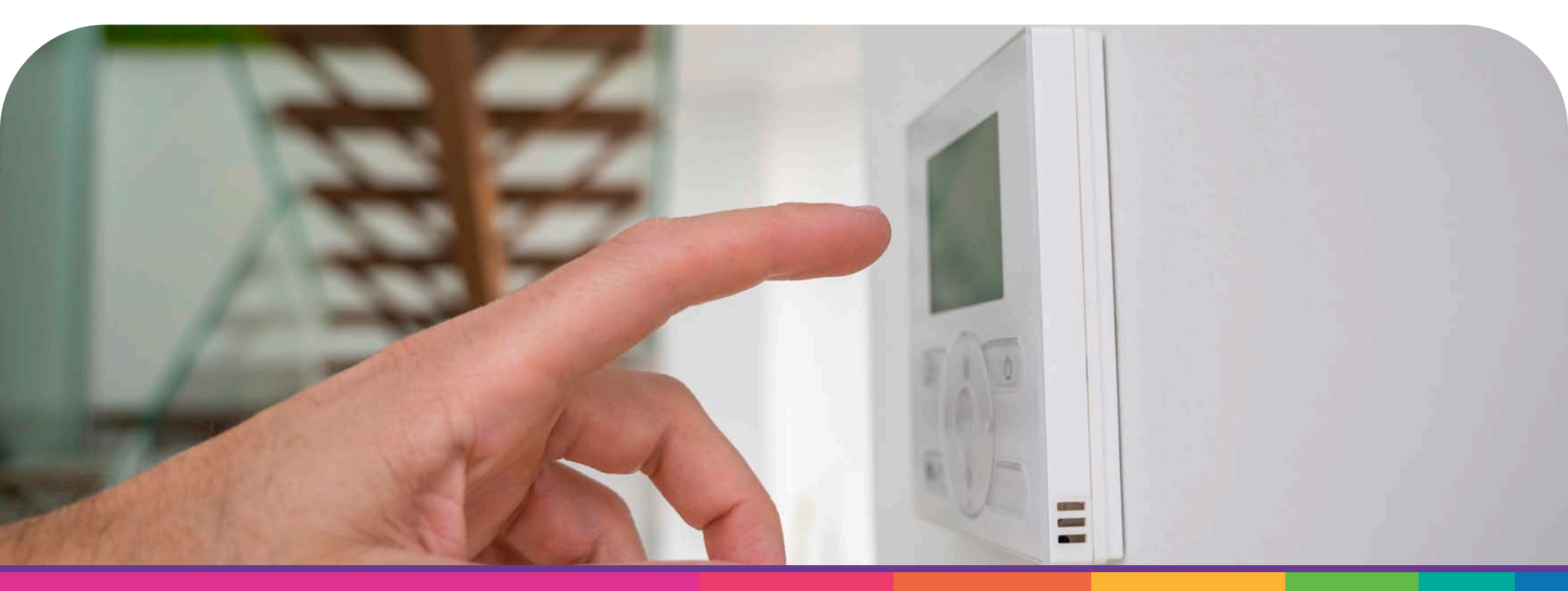

# Gustoso

Gustoso is een voedingsbedrijf, gespecialiseerd in het produceren van charcuterie en kant-en-klaarmaaltijden.

# Aantal challenges

5 (≈ 50 minuten groepsdiscussie)

# KPI's

Winst, emissie 123, supply chain risico, community engagement, biodiversiteit, waste, productiviteit, dierenwelzijn en circulariteit.

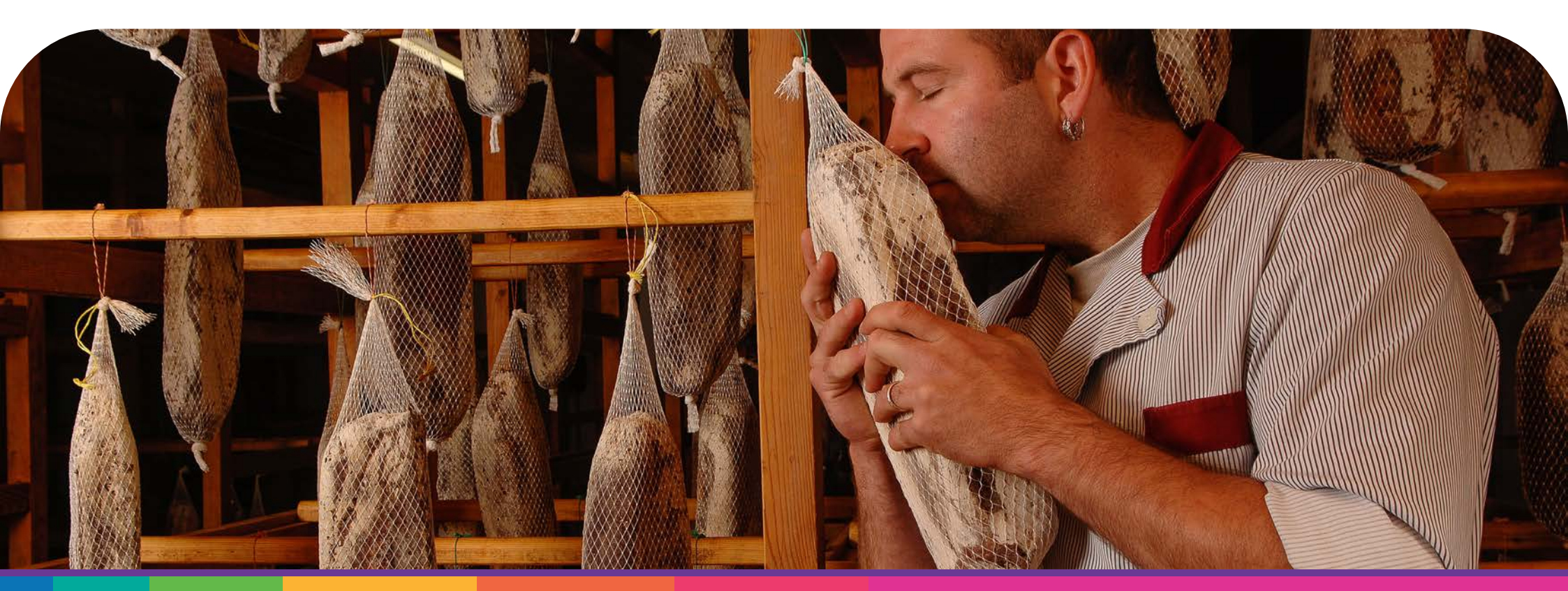

# Julie&Marie

Julie&Marie is een modemerk voor dames met eigen boetieks en een webwinkel, maar dat daarnaast ook (beperkt) te verkrijgen is in multimerkenwinkels.

# Aantal challenges

5 (≈ 50 minuten groepsdiscussie)

# KPI's

Winst, emissie 123, verantwoorde consumptie, circulariteit, klantentevredenheid, kinderarbeid, community engagement, werknemerstevredenheid en foodwaste.

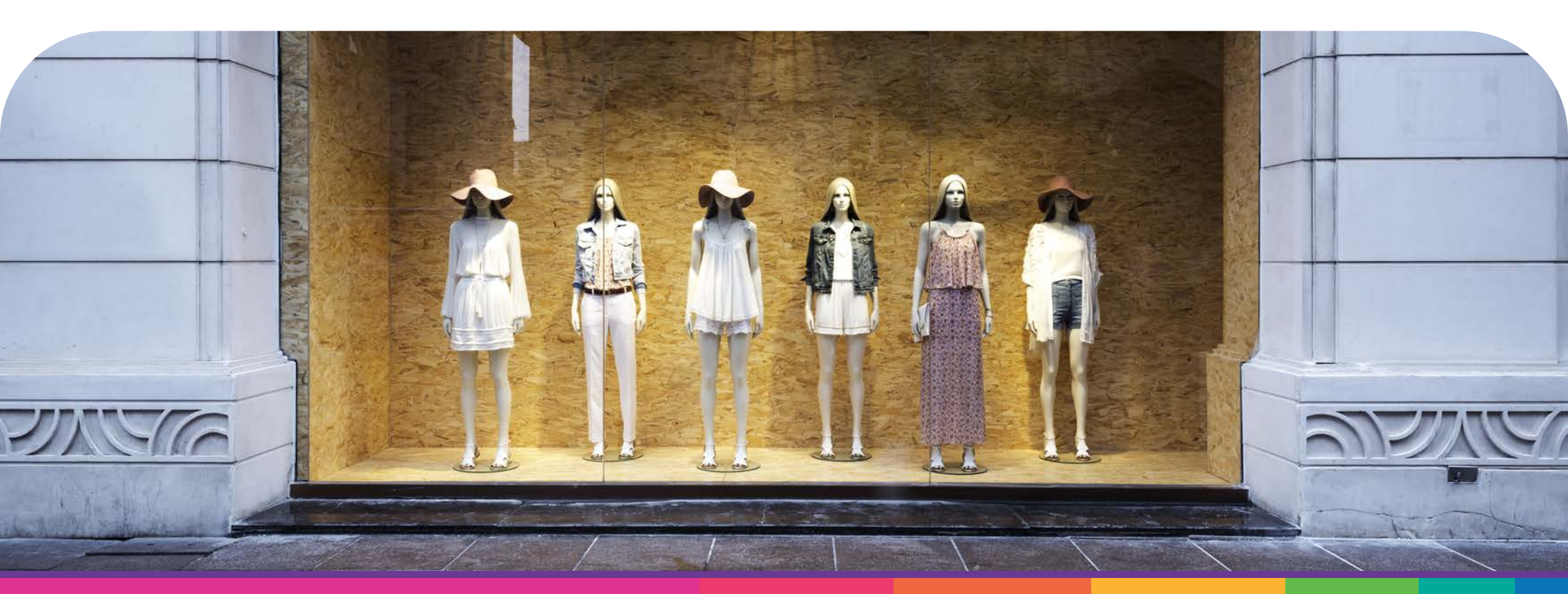

Mangeco Mangeco is een semi-industrieel traiteursbedrijf dat voornamelijk voeding onder private label maakt voor enkele grootwarenhuizen, maar daarnaast ook een eigen winkelketen voor verse en gezonde voeding beheert.

# **Aantal challenges**

5 (≈ 50 minuten groepsdiscussie)

# KPI's

Winst, emissie 123, duurzame supply chain, klantentevredenheid, reputatie, supply chain risico, biodiversiteit, community engagement en foodwaste.

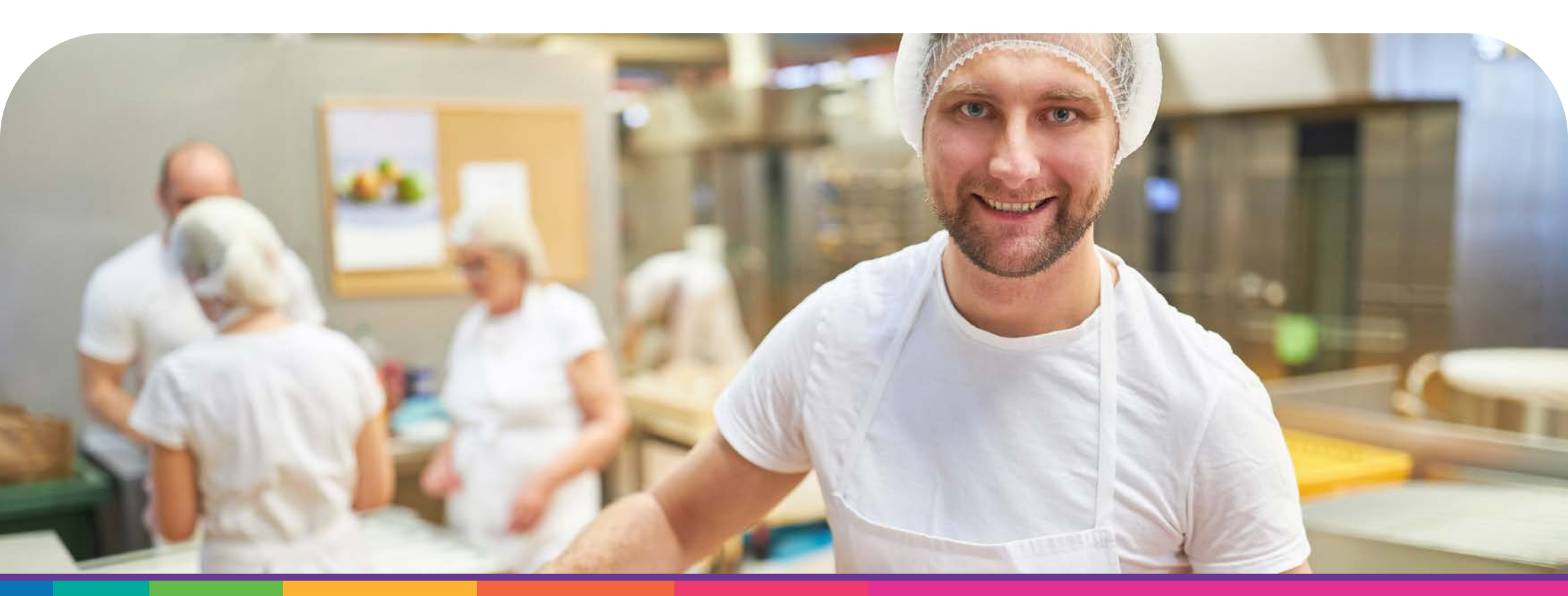

# Mecano

Mecano is een all-round en kwalitatieve machinebouwer, actief in tal van industrieën en met een sterke focus op dienst-na-verkoop.

# Aantal challenges

5 (≈ 50 minuten groepsdiscussie)

KPI's

Winst, werkkapitaal, emissie 123, klantentevredenheid, productschade, circulariteit en werknemerstevredenheid.

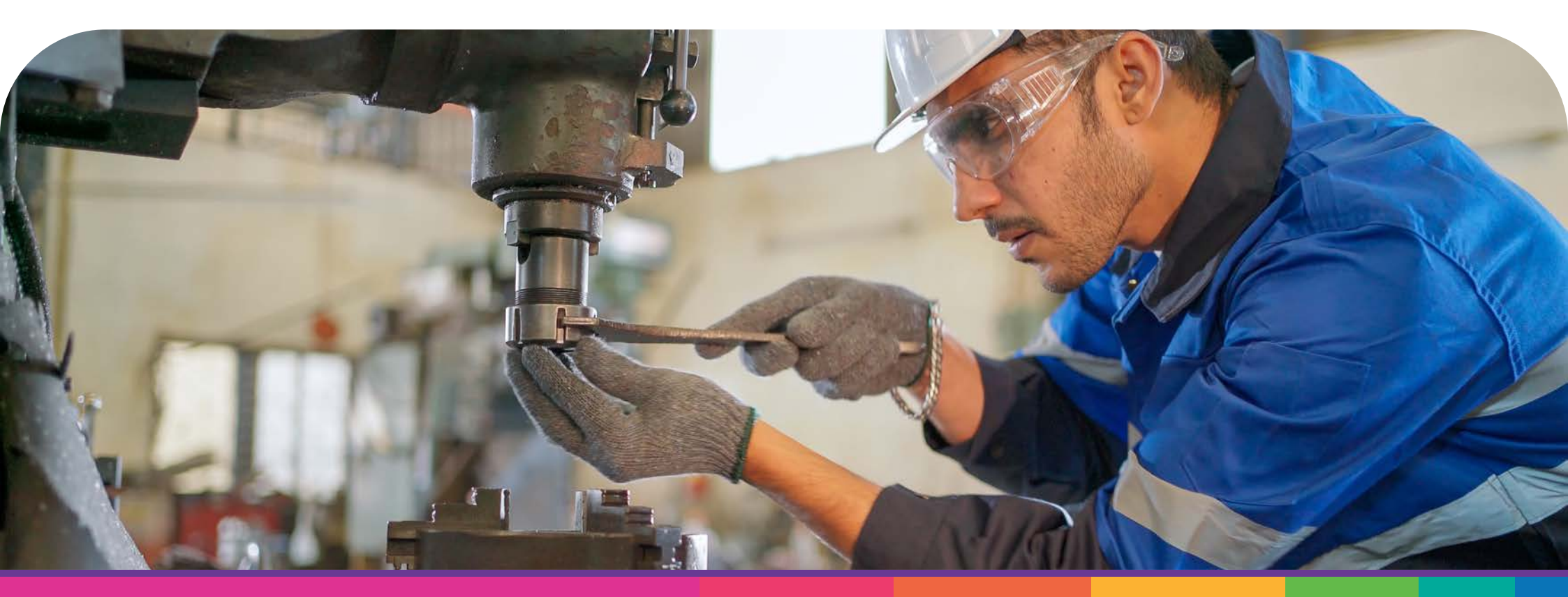

# Sanico (1)

Sanico is een overkoepelende gezondheidsorganisatie die instaat voor het beheer en bestuur van enkele zorginstellingen, zoals enkele algemene ziekenhuizen, poliklinieken en medische centra.

# **Aantal challenges**

5 (≈ 50 minuten groepsdiscussie)

# KPI's

Budget, emissies scope 1, emissies scope 2, emissies scope 3, patiëntencomfort & tevredenheid, energie-efficiëntie, kwaliteit van de zorg, werknemerstevredenheid en circulariteit.

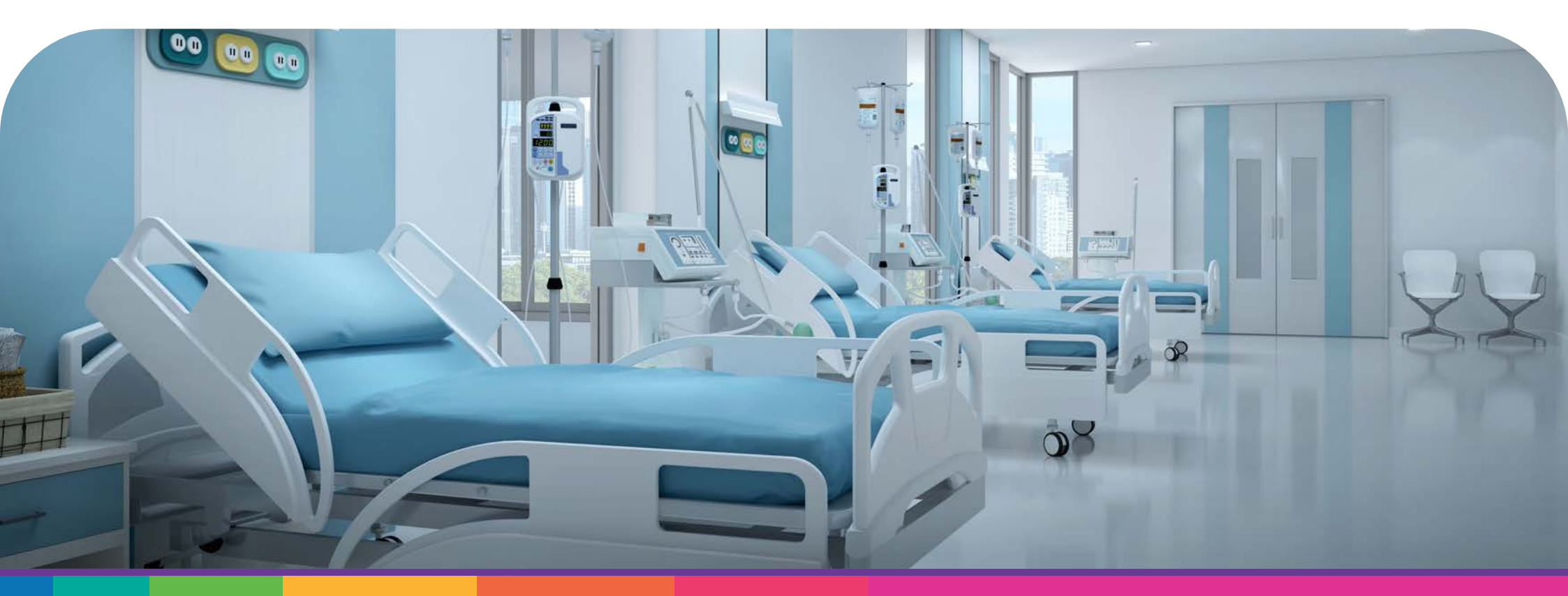

# Sanico (2)

Sanico is een overkoepelende gezondheidsorganisatie die instaat voor het beheer en bestuur van enkele zorginstellingen, zoals enkele algemene ziekenhuizen, poliklinieken en medische centra.

# **Aantal challenges**

5 (≈ 50 minuten groepsdiscussie)

# KPI's

Budget, emissie 123, patiëntencomfort & tevredenheid, werknemerstevredenheid, afval, circulariteit, waterverbruik, gezondheid en sociaal engagement.

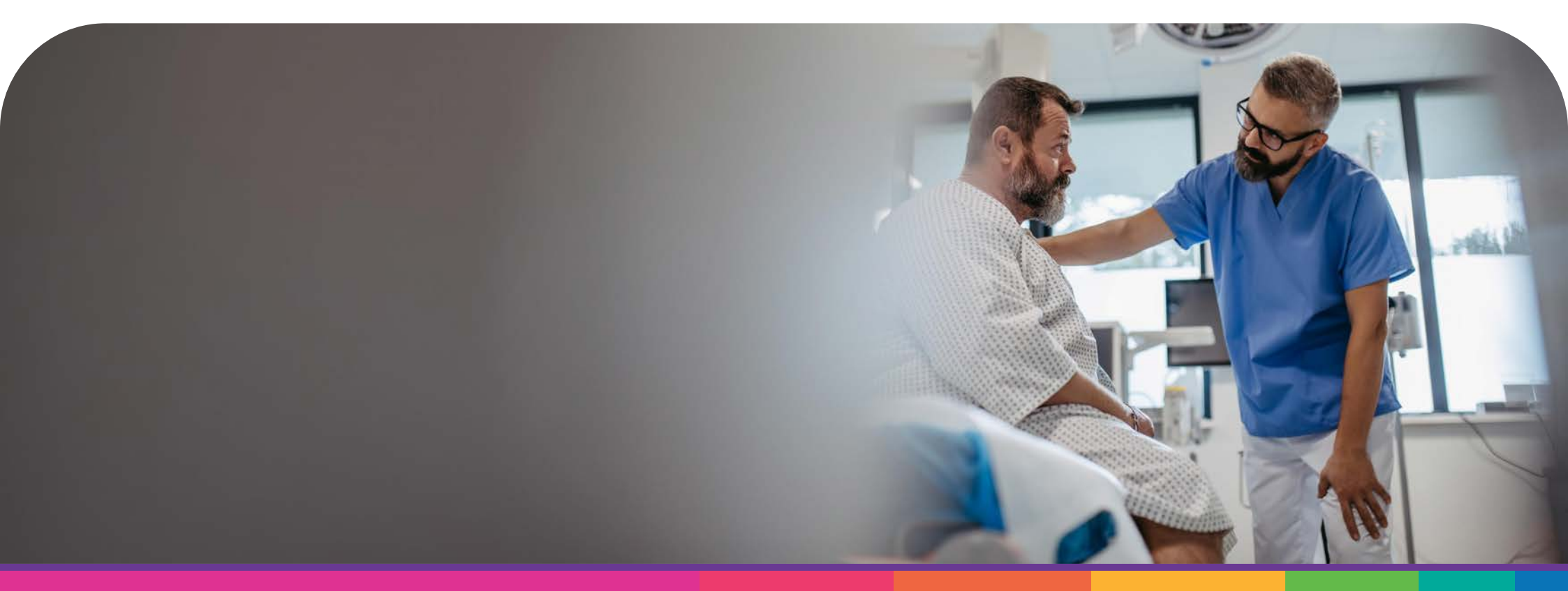

# Zonnedorp

Zonnedorp is een aantrekkelijke en groeiende gemeente in België met zo'n 35.000 inwoners.

# **Aantal challenges**

5 (≈ 50 minuten groepsdiscussie)

# KPI's

Budget, emissie 123, inwonerstevredenheid, service niveau, circulariteit, waterverbruik, sociaal engagement, biodiversiteit en werknemerstevredenheid.

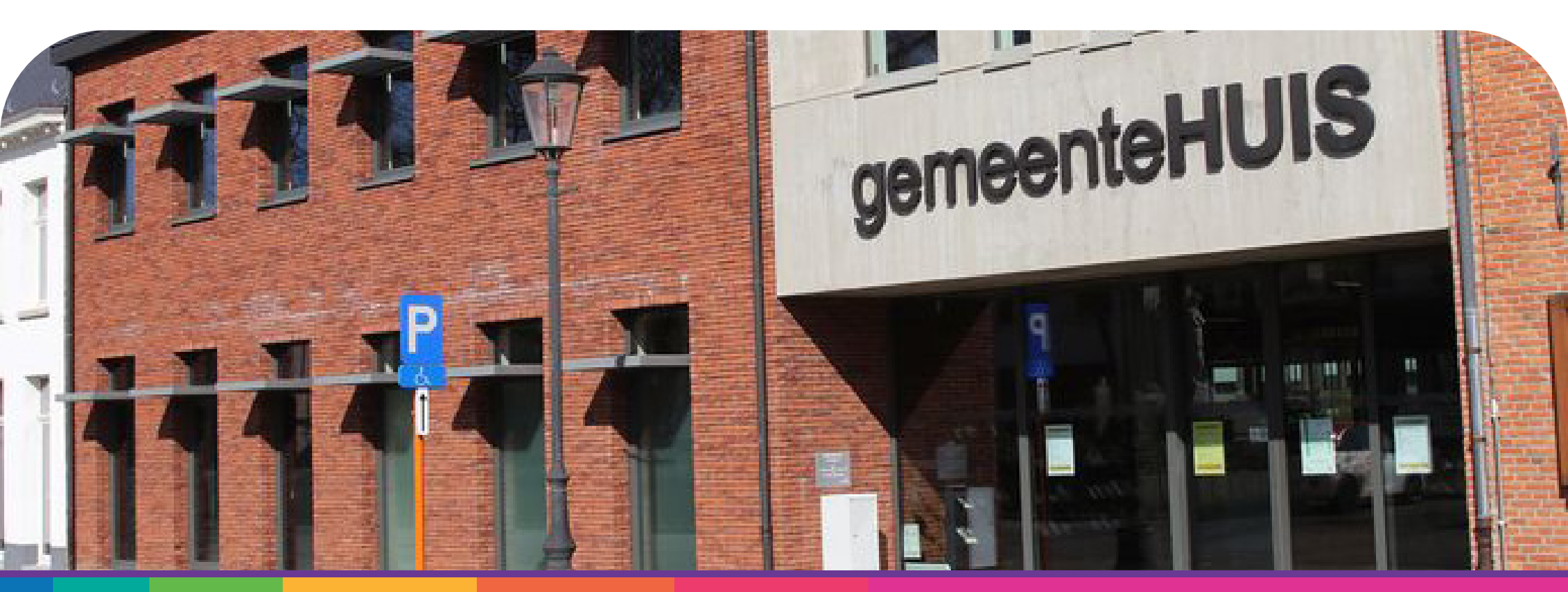

# Uw case hier?

De SDGame wordt regelmatig bijgewerkt met nieuwe functies en casussen. Heeft u suggesties voor een nieuwe casus, of is er een bepaalde sector die u graag in de SDGame terug zou zien? Laat het ons weten via: info@wakaaro.be!

Bovendien hechten we veel waarde aan maatwerk en personalisatie en kunnen we ook bedrijfsspecifieke casussen creëren, speciaal en uniek voor sessies binnen uw bedrijf. Neem contact met ons op voor meer informatie.

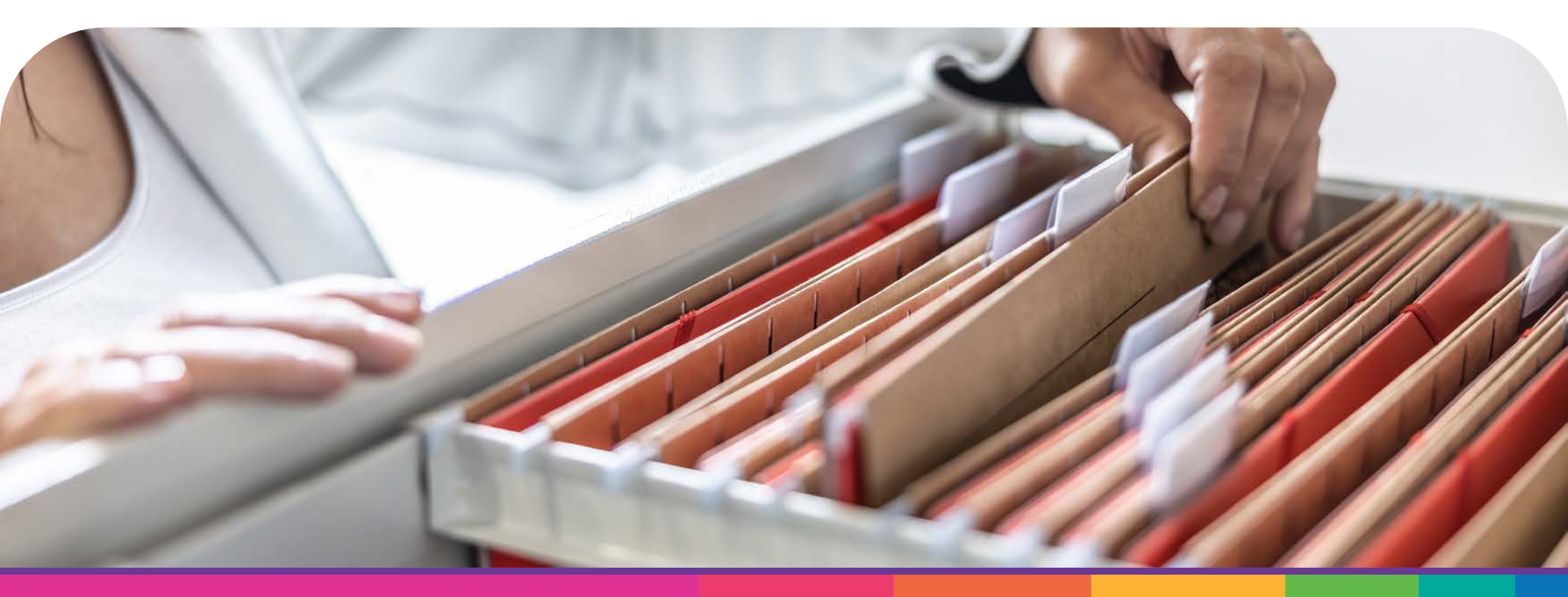

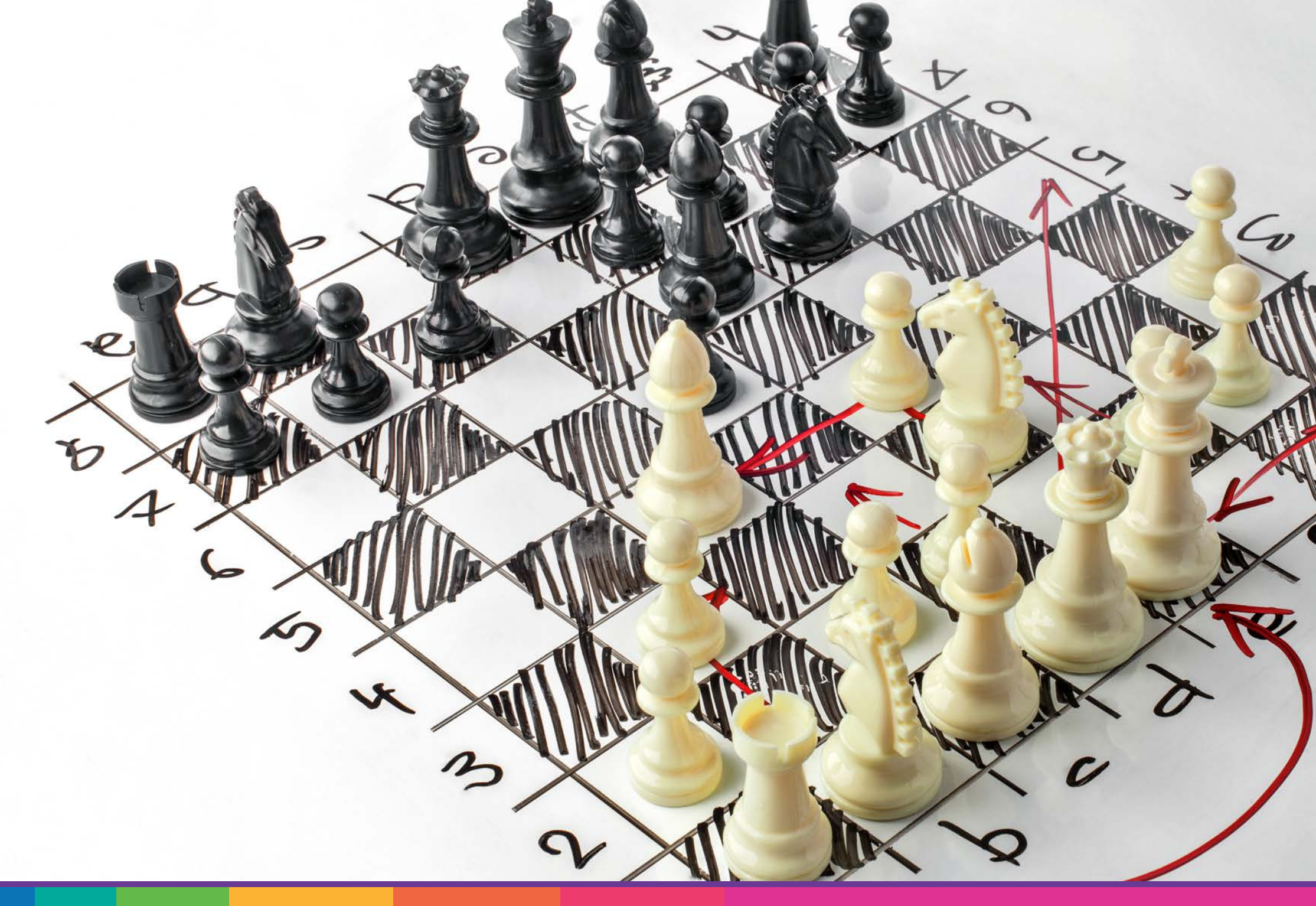

# 7. Strategie

De SDGame bevat tal van strategieën die de spelers bonuspunten kunnen opleveren. Deze strategieën kunnen een houvast vormen voor de spelers en hun beslissingen in een bepaalde richting sturen. Als organisator kiest u zelf of en welke strategie u speelt bij welke case. U kan maximaal één strategie per case toevoegen.

De meeste strategieën zijn compatibel met alle cases, maar er zijn bij bepaalde cases en strategieën enkele aandachtspunten:

- Bepaalde strategieën vragen de spelers om de KPI 'emissies123' te verbeteren. Deze strategie zal niet werken bij cases waarin deze KPI niet aanwezig is, omdat deze bijvoorbeeld is opgesplitst in 3 KPIs (emissies scope 1, emissies scope 2 en emissies scope 3), zoals in de demo Amusico het geval is.
- In de case Zonnedorp werd de KPI 'winst' vervangen door budget. Kiest u bij deze case voor een strategie die inspeelt op winst, dan dienen de spelers hiervoor op de KPI 'budget' te letten.

# Positieve winst & focus op 'PEOPLE'

Voorwaarde: KPI 'winst' (of 'budget') moet minstens op de beginpositie blijven staan of een positieve evolutie hebben.

# Extra punten:

Voor elke KPI die gerelateerd is aan 'PEOPLE' en positief is geëvolueerd, krijg je 3 extra punten.

# **Positieve winst & focus op 'PLANET'**

Voorwaarde:

KPI 'winst' (of 'budget') moet minstens op de beginpositie blijven staan of een positieve evolutie hebben.

### Extra punten:

Voor elke KPI die gerelateerd is aan 'PLANET' en positief is geëvolueerd, krijg je 3 extra punten.

# Positieve winst & verlaagde emissies

Voorwaarde:

KPI 'winst' (of 'budget') moet minstens drie posities positieve evolutie hebben en KPI 'emissies 123' minstens vijf posities positieve evolutie.

# Extra punten:

Als deze doelstelling is behaald krijg je 6 extra punten.

Opgelet! Deze strategie is niet haalbaar bij cases waarbij gewerkt wordt met de KPIs 'emissie scope 1', 'emissie scope 2' en 'emissie scope 3'!

# **Gebalanceerd dashboard**

Zorg voor een evenwichtig dashboard.

### Extra punten:

Voor elke KPI die binnen de range zit ontvang je 2 extra punten; voor de KPI's buiten de range is er 1 strafpunt.

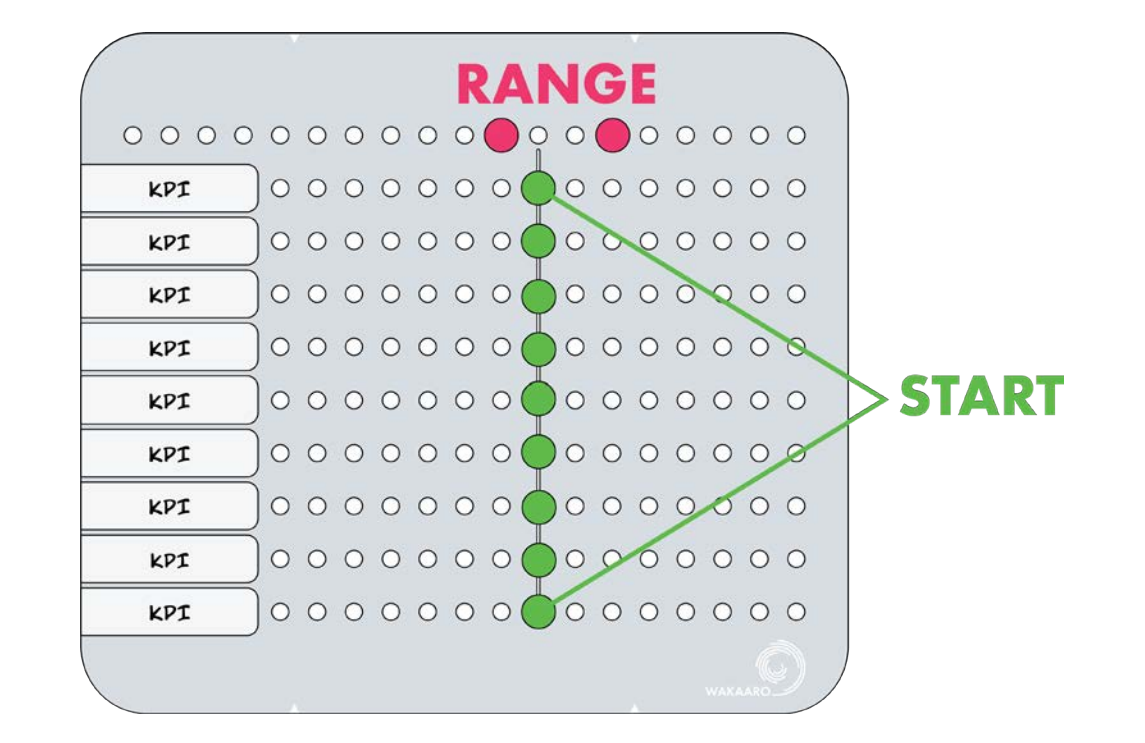

# Doelstelling gelinkt aan 'PEOPLE' KPIs

### Voorwaarde:

Geen extra voorwaardes.

### **Extra punten:**

Voor elke KPI gerelateerd aan 'PEOPLE' die de target haalt, krijg je 4 extra punten.

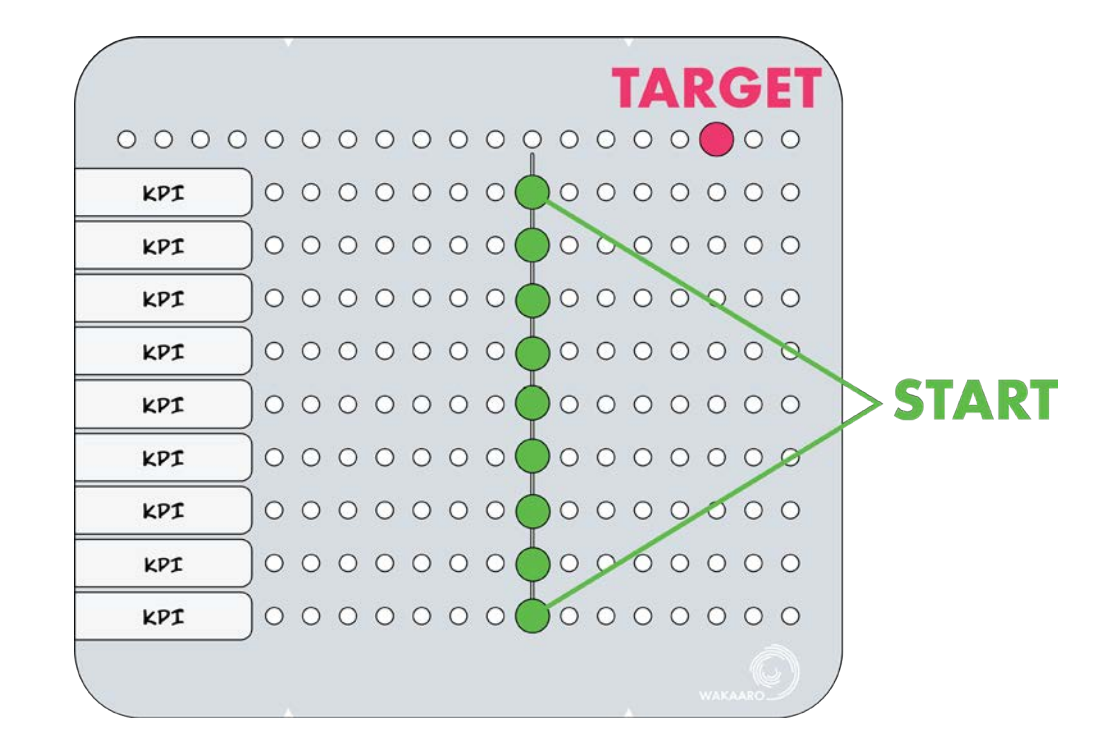

# **Doelstelling gelinkt aan 'PLANET' KPIs**

### Voorwaarde:

Geen extra voorwaardes.

**Extra punten:** Voor elke KPI gerelateerd aan 'PLANET' die de target haalt, krijg je 4 extra punten.

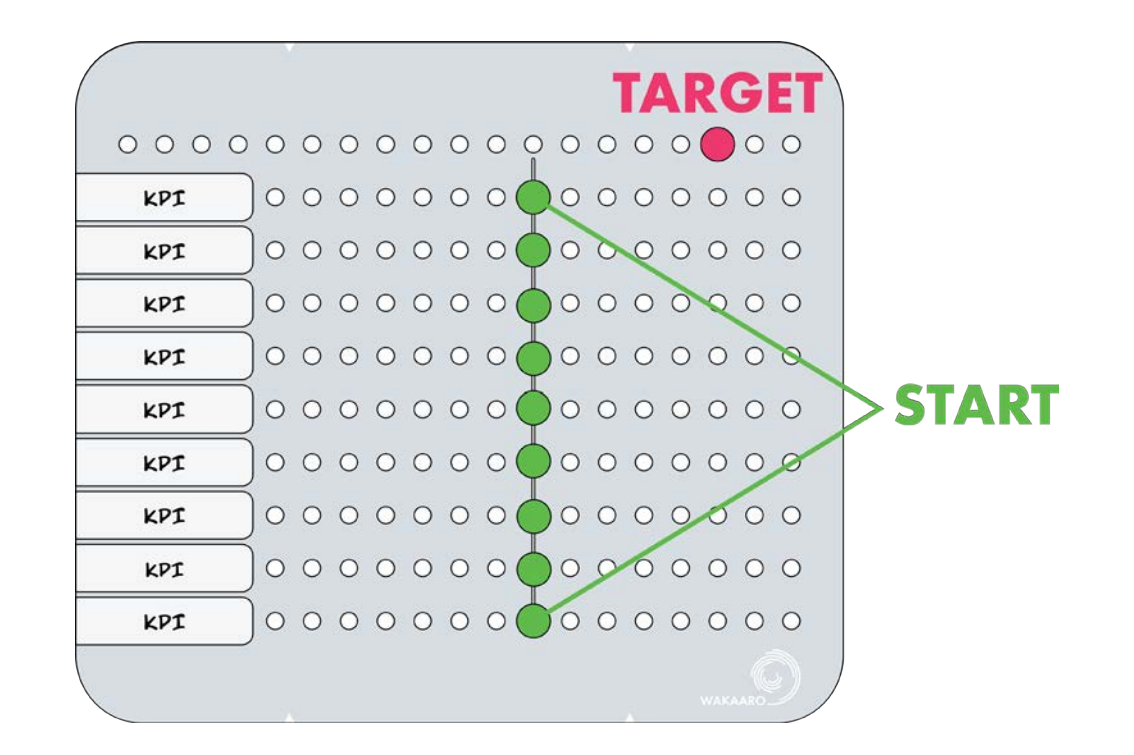

# **Doelstelling gelinkt aan alle KPIs**

### Voorwaarde:

Geen extra voorwaardes.

### Extra punten:

Voor elke KPI die je minstens op de target hebt gekregen in de eindpositie ontvang je 3 extra punten. **Let op**: als de KPI 'winst' (of 'budget') negatief evolueert ten opzichte van beginpositie zijn dat 4 strafpunten.

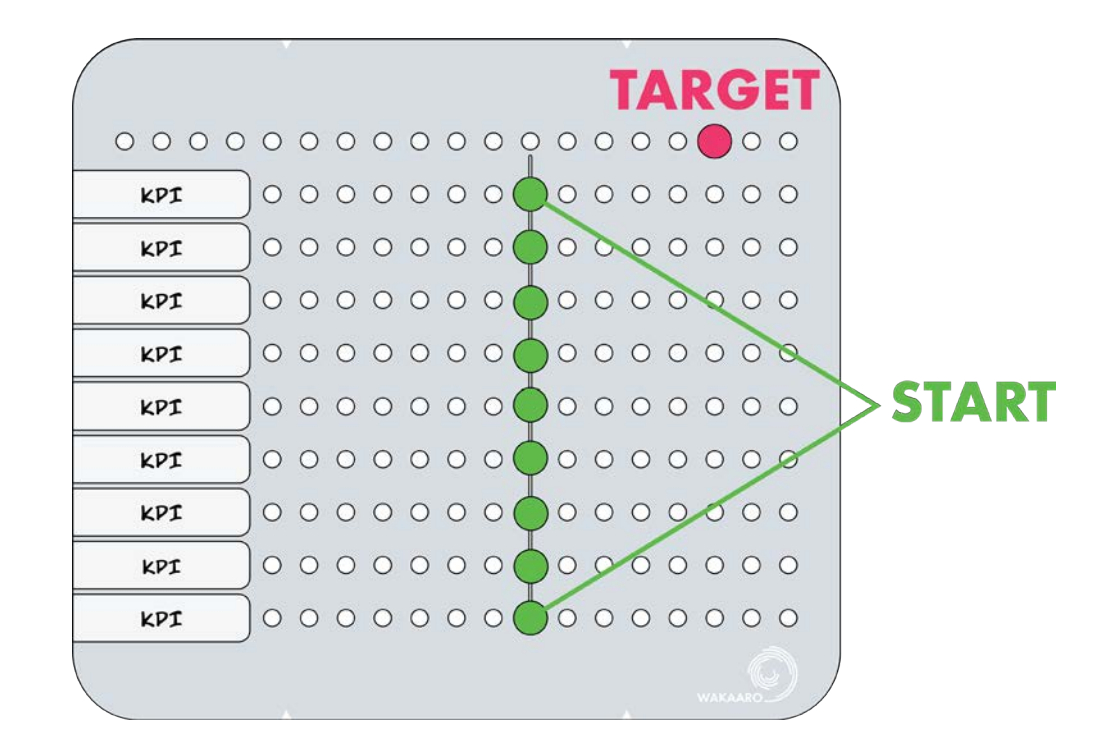

# Meer strategieën?

De SDGame wordt regelmatig voorzien van nieuwe features en cases. Heeft u suggesties voor een nieuwe strategie? Laat het ons weten via: info@wakaaro.be!

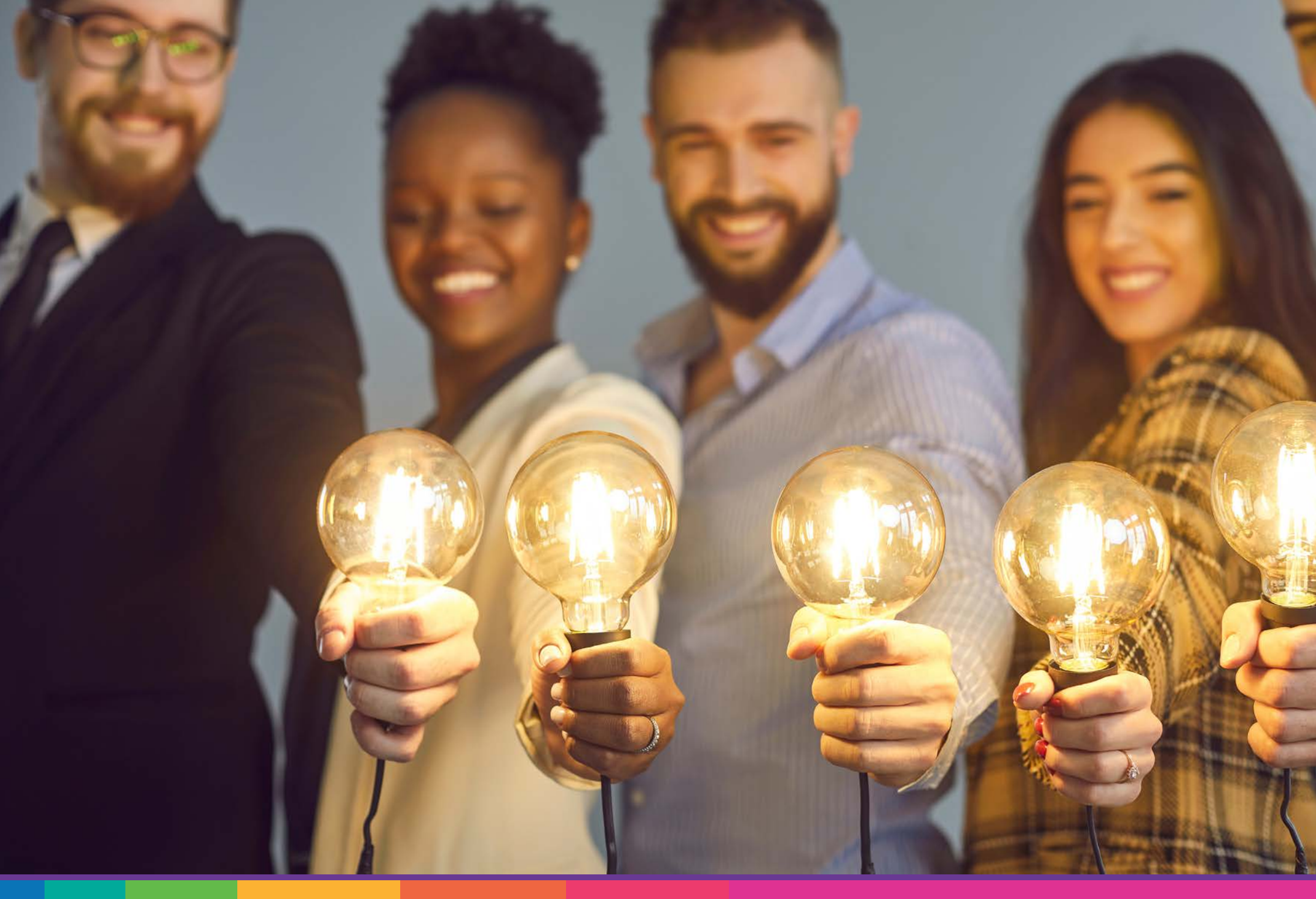
## 8. Learnings

Het spelen van de SDGame geeft spelers tal van nieuwe inzichten en bovendien leent het spel zich perfect tot de introductie van theoretische principes of het praktisch laten ervaren van deze principes. Hieronder geven wij graag enkele mogelijkheden en learnings die uit het spel gehaald kunnen worden, maar ga hier gerust creatief mee aan de slag!

Bent u zelf nog niet zo vertrouwd met de materie? Wil u graag deelnemen aan uw eigen sessie? Of heeft u gewoon nood aan extra ondersteuning? We komen uw sessies graag begeleiden. We kunnen bovendien ook experts ter zake of praktijkgetuigenissen meebrengen om uw sessie net dat tikkeltje diepgaander te maken. Contacteer info@ wakaaro.be voor meer details!

#### 8.1. Laat spelers de complexiteit van duurzaamheidsbeslissingen ervaren

- Laten inzien dat we niet altijd alle KPIs (positief) kunnen laten evolueren.
- Laten zien dat beslissingen vaak een afweging zijn tussen verschillende KPIs. Welke vinden we het belangrijkst? Dit vormt een bruggetje naar de materialiteitsmatrix van een bedrijf, wat een houvast geeft om te weten welke KPIs het belangrijkst zijn voor het bedrijf. Kan in het spel vereenvoudigd gesimuleerd worden met de strategieën.
- Inzicht geven dat om sommige KPIs te laten evolueren, u vaak maar één kans hebt. Bepaalde KPIs kunt u met quasi elke beslissing beïnvloeden, andere slechts heel zelden. Dit is ook zo in de praktijk.
- In sommige cases zitten beslissingen die invloed hebben op KPIs die niet materieel zijn voor het bedrijf (ze maken geen deel uit van de KPIs op het bord). Hoe gaan uw spelers daar mee om?
- Laat spelers nadenken hoe hun beslissingen er hadden uitgezien moesten ze een bepaalde functie (en dus ook individuele doelen) binnen het bedrijf hebben. Een CFO zal bijvoorbeeld meer focussen op financiële KPIs dan een CHRO.
- Inzicht geven in het feit dat je niet altijd alles weet of kunt voorspellen. Zeker op lange termijn weet je vaak niet wat de toekomst brengt. Dit zullen de spelers ook ervaren tijdens het spel.
- Meer ervaren spelers kunt u laten nadenken hoe ze de negatieve gevolgen van een beslissing kunnen tegengaan. Een bepaalde beslissing heeft bijvoorbeeld een negatieve impact op KPI x, maar welke maatregelen zou je als bedrijf kunnen nemen om dit negatieve effect om te draaien naar iets positief?

• ...

#### 8.2. Leg linken met de theorie

- Voor het spel begint kunt u kort uitleggen waarom duurzaamheid voor alle bedrijven belangrijk is en niet enkel iets is voor de grote bedrijven die nu al aan de CSRD moeten voldoen:
  - Klaar zijn voor de toekomst. Misschien moet jouw bedrijf binnen een paar jaar wel rapporteren.
  - Duurzaamheid is ketengedreven. Grote bedrijven moeten rapporteren over hun klanten en leveranciers. De kans dat je als klein bedrijf in de keten van een groot bedrijf zit is groot.
  - Banken eisen meer en meer dat ook kleine bedrijven zich bezighouden met duurzaamheid.
- Emissies scope 1, 2 en 3. Is een zeer belangrijke KPI in het spel. Leg het theoretisch principe uit en laat spelers dit dan zelf ervaren. Kies een case waarin de verschillende 'scopes' zijn uitgesplitst in verschillende KPIs voor een nog groter inzicht.
- Dubbele materialiteit. De verschillende cases laten spelers duidelijk ervaren dat duurzame bedrijfsbeslissingen veel verder gaan dan de 'klassieke' beslissingen. Het belang van inzicht hebben in de impact van uw beslissing op de maatschappij is uitermate belangrijk. Gebruik dit inzicht om de dubbele materialiteit uit te leggen.
- Materialiteitsmatrix. Sommige spelers zullen moeite hebben met het stellen van prioriteiten. Welke KPIs zijn nu het meest belangrijk voor het bedrijf? Leg het principe van de materialiteitsmatrix uit. Voeg eventueel een strategie toe aan het spel en leg uit dat dit, net zoals een materialiteitsmatrix beslissingen in een bepaalde richting kan sturen.
- **KPIs.** Na het spel kunt u dieper in gaan op het opstellen van KPIs. Hoe doe je dat als bedrijf? Wat ga je meten? Hoe ga je het meten? Hoe zorg je voor betrouwbare data? Ga dieper in op de uitdagingen.

#### 8.3. Praktijkvoorbeelden met het spel

De SDGame werd reeds gebruikt om volgende onderwerpen mee te introduceren of om de theorie van volgende onderwerpen om te zetten in een leerrijke en waardevolle praktijksessie:

- Deep dive in de EU Green Deal en bijhorende regelgeving (CSRD, EU Taxonomy, CSDDD).
- Ontwikkeling en selectie van KPIs om prestaties op vlak van ESG te meten. Communicatie met aandeelhouders en stakeholders over de purpose-driven strategie.
- Evalueren van de financiële- en ESG-prestaties.
- Opzetten van beloningssystemen waarbij ESG is geïntegreerd.
- Ontwikkelen van een 'life cycle impact analysis'.
- Opzetten van decarbonisatie-trajecten.
- Ontwikkelen van interne systemen voor 'carbon pricing'.
- Uitvoeren van scenario-analyse voor de ESG-strategie.
- Trajecten begeleiden naar groene financiering.
- ...

Wenst u een of meerdere van deze kennismodules te integreren in uw sessies? Dat kan! Contacteer ons (info@wakaaro.be) en we bekijken met plezier de mogelijkheden.

#### Meer leren?

Meer begeleiding nodig? Geen probleem. Wij komen met plezier uw sessies hosten zodat u als organisator volledig op uw gemak bent. We kunnen, indien gewenst, ook extra sprekers, catering of een locatie voorzien. Contacteer ons (info@wakaaro.be) voor meer informatie!

# 

0

0000000

0000000

0000000

0000000

 $\circ \circ \circ \circ \circ \circ \circ$ 

0000000

0000000

## ELECTROCO

Electroco is een leidend technologiebedtijf gespecialiseend in domoticatoepassingen. Het bedrijf is van oorsprong Vlaams en bij de internationale groei is de Vlaamse historische positie attijd belangrijk gebleven. Daartidoor wordt ook vandaag nog het bedrijf centraal aangestuurd vanuit de hoofdzetel in Vlaanderen waar ook het belangrijste R&D center van het bedrijf is gevestigd. Ei zijn commerciele vertegerwoordigingskatitoren in mee na 30 kander en in quas ieder continent zijn er wel kleine R&D hubs en productie entitieten.

De challenges van Electropo zijn

community engagement | circulariteit

- 1. Transport over zee
- 2. Ecolabels
- 3. Diversiteit
- 4. Zormeponelen
- 5. Koffiebekers

Deze case wordt gespeeld rond de volgende KPI's: winit | werkkapitiaal | emissie 1-2-3 | effisiek klanttevreidenheid | diversiteit | werknemenstevreidenheid

### 9. Fysieke versie

De SDGame bestaat ook in een fysieke versie. Deze versie wordt exclusief gebruikt met onze begeleiding en is uitermate geschikt voor groepen tot maximaal 40 à 50 deelnemers. Elk groepje krijgt dan een fysiek dashboard en cases in kaartvorm. Bovendien kan bij de fysieke versie de exclusieve (optionele) uitbreiding 'Functies' gespeeld worden, wat voor een andere insteek zorgt. In die uitbreiding krijgt elke speler een eigen functie met persoonlijke doelen toegewezen, wat de discussie binnen de groep nog meer op gang brengt.

Maar of u nu kiest voor de digitale of de fysieke versie, de learnings zullen blijven hangen en de impact bij uw doelgroep zal groot zijn!

Geïnteresseerd om een sessie te laten verzorgen door ons (met de digitale of fysieke versie)? Aarzel niet en contacteer info@wakaaro.be en we bekijken graag de mogelijkheden.

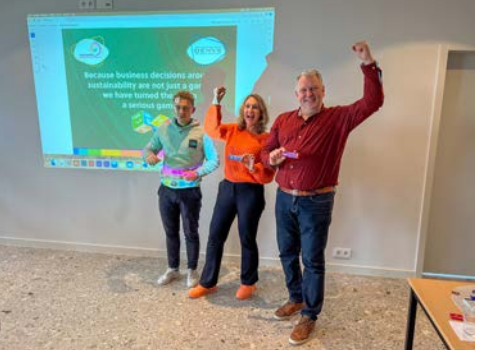

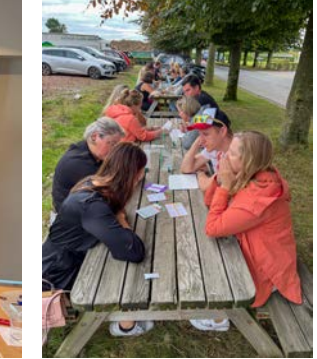

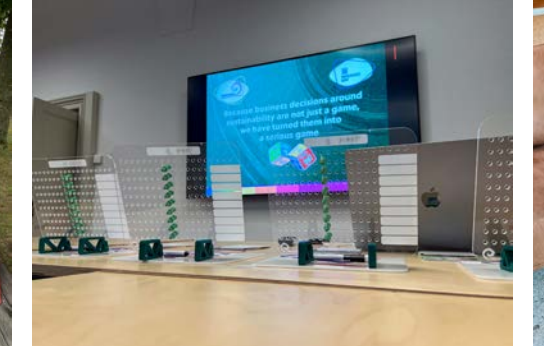

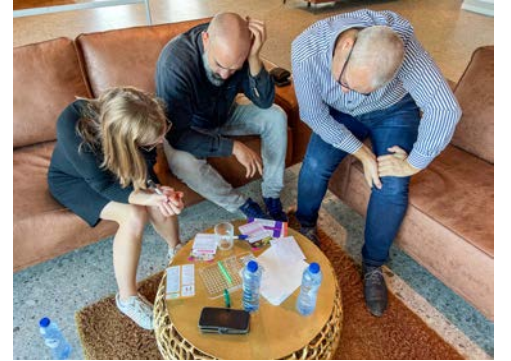

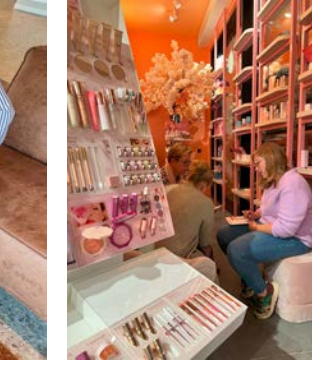

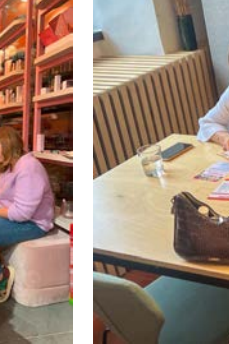

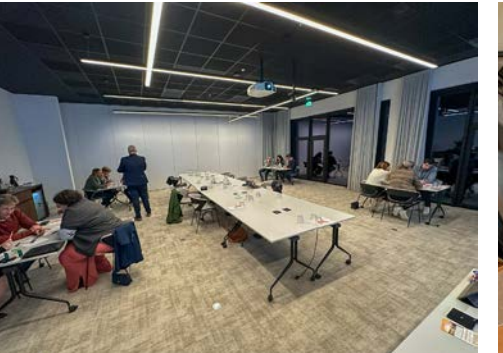

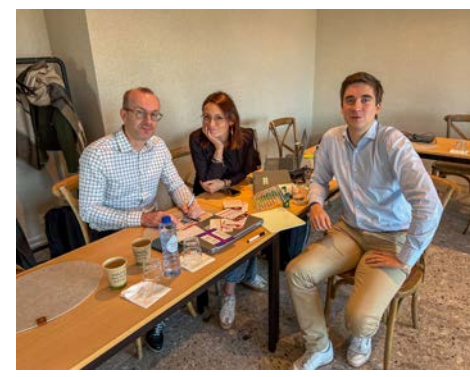

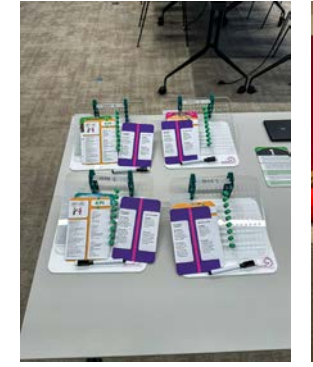

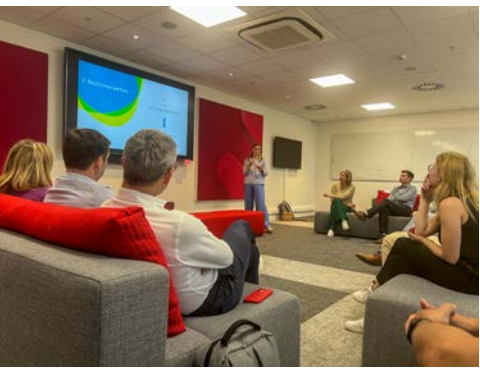

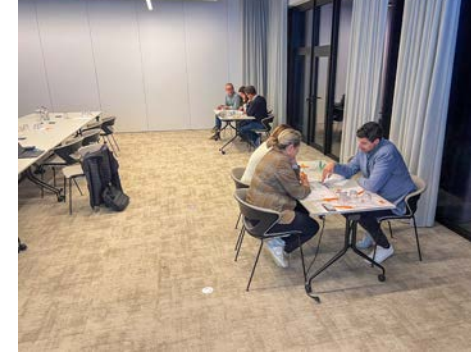

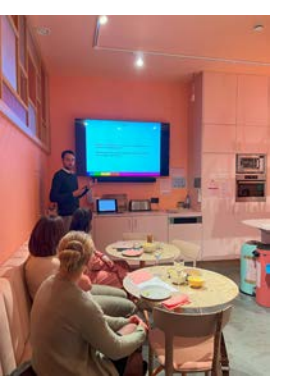

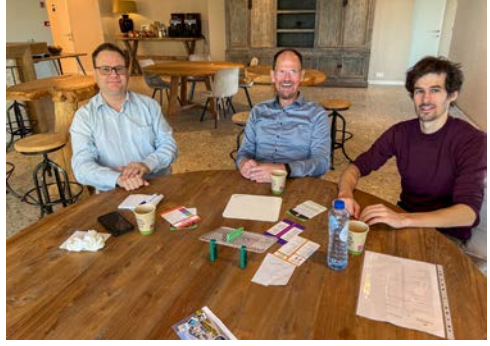

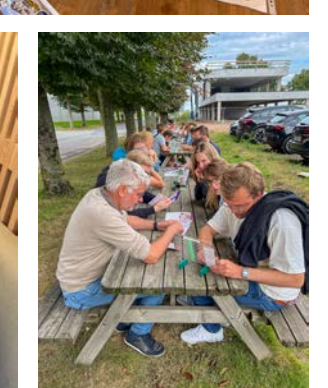

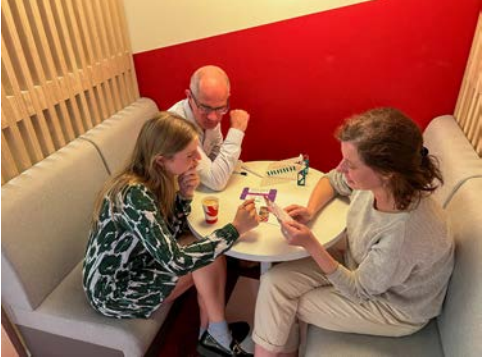

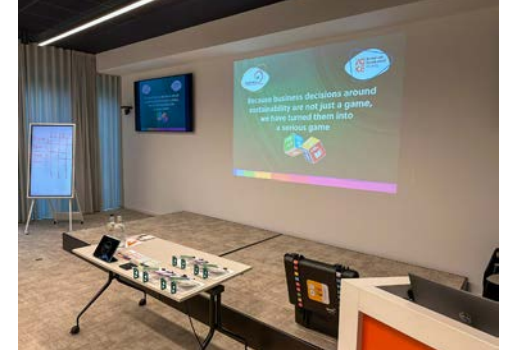

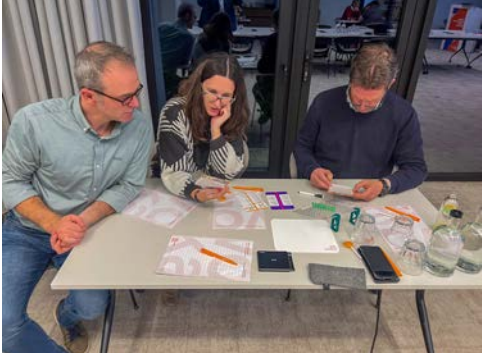

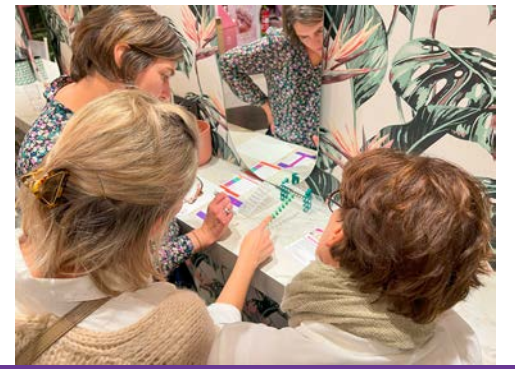

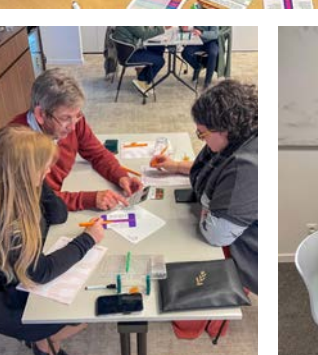

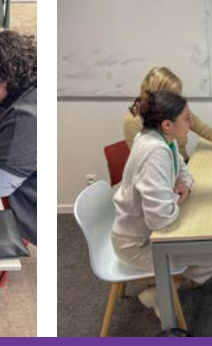

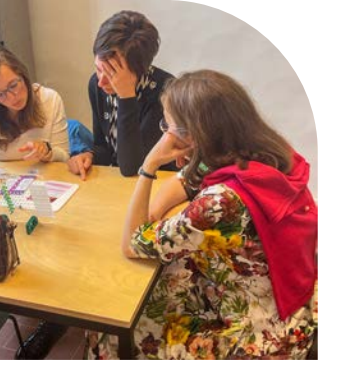

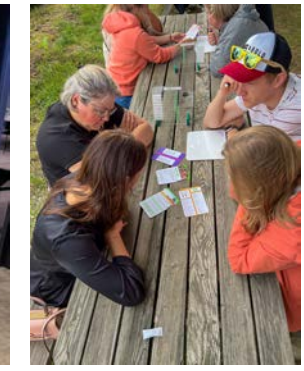

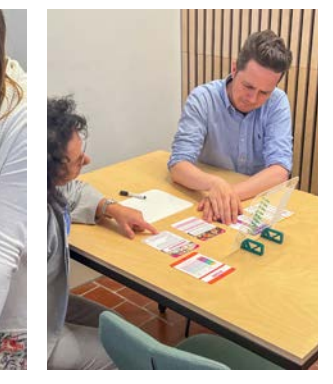

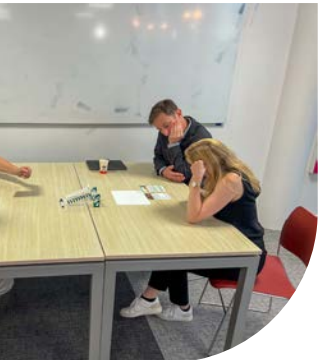

## 10. Gebruiksmogelijkheden en referenties

De SDGame is dankzij zijn modulaire opbouw en aanpasbaarheid uitermate geschikt in tal van situaties:

- tijdens een opleiding, zowel bij mensen die niks afweten van duurzaamheid als bij experts ter zake slaat het spel aan.
- tijdens een onboardingstraject.
- tijdens een teambuilding.
- als onderdeel van het intranet.
- om een interne competitie op te zetten.
- in een individueel leertraject van een medewerker.
- ...

Deze organisaties gaan reeds aan de slag met de SDGame en zijn in elk geval al enthousiast:

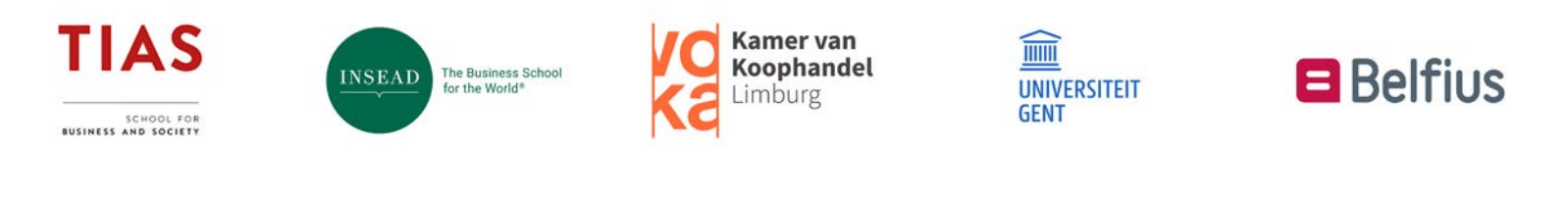

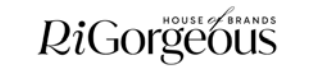

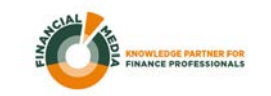

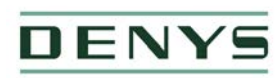

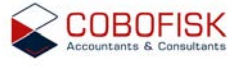

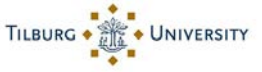

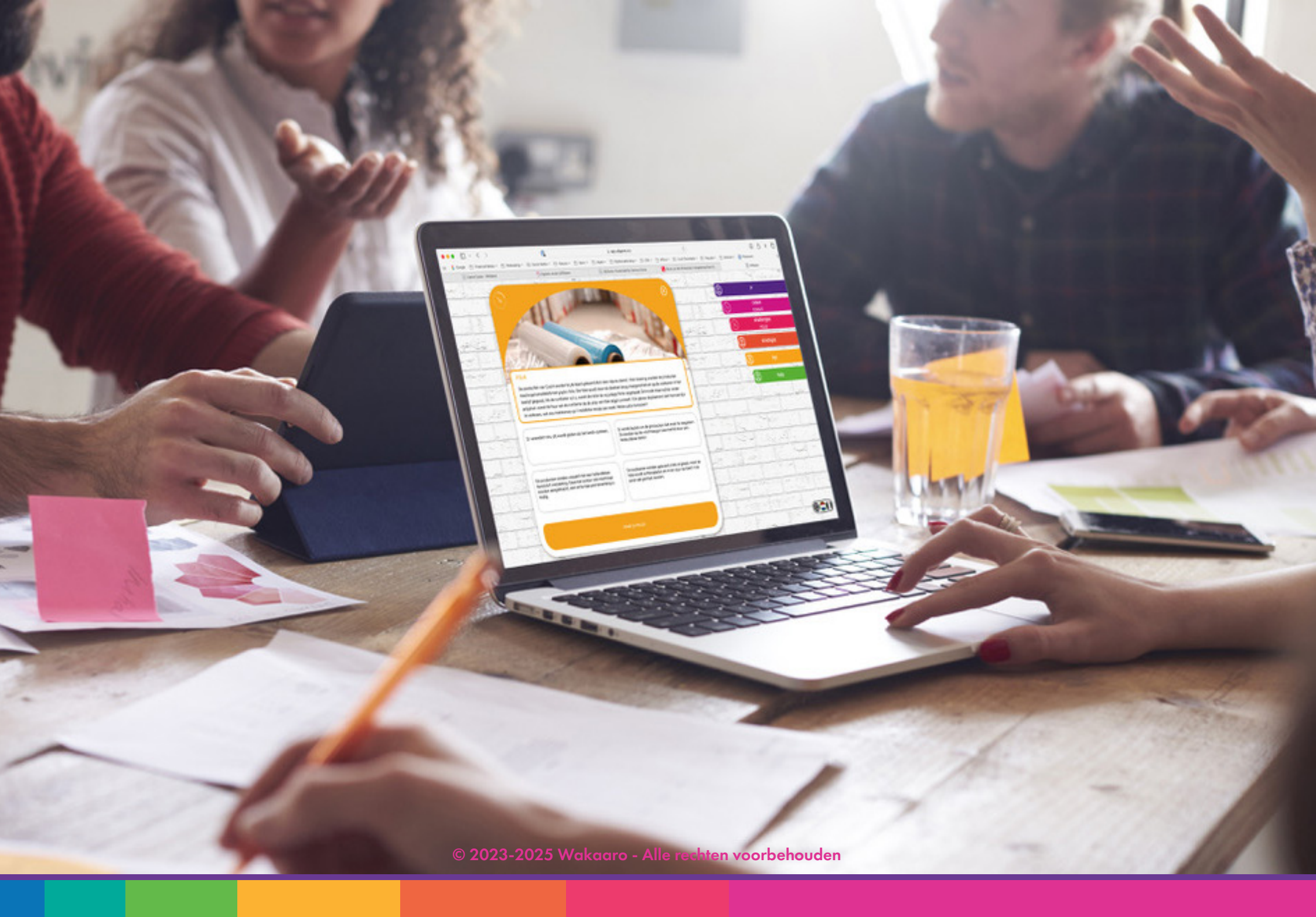